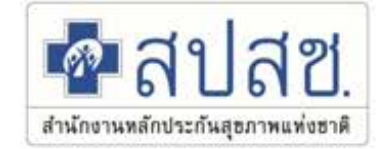

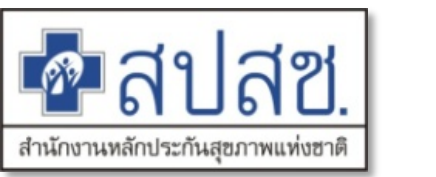

# หลักเกณฑ์ เงื่อนไข วิธีการเบิกจ่ายค่าใช้จ่ายเพื่อบริการสาธารณสุข สำหรับหน่วยบริการรับส่งต่อเฉพาะ ด้านการพยาบาลและการผดุงครรภ์ ปีงบประมาณ 2567

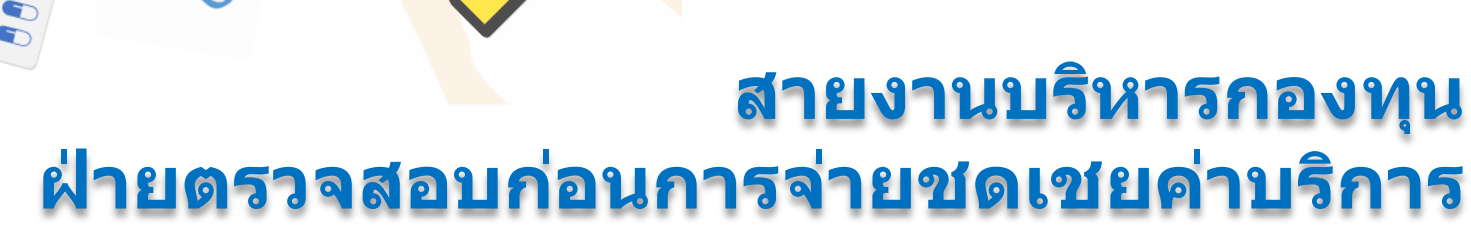

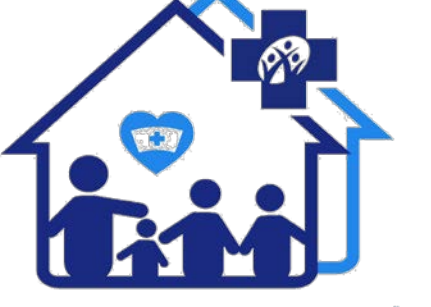

**คลินิกพยาบาลชุมชมอบอุ่น** สำนักงานหลักประกันสุงภาพแห่งชาติ

การประชุมชี้แจงหลักเกณฑ์ วิธีการเงื่อนไขและแนวทางการดำเนินงานของหน่วยบริการที่รับส่งต่**อ** 

เฉพาะด้านการพยาบาลและการผดุงครรภ์ ปีงบประมาณ 2567

ณ วันที่ 16 พฤศจิกายน 2566

# ประเด็นนำเสนอ

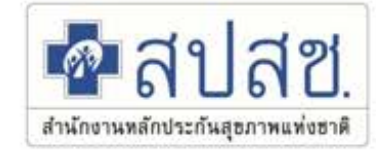

# EE

ีขอบเขตการบริการ แนวทาง หลักเกณฑ์ เงื่อนไขการเบิกจ่าย ปีงบประมาณ 2567

การบันทึกข้อมูลส่งเบิกชดเชย ผ่านระบบ สปสช.

# อภิปราย ซักถาม

### ขอบเขตการบริการ "สำหรับคลินิกการพยาบาลและผดุครรภ์"

### ปีงบประมาณ 2567

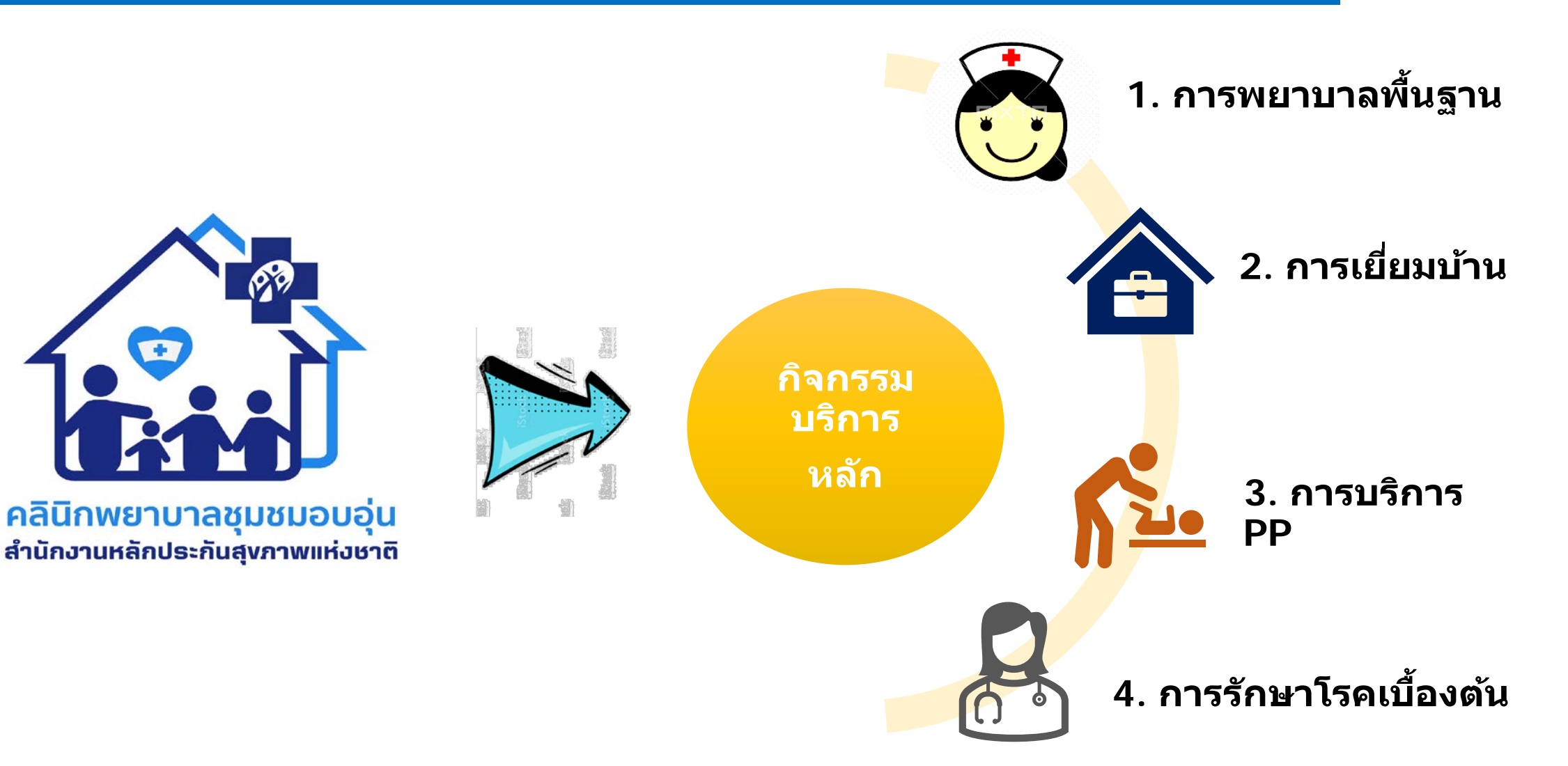

สำนักงานหลักประกันสอภาพแท่งฮาติ

# ประกาศที่เกี่ยวข้อง (ใช้ประกาศ 2566 ไปพลางก่อน)

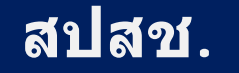

 ประกาศสำนักงานหลักประกันสุขภาพแห่งชาติ เรื่อง การจ่ายค่าใช้จ่ายเพื่อบริการสาธารณสุขเพิ่มเติม สำหรับหน่วยบริการที่รับการส่งต่อเฉพาะด้านการพยาบาลและการผดุงครรภ์ พ.ศ. 2566

2. ประกาศสำนักงานหลักประกันสุขภาพแห่งชาติ

เรื่องการจ่ายค่าใช้จ่ายเพื่อบริการสาธารณสุข กรณีบริการสร้างเสริมสุขภาพและป้องกันโรค สำหรับบริการพื้นฐาน จ่ายตามรายการบริการ พ.ศ. 2566

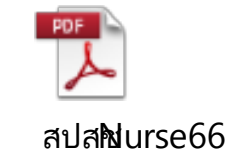

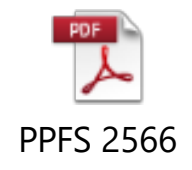

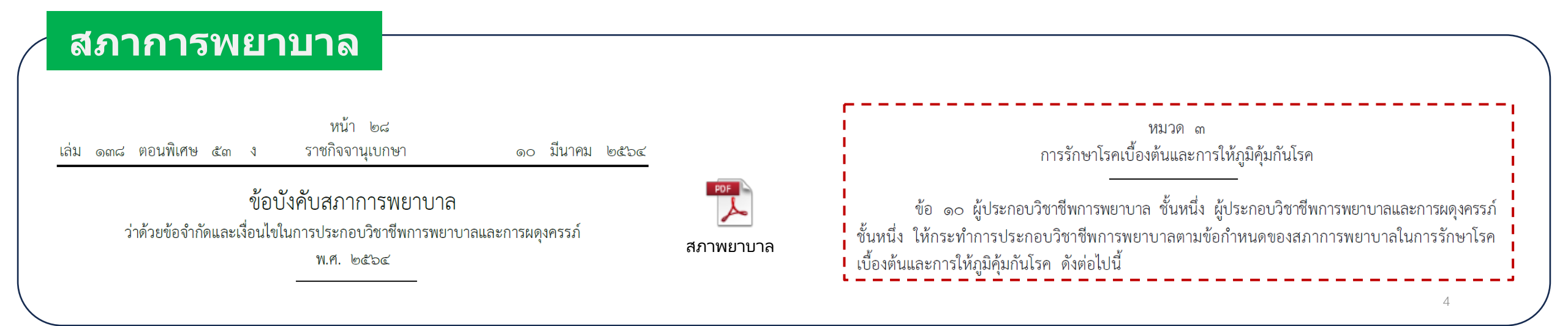

### กรอบการดำเนินงานของหน่วยบริการที่รับส่งต่อเฉพาะด้านการพยาบาลและการผดุงครรภ์

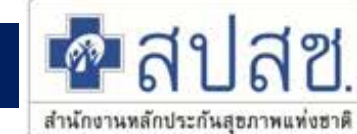

| รายการบริการ                   | 1. ค่าบริการสร้างเสริมสุขภาพและป้องกันโรคสำหรับ<br>บริการที่จ่ายตามรายการบริการ (Fee schedule)                                                                                                    | 2. ค่าบริการการรักษาโรคเบื้องตัน<br>ตามขอบเขดวิชาชีพ                                                                                                    | 3.ค่าบริการการพยาบาล ตามขอบเขตวิชาชีพ                                                                                                    |
|--------------------------------|----------------------------------------------------------------------------------------------------|----------------------------------------------------------------------------------------------------|----------------------------------------------------------------------------------------------------|
| วัตถุประสงค์                   | <ol> <li>เพิ่มช่องทางและความสะดวกในการเข้ารับบริการสร้า</li> <li>เพื่อเพิ่มการเข้าถึงบริการสุขภาพปฐมภูมิ ที่มีคุณภาท</li> <li>เพื่อลดความแออัดของโรงพยาบาล</li> </ol>                                                                                                    | ่งเสริมสุขภาพและป้องกันโรคสำหรับคนไทยกลุ่มวัย<br>งมาตรฐานให้แก่ประชาชน                                                                                          | <b>เทำงาน</b>                                                                                                    |
| ขอบเขตบริการ/<br>กิจกรรมบริการ | <ol> <li>บริการ ANC ที่แพทย์วินิจฉัยแล้วไม่ใช่ครรภ์เสี่ยง</li> <li>บริการจ่ายยาเม็ดคุมกำเนิด</li> <li>บริการถุงยางอนามัย</li> <li>บริการทดสอบการตั้งครรภ์</li> <li>บริการยาเม็ดเสริมธาตุเหล็กและกรดโฟลิค ใน<br/>หญิงไทยวัยเจริญพันธุ์ อายุ 13-45 ปี</li> <li>บริการตรวจหลังคลอด และบริการป้องกันการขาด<br/>ไอโอดีน ธาตุเหล็ก กรดโฟลิก</li> <li>บริการคัดกรองและประเมินปัจจัยเสี่ยงต่อสุขภาพ<br/>กาย/สุขภาพจิต</li> </ol> | ขอบเขตการให้บริการตาม <mark>ข้อบังคับสภาการ</mark><br><mark>พยาบาล</mark> ว่าด้วยข้อจำกัดและเงื่อนไขในการ<br>ประกอบวิชาชีพการพยาบาลและการผดุงครรภ์<br>พ.ศ. 2564 | 1.การพยาบาลพื้นฐาน<br>2.การดูแลสุขภาพผู้ป่วยต่อเนื่องที่บ้าน<br>3.การบริหารยาตามแผนการรักษาของแพทย์<br>4.จ่ายเวชภัณฑ์ที่เกี่ยวข้องกับกิจกรรมบริการที่ให้ |
| กลุ่มเป้าหมาย                  | ประชนชนไทยทุกสิทธิ์ อายุ 15-59 ปี                                                                                                    | ประชาชนไทยสิทธิ์ UC                                                                                                    | ประชาชนไทยสิทธิ์ UC                                                                                                    |
| คุณสมบัติหน่วย<br>บริการ       | <ol> <li>เป็นสถานบริการสาธารณสุขขอรัฐ ของเอกชน หรือข</li> <li>มีพยาบาลวิชาชีพปฏิบัติงานตลอดเวลาที่เปิดให้บริกา</li> <li>มีความพร้อมและสมัครใจเข้าร่วมเป็นหน่วยบริการส่ง</li> <li>มีระบบในการพิสูจน์ตัวตนก่อนผู้ป่วยก่อนเข้ารับบริกา</li> </ol>                                                                                                    | องสภากาชาดไทย ที่มีคุณสมบัติตามเกณฑ์การตร<br>าร อย่างน้อย 1 คน และเปิดให้บริการโดยแสดงวันเว<br>ต่อเฉพาะด้านการพยาบาลและผดุงครรภ์<br>าร                          | วจประเมินฯ<br>เลาในการให้บริการ                                                                                                    |
| แหล่ง<br>งบประมาณ              | РНС                                                                                                    |                                                                                                    |                                                                                                    |
| โปรแกรมบันทึก                  | КТВ                                                                                                    | AMED                                                                                                    | E-claim                                                                                                    |

### หลักเกณฑ์ เงื่อนไขการจ่ายชดเชย

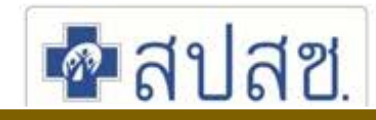

| รายการ                   | หลักเกณฑ์                                                                                                    | เงื่อนไขการชดเชย                                                                                                    |
|--------------------------|----------------------------------------------------------------------------------------------------|----------------------------------------------------------------------------------------------------|
| 1. กลุ่มเป้าหมาย         | <ul> <li>&gt; ผู้รับบริการสิทธิ UC หรือสิทธิว่าง ในบริการ OP</li> <li>&gt; ผู้รับบริการประชาชนคนไทยทุกสิทธิ ในบริการ PP</li> </ul>                                                                                                    | ✓ พบการ Authentication                                                                                                    |
| 2. หน่วยบริการ           | <ol> <li>หน่วยบริการที่ขึ้นทะเบียนในระบบ สปสช. ดามคุณสมบัติประกาศฯ กำหนด</li> <li>เป็นสถานบริการสาธารณสุขของรัฐ ของเอกชน หรือของสภากาชาดไทย ที่มีคุณสมบัติ ดาม<br/>เกณฑ์การตรวจประเมินเป็นหน่วยบริการที่รับการส่งต่อเฉพาะด้านการพยาบาลและการผดุงครรภ์<br/>ตามกฎหมายว่าด้วยหลักประกันสุขภาพแห่งชาติ</li> <li>มีพยาบาลวิชาชีพปฏิบัติงานตลอดเวลาที่เปิดให้บริการอย่างน้อย ๑ คน และเปิดให้บริการ โดย<br/>แสดงวันเวลาในการให้บริการตามที่ตกลงกับหน่วยบริการประจำหรือสำนักงานไว้ในที่เปิดเผยให้<br/>เห็นได้ อย่างชัดเจน</li> <li>มีความพร้อมและสมัครใจเข้าร่วมเป็นหน่วยบริการที่รับการส่งต่อเฉพาะด้านการพยาบาล และการ<br/>ผดุงครรภ์ และให้บริการตามมาตรฐานการประกอบวิชาชีพการพยาบาลและผดุงครรภ์</li> <li>มีระบบในการพิสูจน์ด้วตนของผู้ป่วยก่อนเข้ารับบริการ</li> </ol> | <ul> <li>✓ R0123 : หน่วยบริการที่รับการส่งต่อเฉพาะด้าน<br/>การพยาบาลและการผดุงครรภ์</li> <li>**(ตรวจสอบการขึ้นทะเบียนได้ที่ เว็บไซด์ สปสช. บริการออนไลน์)<br/>https://reghosp.nhso.go.th/hospital_search/index.xhtml</li> </ul> |
| 3. อัตรา<br>การชดเชย และ | 1. รายการบริการพยาบาลพื้นฐาน /เยี่ยมบ้าน                                                                                                    | <ul> <li>✓ จ่ายตามอัตรารายการ ที่กำหนด</li> <li>✓ บันทึกเบิกในโปแกรม &gt;&gt; E claim</li> </ul>                                                                                                    |
| การบันทึก                | 2. รายการบริการการรักษาโรคเบื้องต้น                                                                                                    | <ul> <li>✓ เหมาจ่ายอัตรา 150 บาท/ครั้ง</li> <li>✓ บันทึกเบิกในโปแกรม &gt;&gt; AMED</li> </ul>                                                                                                    |
|                          | 3. รายการบริการ PPFS                                                                                                    | <ul> <li>✓ จ่ายตามอัตรารายการ ที่กำหนด</li> <li>✓ บันทึกเบิกในโปแกรม &gt;&gt; KTB</li> </ul>                                                                                                    |
| 5. การจ่ายชดเชย          | จ่ายตรงให้หน่วยบริการที่เบิกจ่าย                                                                                                    | <ul> <li>✓ ตัดข้อมูล 2 รอบ ตามรอบ OP</li> <li>✓ ประมวลผลจ่ายตามระบบ สปสช <sup>6</sup></li> </ul>                                                                                                    |

### Flow การให้บริการ โครงการ NURSEC

🕋 สปสช. สำนักงานหลักประกันสุขภาพแห่งชาติ

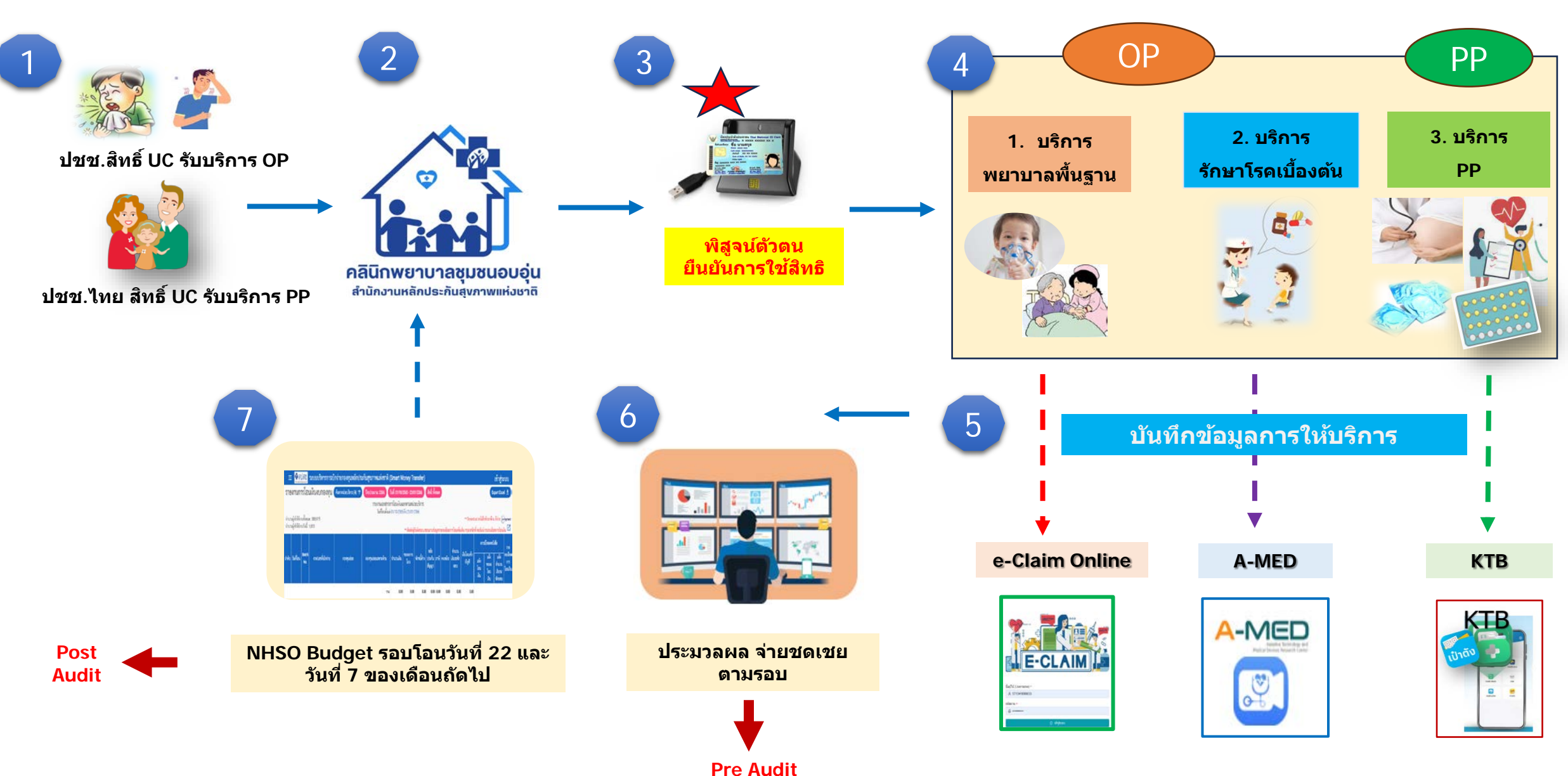

7

## 1. อัตราการจ่ายชดเชยค่าบริการพยาบาลพื้นฐาน

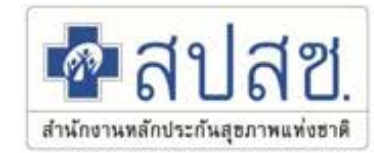

| รายการ                                                                                                    | กิจกรรม                     | เงื่อนไข/หลักเกณฑ์                                          | อัตราจ่าย                                           |
|----------------------------------------------------------------------------------------------------|-----------------------------|-------------------------------------------------------------|-----------------------------------------------------|
| <ol> <li>บริการการให้ยา</li> <li>✓ การบริการตามแผนการรักษา</li> </ol>                                                                                                    | 1.1 การบริหารยาพ่น          | FS : 55320 บริหารยาพ่น                                      | • 60 บาท/ครั้ง/คน/วัน                               |
| <ul> <li>✓ ต้องมีคำสั่งแพทย์</li> <li>✓ เป็นไปตามแผนการรักษาของผู้ประกอบวิชาชีพ</li> <li>เวชกรรม และตามมาตรฐานการประกอบวิชาชีพ</li> <li>การพยาบาลและการผดุงครรภ์</li> </ul> | 1.2 บริหารยาฉีด             | FS : 55822 ทาง IV<br>FS : 55823 ทาง IM<br>FS : 55824 ทาง SC | • 30 บาท/ครั้ง/คน/วัน                               |
|                                                                                                    |                             |                                                             |                                                     |
| 2. การทำแผล :                                                                                                    | 2.1 แผลแห้ง หรือแผลเย็บ     | FS : 55810                                                  | • 80 บาท/ครั้ง/คน/วัน                               |
| <ul> <li>✓ การบริการที่ไม่จำเป็นต้องมีคำสั่งแพทย์</li> <li>✓ เป็นไปตามมาตรฐานการประกอบวิชาชีพการ</li> </ul>                                                                 | 2.2 แผลเปิด หรือแผลติดเชื้อ | FS : 55811                                                  | • 170 บาท/ครั้ง/คน/วัน                              |
| พยาบาลและการผดุงครรภ์                                                                                                    | 2.3 แผลขนาดใหญ่             | FS: 55812                                                   | <ul> <li>320 บาท/ครั้ง/คน/วัน</li> <li>8</li> </ul> |

# 1. อัตราการจ่ายชดเชยค่าบริการพยาบาลพื้นฐาน (ต่อ)

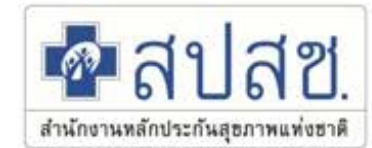

| รายการ                              | กิจกรรม                     | เงื่อนไข/หลักเกณ <i>ฑ</i> ์                                                              | อัตราจ่าย                                                                                 |
|-------------------------------------|-----------------------------|------------------------------------------------------------------------------------------|-------------------------------------------------------------------------------------------|
| 3. การใส่สาย<br>ยางกระเพาะ<br>อาหาร | บริการใส่สายยางกระเพาะอาหาร | <ul> <li>FS : 55510 ค่าบริการใส่ NG</li> </ul>                                           | <ul> <li>80 บาท/ครั้ง/คน/วัน</li> <li>** เฉพาะค่าบริการ<br/>(ไม่รวมค่าอุปกรณ์)</li> </ul> |
|                                     | รายการอุปกรณ์ NG            | <ul> <li>NG tube ระยะสั้น (14 วัน)</li> <li>✓ FS: 020700 : สายยางกระเพาะอาหาร</li> </ul> | 90 บาท/เส้น                                                                               |
|                                     |                             | <ul> <li>NG tube ซิลิโคน ระยะยาว</li> </ul>                                              |                                                                                           |

| 4. บริการใส่สาย | การใส่สายสวนปัสสาวะ | FS : 55610 สวนทิ้ง | <ul> <li>110 บาท/ครั้ง/คน/วัน</li> <li>** เฉพาะค่าบริการ (ไม่รวมค่า</li></ul> |
|-----------------|---------------------|--------------------|-------------------------------------------------------------------------------|
| สวนปัสสาวะ      |                     | FS : 55611 คาสาย   | อุปกรณ์)                                                                      |
|                 |                     |                    |                                                                               |

# อัตราการจ่ายชดเชยค่าบริการพยาบาลพื้นฐาน

| รายการ                      | เงื่อนไข/หลักเกณฑ์                     | อัตราจ่าย                                                                              |  |  |
|-----------------------------|----------------------------------------|----------------------------------------------------------------------------------------|--|--|
| 3. การใส่สายยางกระเพาะอาหาร | FS : 55510 ค่าบริการใส่ NG             | <ul> <li>80 บาท/ครั้ง/คน/วัน</li> <li>** เฉพาะค่าบริการ (ไม่รวมค่าอุปกรณ์)</li> </ul>  |  |  |
| 4. การใส่สายสวนปัสสาวะ      | FS : 55610 สวนทิ้ง<br>FS : 55611 คาสาย | <ul> <li>110 บาท/ครั้ง/คน/วัน</li> <li>** เฉพาะค่าบริการ (ไม่รวมค่าอุปกรณ์)</li> </ul> |  |  |

| อัตราจ่าย "รายการ                                | อัตราจ่าย "รายการอุปกรณ์และเวชภัณฑ์" ที่เกี่ยวข้องกับกิจกรรมบริการ                                                                                                    |  |  |  |  |
|--------------------------------------------------|----------------------------------------------------------------------------------------------------|--|--|--|--|
| รายการ                                           | อัตราการจ่ายชดเชย                                                                                                    |  |  |  |  |
| <ul> <li>NG tube ระยะสั้น (14 วัน)</li> </ul>    | ✓ FS: 020700 : สายยางกระเพาะอาหาร 90 บาท/เส้น                                                                                                    |  |  |  |  |
| • NG tube ชิลิโคน ระยะยาว                        | <ul> <li>✓ Inst 5101 : NG tube ชนิด Silicone : 300 บาท/เส้น</li> <li>✓ ลักษณะ : ท่อซิลิโคนที่มีความอ่อนนุ่ม</li> <li>✓ ข้อบ่งชี้ : มีความจำเป็นต้องคาสายไว้นานเกิน 1 เดือน</li> </ul> |  |  |  |  |
| Urine catheter                                   | ✓ FS: 023020 : สายสวนปัสสาวะ ชนิด 2 หาง : 28 บาท/ถุง                                                                                                    |  |  |  |  |
| <ul> <li>ถุงรองรับปัสสาวะ (Urine bag)</li> </ul> | ✓ FS: 023803 : ถุงเก็บน้ำปัสสาวะซึ่งต่อจากสายสวนระยะยาว ชนิดใบใหญ่ : 90 บาท/ถุง                                                                                                    |  |  |  |  |

# อัตราการจ่ายชดเชยค่าบริการพยาบาลพื้นฐาน

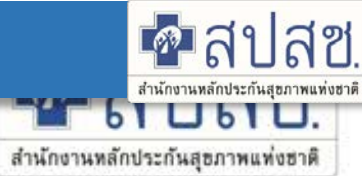

| รายการ            | เงื่อนไข/หลักเกณฑ์ | อัตราจ่าย             |
|-------------------|--------------------|-----------------------|
| 5. บริการล้างตา   | FS: 55210          | • 80 บาท/ครั้ง/คน/วัน |
| 6. บริการเช็ดตา   | FS: 55211          | • 50 บาท/ครั้ง/คน/วัน |
| 7. บริการล้างจมูก | FS: 55220          | • 80 บาท/ครั้ง/คน/วัน |

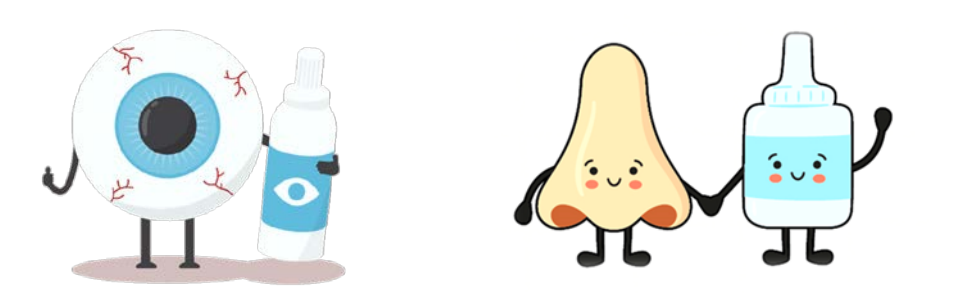

### 2. อัตราการจ่ายชดเชยค่าบริการ "การบริการดูแลสุขภาพผู้ป่วยที่บ้าน"

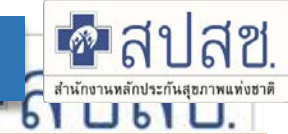

|            | 1.กลุ่มผู้ป่วยโรคเรื้อรัง<br>ที่สามารถรักษาหายได้                                                                                              | 2.กลุ่มผู้ป่วยโรคเรื้อรัง<br>ที่ไม่สามารถควบคุมอาการได้                                                               | 3.กลุ่มผู้ป่วยโรคเรื้อรัง<br>และไร้ความสามารถ                                                                                    |  |  |
|------------|----------------------------------------------------------------------------------------------------|----------------------------------------------------------------------------------------------------|----------------------------------------------------------------------------------------------------|--|--|
|            | ≻ FS : 7001                                                                                                    | ≻ FS : 7002                                                                                                    | ≻ FS : 7003                                                                                                    |  |  |
| •          | 400 บาทต่อครั้ง ไม่เกิน 4 ครั้ง/คน/ปี                                                                                                    | <ul> <li>600 บาทต่อครั้ง ไม่เกิน 6 ครั้งต่อคนต่อปี</li> </ul>                                                         | <ul> <li>800 บาทต่อครั้ง ไม่เกิน 8 ครั้งต่อคนต่อปี</li> </ul>                                                                    |  |  |
| ~          | ให้บริการและคำแนะนำกับตัวผู้ป่วย                                                                                                    | ✓ เน้นปรับเปลี่ยนพฤติกรรมผู้ป่วย                                                                                      | ✓ เน้นฝึกทักษะให้ผู้ดูแลสามารถให้การดูแล<br>ผู้รับบริการได้                                                                      |  |  |
| <u>กิจ</u> | <u>กรรมบริการ ดังนี้</u>                                                                                                    | <u>กิจกรรมบริการ ดังนี้</u>                                                                                           | <u>กิจกรรมบริการ ดังนี้</u>                                                                                                    |  |  |
|            | Health Assessment (ประเมินความรู้<br>ความสามารถในการดูแลตนเองของผู้รับบริการ ผู้ดูแล<br>ที่อยู่อาศัย สภาพแวดล้อม)                              | Health Assessment (ประเมินความรู้ ความสามารถใน<br>การดูแลตนเองของผู้รับบริการ ผู้ดูแลที่อยู่อาศัย และ<br>สภาพแวดล้อม) | Health Assessment (ประเมินความรู้ ความสามารถในการดูแล<br>ตนเองของผู้รับบริการ ผู้ดูแลที่อยู่อาศัย และสภาพแวดล้อม)                |  |  |
|            | ้<br>ให้ความรู้ในเรื่องโรคและการดูแลตนเอง เช่น การ                                                                                             | ให้ความรู้ในเรื่องโรคและการดูแลตนเอง                                                                                  | เหความรู เนเรอง เรคและการดูแลดนเอง งงงงงงงงงงงงงงงงงงงงงงงงงงงงงงงงงง                                                            |  |  |
|            | วางแผนครอบครัวในหญิงหลังคลอด การปฏิบัติ<br>สำหรับผู้ป่วยเบาหวาน                                                                                | ให้การพยาบาลและฝึกทักษะในการดูแลตนเองให้กับผู้ป่วย<br>และผู้ดูแล                                                      | <ul> <li>มีกทักษะให้ผู้ดูแลสามารถให้การดูแลผู้รับบริการได้ เช่น NG<br/>tubo fooding (การดูแลผู้ป่ายชื่อาสายสามปัสสาวร</li> </ul> |  |  |
|            | ให้การพยาบาลและ <mark>ฝึกทักษะในการดูแลตนเอง</mark><br>ให้กับผู้ป่วยและผู้ดูแล เช่น การเลี้ยงลูกด้วยนมแม่<br>อย่างต่อเชื่อง อย่างน้ำยุ 6 เดือน | ดั้งเป้าหมายร่วมกันกับผู้รับบริการและผู้ดูแลในการดูแล<br>ตนเอง                                                        | <ul> <li>ให้การปรึกษาปัญหาต่างๆ ที่จะเป็นอุปสรรคในการดูแลตนเอง</li> </ul>                                                        |  |  |
|            | ียอ เงตอเนอง ออ เงนออ o เตอน<br>ให้การปรึกษาป้อเหาต่างๆ ที่จะเป็นอปสรรดในการ                                                                   | ปรับเปลี่ยนพฤติกกรรมให้เหมาะสมกับการเจ็บป่วย                                                                          | กรณีพบความเสี่ยง หรืออาการป่วยรุนแรงขึ้น ให้ส่งต่อหน่วย<br>บริการประจำเพื่อให้การดแลต่อเบื่อง                                    |  |  |
|            | ดูแลตนเอง                                                                                                    | ให้การปรึกษาปัญหาต่างๆ ที่จะเป็นอุปสรรคในการดูแล                                                                      |                                                                                                    |  |  |
|            | กรณีพบความเสี่ยง หรืออาการป่วยรุนแรงขึ้น ให้ส่งต่อ<br>หน่วยบริการประจำเพื่อให้การดูแลต่อเนื่อง                                                 | ดนเอง<br>□ กรณีพบความเสี่ยง หรืออาการป่วยรุนแรงขึ้น ให้ส่งต่อ<br>หน่วยบริการประจำเพื่อให้การดแลต่อเนื่อง              | 12                                                                                                    |  |  |

# การเข้าใช้งานระบบโปรแกรม e-Claim

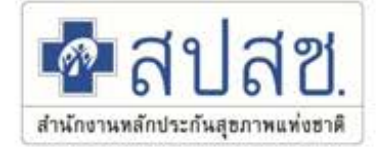

### https://eclaim.nhso.go.th/Client

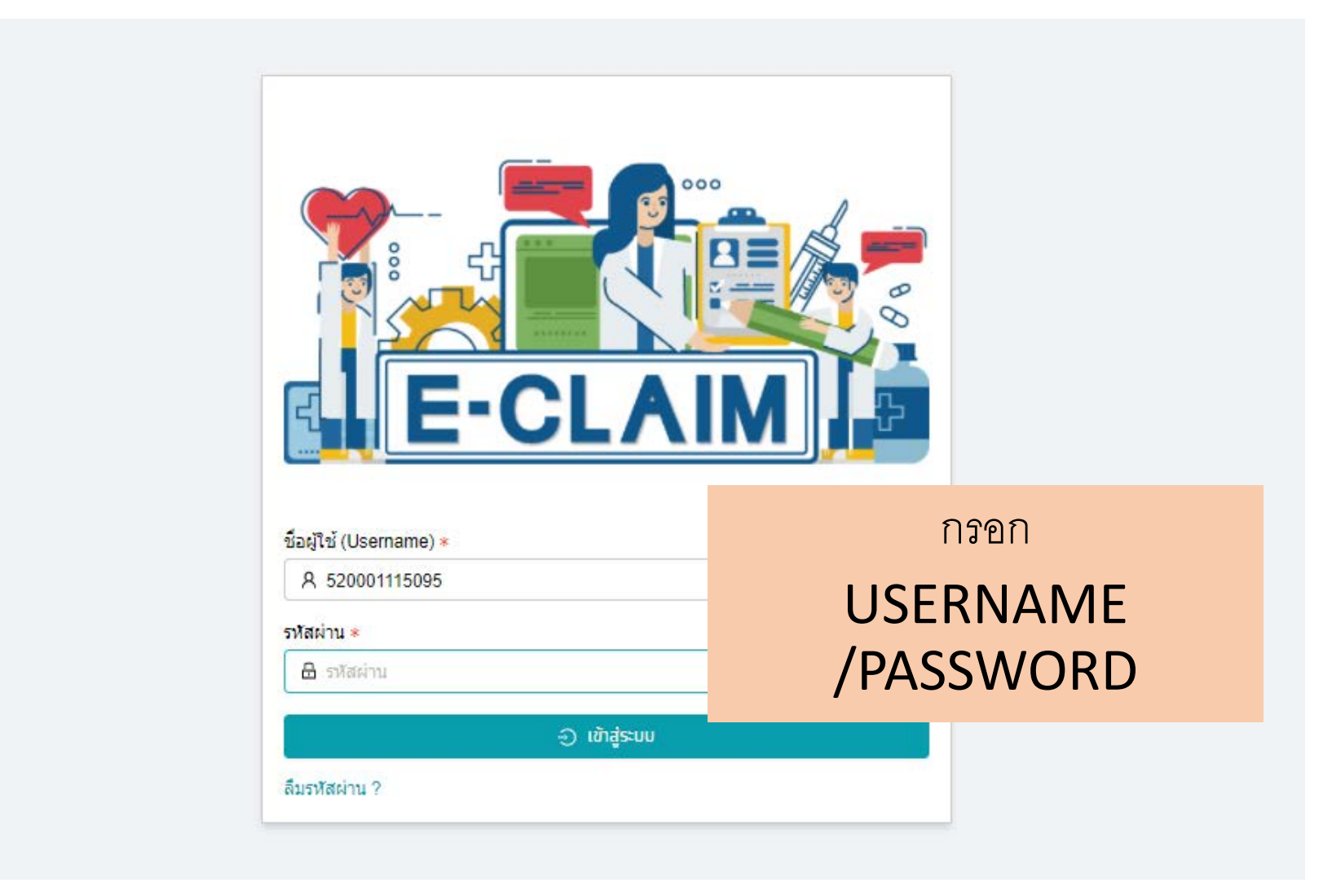

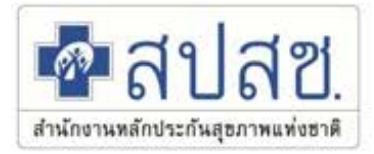

# <u>การขอ USERNAME/PASSWORD</u>

 ดาวน์โหลดแบบฟอร์มขอ user/password เพื่อเข้าใช้งานเว็บไซต์ e-Claim ได้ที่ <u>https://eclaim.nhso.go.th/</u> โดยเลือกที่เมนูดาวน์โหลด และเลือกดาวน์โหลดแบบฟอร์มตามภาพ

แบบฟอร์มการขอ Username/Password โปรแกรมฯ e-Claim

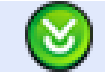

แบบฟอร์มการขอ Username/Password โปรแกรมฯ e-Claim

- 2. บันทึกข้อมูลตามรายละเอียดในเอกสารให้ครบถ้วน
- ส่งหนังสือให้ สปสช. เขตที่ท่านสังกัดอยู่ หรือ ส่งให้ สปสช. ส่วนกลางที่ e-mail: <u>ithelpdesk@nhso.go.th</u>
- 4. เจ้าหน้าที่ดำเนินการออกรหัส และส่งให้ทาง e-mail ที่ระบุในเอกสารขอ user/password

### การบันทึกข้อมูลผู้ป่วยนอก เลือกเมนูผู้ป่วยนอก >> บันทึกผู้ป่วยนอก

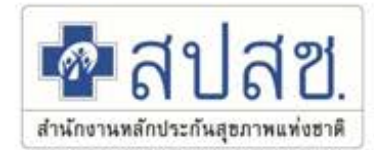

| *            | 2.4               | _  | ผู้ป่วยนอก / <b>ย</b><br><u>1</u> กลับ | สร้าง บันทึกผู้ป่วย<br>บันทึก                        | านอก                     |                               |                            |                              |   |              | UCS สิทธิ UC |
|--------------|-------------------|----|----------------------------------------|------------------------------------------------------|--------------------------|-------------------------------|----------------------------|------------------------------|---|--------------|--------------|
| 1e           | -CLAIM            |    | ข้อมูลทั่ว                             | วไป(F1) การวินิจฉัยโรค(f                             | -2) การผ่าตัดหัตถการ(F3) | ) ค่าใช้จ่ายสูง(F4) ม         | มะเร็ง(F5) บริการเฉพาะ(F6) | ค่ารักษาพยาบาล(F7)           |   |              |              |
|              | ผู้ป่วยนอท        | >  | 🔍 Au                                   | เหาผู้ป่วยนอท                                        |                          | วันที่เข้ารับบริการ *         |                            | เวลา *                       |   |              |              |
| (PD)<br>(PD) | ผู้ป่วยใน         | -> | ( in                                   | กีทผู้ป่วยนอก                                        |                          | 16/12/2564                    | 0                          | 10:18                        | 0 |              |              |
| $\bigcirc$   | ทะเบียนผู้มีสิทธิ | >  | $\subset$                              | ข้อมูลทั่วไปผู้ป่วยนอ                                | in ———                   |                               |                            |                              |   |              |              |
| Ŷ            | บริการ            | >  | ເລ                                     | ขบัตรประจำตัวผู้ป่วย(HN)<br>เลขบัตรประจำตัวผู้ป่วย(H | ) *<br>N)                | ประเภทบัตร *<br>1 บัตรประชาชน | ~                          | หมายเลขบัตร *<br>หมายเลขบัตร |   | ดรวจสอบสิทธิ |              |
| 8            | ช่วยเหลือ         | >  | ศา                                     | านำหน้า *                                            |                          | ชื่อผู้ป่วย                   |                            | นามสกุลผู้ป่วย               |   |              |              |
| Ē            | จัดทารข้อมูล      | >  |                                        | 1 ด.ช.                                               | ~                        | ชื่อผู้ป่วย                   |                            | นามสกุลผู้ป่วย               |   |              |              |
| -            |                   |    | เพ                                     | เศ *                                                 | นน.แรกรับ                | วันเกิด                       |                            | สถานะภาพ *                   |   | สัญชาติ *    |              |
|              |                   |    |                                        | ชาย 🗸                                                | 0.0000                   | DD/MM/YYYY                    | <b></b>                    | 1 โสด                        | ~ | 099 ไทย      | ~            |
|              |                   |    | อา                                     | าชีพ *                                               |                          | อายุ (ปี-เดือน)               |                            |                              |   |              |              |
|              |                   |    |                                        | 000 ((-))                                            | ~                        | อายุ (ปี-เดือน)               |                            |                              |   |              |              |
|              |                   |    |                                        |                                                      |                          |                               |                            |                              |   |              | )            |
|              |                   |    | $\subset$                              | ข้อมูลสิทธิ ———                                      |                          |                               |                            |                              |   |              |              |
|              |                   |    |                                        | 🕽 ใช้สิทธิ์ 🔵 ไม่ใช้สิท                              | าธิ์                     |                               |                            |                              |   |              |              |
|              |                   |    | ສຳ                                     | ทธิประโยชน์                                          |                          | เงื่อนไขการเรียกเก็บ          | 1                          | โครงการพิเศษ                 |   |              |              |
|              |                   |    |                                        | UCS สิทธิ UC                                         | ~                        | กรุณาเลือก                    | $\sim$                     | โครงการพิเศษ                 |   |              | $\vee$       |

# การบันทึกข้อมูล >> ข้อมูลวินิจฉัยโรค (F2)

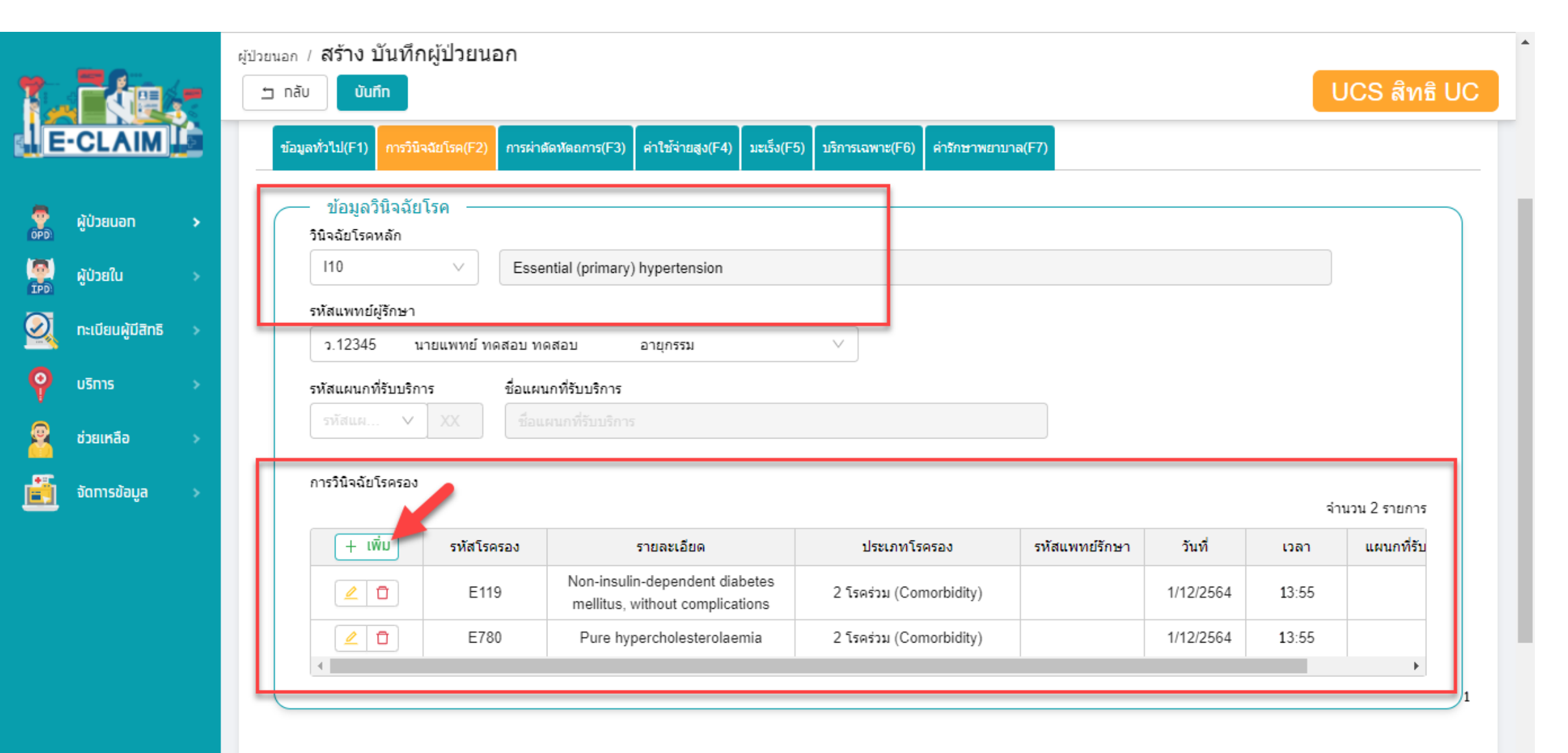

สฑ

สำนักงานหลักประกันสุขภาพแท่งชาติ

### การบันทึกขอรับค่าใช้จ่าย ในระบบประมวลผล Eclaim

| กา                    | รบันทึกขอรับค่าใช้จ                                         | ่าย ในระบบประมวลเ                                             | ผล Eclaim                              | 🗖 สปสซ.               |
|-----------------------|-------------------------------------------------------------|---------------------------------------------------------------|----------------------------------------|-----------------------|
| ejija                 | ยนอก / สร้าง บันทึกผู้ป่วยนอก<br>ว nāบ <b>บันทึก</b> 5      |                                                               |                                        | <b>ุอภาพแท่งฮาต</b> ี |
|                       | HN: 17                                                      | 69900017775 ชื่อ: มาลีรัตน์                                   | นามสกุล: งามจิตต์เอื้อ                 |                       |
| ผู้ป่วยนอก >          | ข้อมูลทั่วไป(F1) การวินิจฉัยโรค(F2) การผ่าดัดหัดถการ(F3) ค่ | าใช้จ่ายสูง(F4) มะเร็ง(F5) บริการเฉพาะ(F6) ค่ารักษาพยาบาล(F7) | F6 >> เยี่ยมบ้าน<br>F7 >> Fee schedule | รายการบริการ          |
| 🧛 ผู้ป่วยใน >         |                                                             | วันที่เข้ารับบริการ *                                         |                                        |                       |
| 🕺 ทะเบียนผู้มีสิทธิ > |                                                             | 25/07/2566                                                    | 23:02                                  |                       |
|                       |                                                             |                                                               |                                        |                       |
| 🧕 ช่วยเหลือ 🔿         | ข้อมูลทั่วไปผู้ป่วยนอก<br>เลขบัตรประจำตัวผู้ป่วย(HN) *      | ประเภทบัตร *                                                  | หมายเลขบัตร *                          |                       |
|                       | 1769900017775                                               | 1 บัตรประชาชน 🗸                                               | 1-7699-00017-77-5                      | ดรวจสอบสิทธิ          |
|                       | ตำนำหน้า <b>≭</b>                                           | ชื่อผู้ป่วย                                                   | นามสกุลผู้ป่วย                         |                       |
| Appeal                | 4 น.ส.                                                      | มาลีรัดน์                                                     | งามจิตต์เอื้อ                          |                       |
|                       | เพศ * นน.แรกรับ                                             | วันเกิด                                                       | สถานะภาพ *                             | สัญชาติ *             |
|                       | หญิง 🗸 0.0000                                               | 04/09/2527 💿 🚞                                                | 1 โสด 🗸 🗸                              | 099 ไทย               |
|                       | อาชีพ *                                                     | อายุ (ปี-เดือน)                                               |                                        |                       |
|                       | 000 ((-))                                                   | 38 ปี 10 เดือน                                                |                                        |                       |
|                       |                                                             |                                                               |                                        |                       |
|                       | ข้อมูลสิทธิ                                                 |                                                               | 2                                      |                       |
|                       | 💿 ใช้สิทธิ์ 📄 ไม่ใช้สิทธิ์                                  |                                                               |                                        |                       |
|                       | สิทธิประโยชน์                                               | เงื่อนไขการเรียกเก็บ                                          | โครงการพิเศษ                           |                       |
|                       | NHS สิทธิ สปสช.                                             | / กรุณาเลือก                                                  | โครงการพิเศษ INURSEC                   | 17                    |
|                       |                                                             |                                                               |                                        |                       |

### การบันทึก ค่ารักษาพยาบาล (F7)

ผู้ป่วยนอก / สร้าง บันทึกผู้ป่วยนอก UCS สิทธิ UC 🗂 กลับ บันทึก ข้อมูลทั่วไป(F1) การวินิจฉัยโรค(F2) การผ่าตัดหัดถการ(F3) ค่าใช้จ่ายสูง(F4) มะเร็ง(F5) บริการเฉพาะ(F6) # รายการค่าบริการทางการแพทย์ เบิกได้ เบิกไม่ได้ ค่าห้อง/ค่าอาหาร 1 0.00 0.00 รายการ อวัยวะเทียม/อปกรณ์บ่าบัดรักษา 0.00 0.00 ยาและสารอาหารทางเส้นเลือดที่ใช้ใน รพ. 0.00 0.00 ยาที่นำไปใช้ต่อที่บ้าน รายการ 0.00 0.00 เวชภัณฑ์ที่ใม่ใช่ยา 0.00 0.00 บริการโลหิตและส่วนประกอบของโลหิต 0.00 0.00 ตรวจวินิจฉัยทางเทคนิคการแพทย์และพยาธิวิทยา 0.00 0.00 ตรวจวินิจฉัยและรักษาทางรังสีวิทยา. 0.00 0.00 ŏ 9 ตรวจวินิจฉัยโดยวิธีพิเศษอื่นๆ. 0.00 0.00 อปกรณ์ของใช้และเครื่องมือทางการแพทย์ 10 0.00 0.00 11 ท่าหัตถการและบริการวิสัญญี 0.00 0.00 12 ด่าบริการทางการพยาบาล. 0.00 0.00 13 บริการทางทันตกรรม 0.00 0.00 14 บริการทางการภาพบำบัดและเวชกรรมฟื้นฟู 0.00 0.00 15 ด่าบริการฝังเข็มฯ และอื่นๆ 0.00 0.00 16 ค่าห้องผ่าตัดและห้องคลอด 0.00 0.00 17 ด่าธรรมเนียมบดลากรทางการแพทย์ 0.00 0.00 18 บริการอื่นๆ และส่งเสริมป้องกันโรค 0.00 0.00 19 บริการอื่นๆที่ยังไม่ได้จัดหมวด 0.00 0.00 ด่าใช้จ่ายสูง 0.00 0.00 รวมทั้งหมด 0.00 0.00

2

าาพแท่งชาติ

1. เลือกเมนู >> ค่ารักษาพยาบาล (F7)

E-CLAIM

ผู้ป่วยนอท

ผู้ป่วยใน

TPD

เลือกรายการหมวด 19 >>
 หมวดบริการอื่นๆที่ยังไม่ได้จัดหมวด

# การบันทึกข้อมูล >> ข้อมูลค่ารักษาพยาบาล

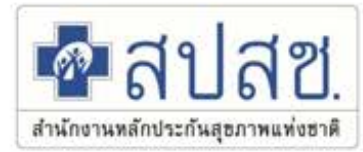

| E-C     |                  | ผู้ป่วย<br>      | มนอก / สีรั้า<br>ว กลับ<br>ข้อมูลทั่วไป(F | ง บันทึกผู้ป่ายนอก<br>บันทึก<br>2) การวินิจฉัยโรค(F2) การผ่าดัดหัดถการ(F3) ค่าใช้จ่ายสูง(F4) มะเร็ง(F5) บริการเฉพาะ(F6) ค่ารักษาพะ | ยามาล(F7) |         | UCS สิทธิ UC |
|---------|------------------|------------------|-------------------------------------------|----------------------------------------------------------------------------------------------------|-----------|---------|--------------|
| 🧖 ស៊ីប៉ | > neuac          |                  | #                                         | รายการค่าบริการทางการแพทย์                                                                                                    | 1         | เบิกได้ | เบิกไม่ได้   |
| 🦉 សូវបា | วยใน >           |                  | 1                                         | ต่าห้อง/ต่าอาหาร                                                                                                    |           | 0.00    | 0.00         |
| nut     | บียนผู้มีสิทธิ > |                  | 2                                         | อวัยวะเทียม/อุปกรณ์ปาบัดรักษา                                                                                                    | รายการ    | 0.00    | 0.00         |
| 0 uēr   |                  |                  | 3                                         | ยาและสารอาหารทางเส้นเลือดที่ใช้ใน รพ.                                                                                              | รายการ    | 0.00    | 0.00         |
|         |                  |                  | 4                                         | ยาที่นำไปใช้ต่อที่บ้าน                                                                                                    | รายการ    | 0.00    | 0.00         |
| BC 5    | มเหลือ >         |                  | 5                                         | เวชภัณฑ์ที่ไม่ใช่ยา                                                                                                    |           | 0.00    | 0.00         |
| 🧾 រិល   | การข้อมูล >      |                  | 6                                         | บริการโลหิตและส่วนประกอบของโลหิต                                                                                                   |           | 0.00    | 0.00         |
|         |                  |                  | 7                                         | ตรวจวินิจฉัยทางเทคนิคการแพทย์และพยาธิวิทยา                                                                                         | รายการ    | 0.00    | 0.00         |
|         |                  |                  | 8                                         | ตรวจวินิจฉัยและรักษาทางรังสีวิทยา.                                                                                                 | รายการ    | 0.00    | 0.00         |
|         |                  |                  | 9                                         | ตรวจวินิจฉัยโดยวิธีพิเศษอื่นๆ.                                                                                                    | รายการ    | 0.00    | 0.00         |
|         | a a              | <mark>่ ๆ</mark> |                                           |                                                                                                    |           | 0.00    | 0.00         |
|         | บนทั             | าคาเ             | เซจาย                                     | <u>่อนๆ เหครบถวน</u>                                                                                                    | รายการ    | 0.00    | 0.00         |
|         |                  |                  | 12                                        | ด่าบริการทางการพยาบาล.                                                                                                    | รายการ    | 0.00    | 0.00         |
|         |                  |                  | 13                                        | บริการทางทันตกรรม                                                                                                    |           | 0.00    | 0.00         |

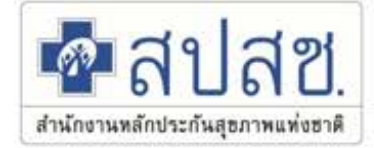

# การรับข้อมูลผลการตรวจสอบ REP

การรับข้อมูลผลการตรวจสอบ REP

# การรับ REP >> บริการ รับชุดข้อมูลผลการตรวจสอบ (REP)

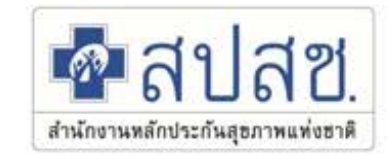

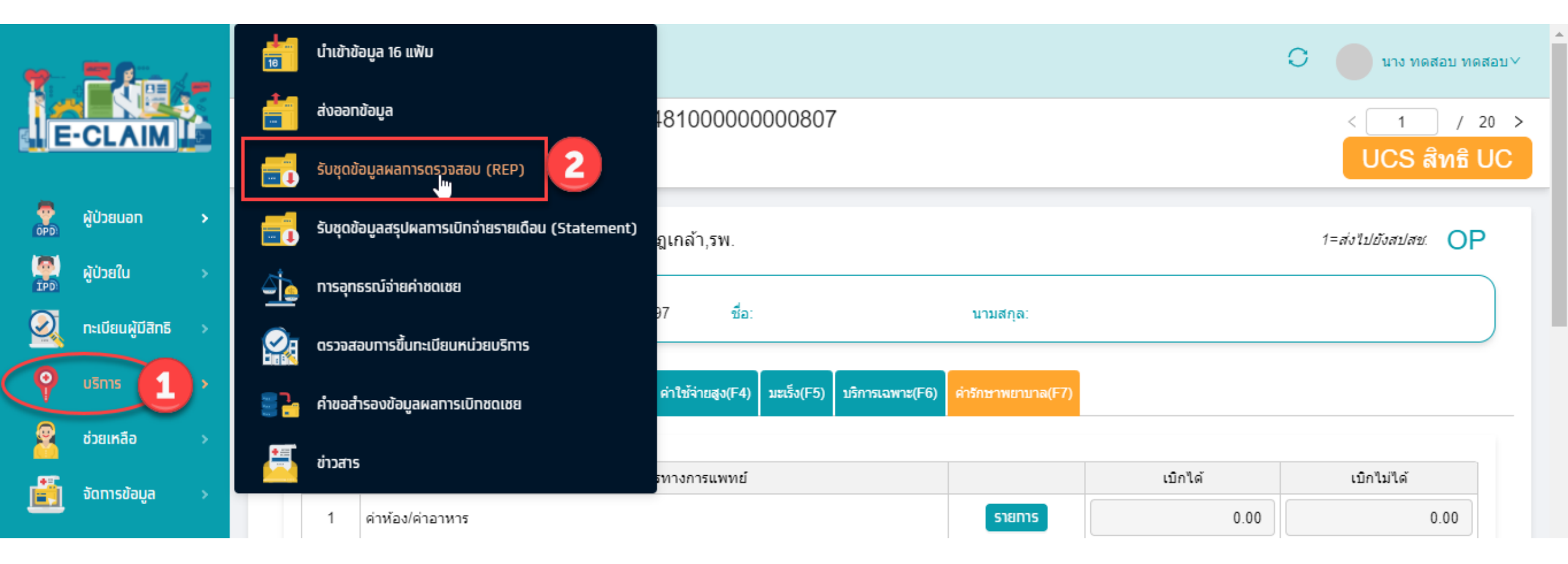

# การรับ REP >> บริการ รับชุดข้อมูลผลการตรวจสอบ (REP)

| ĸ        | 匞                           |                     | 🕢 ຈັນຜລມ          | 📀 รับผลแล้ว 1 รายการ 🙎 🔿 |     |       |                                               |              |                                 |           |                       |
|----------|-----------------------------|---------------------|-------------------|--------------------------|-----|-------|-----------------------------------------------|--------------|---------------------------------|-----------|-----------------------|
| PD       | มริการ / <b>วับบุํดบ้</b> ย | อมูลผลการตรว        |                   |                          |     |       |                                               |              |                                 |           |                       |
|          | > ค้มหา<br>ดำเนินการ v      | C ข้อมูล ณ เวลา 1   | 12:29             |                          |     |       |                                               |              | 1                               | 1-20 -    | จากทั้งหมด 771 รายการ |
| 2        | 🗘 เลขที่ Rep                | รหัสหน่วย<br>บริการ | ≑ ผู้ส่ง          | ≑ วันที่ส่ง              | OPD | ‡ IPD | 💠 File Name                                   | สถานะ        | รับข้อมูลผลการตรวจ<br>สอบ (REP) | REP (ECD) | REP (EXCEL)           |
| <b>5</b> | 99392532                    | 11481               | นาง ทดส่อบ ทดส่อบ | 03/09/2564 12:20         | 100 | 0     | eclaim_11481_OP_25640903_052022000.ecd        | รอประมวลผล   |                                 |           |                       |
|          | 99392531                    | 11481               | นาง ทดสอบ ทดสอบ   | 02/09/2584 18:35         | 0   | 1     | eclaim_11481_IP_APPEAL_25640902_093522000.ecd | ประมวลผลแล้ว | Re-Download                     | Download  | Download              |
|          | 99392530                    | 11481               | นาง ทดสอบ ทดสอบ   | 02/09/2564 13:32         | 0   | 4     | eclaim_11481_IP_25840902_063256000.ecd        | ประมวลผลแล้ว | Re-Donload                      | Download  | Download              |
|          | 99392529                    | 11481               | นาง ทดสอบ ทดสอบ   | 02/09/2564 09:20         | 1   | 0     | eclaim_11481_OP_25640902_022035000.ecd        | ประมวลผลแล้ว | Download                        | Download  | Download              |
|          | 99392528                    | 11481               | นาง ทดสอบ ทดสอบ   | 02/09/2564 08:57         | 1   | 0     | eclaim_11481_OP_25640902_015738000.ecd        | ประมวลผลแล้ว | Download                        | Download  | Download              |
|          | 99392527                    | 11481               | นาง ทดสอบ ทดสอบ   | 01/09/2584 19:05         | 1   | 0     | eclaim_11481_OP_25640901_120528000.ecd        | ประมวลผลแล้ว | Re-Download                     | Download  | Download              |

0 0

สำนักงานหลักประกันสุขภาพแท่งชาติ

สฑ

# สถานะข้อมูลหลังการรับ REP

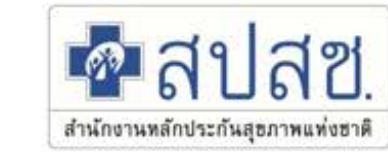

| 7        | -Am               | _ | ⊡                       |                                    |                     |               |               |                                |                         |                                |                        | 0          | าง ทดสอบ ทดสอบ∨ |  |  |  |  |
|----------|-------------------|---|-------------------------|------------------------------------|---------------------|---------------|---------------|--------------------------------|-------------------------|--------------------------------|------------------------|------------|-----------------|--|--|--|--|
| 1e       | CLAIM             |   | ผู้ป่วยนอก / <b>ค้น</b> | หาผู้ป่วยนอก                       |                     |               |               |                                |                         |                                |                        |            |                 |  |  |  |  |
|          | ผู้ป่วยนอท        | > | > ค้มหา                 | แสดง เฉพาะรายการของฉัน             | L                   |               |               |                                |                         |                                |                        |            |                 |  |  |  |  |
|          | ผู้ป่วยใน         | > | ดำเนินการ 🕔             | dำเนินการ ∨ Cี ข้อมูล ณ เวลา 12:35 |                     |               |               |                                |                         |                                |                        |            |                 |  |  |  |  |
| 2        | ทะเบียนผู้มีสิทธิ | > | สร้าง                   | EClaim No.                         | ≑ สิทธิ<br>ประโยชน์ | 🗘 หมายเลขบัตร | ≑ ชื่อผู้ป่วย | (ลขบัตรประจำ<br>ตัวผู้ป่วย(HN) | วันที่เข้ารับ<br>บริการ | 🔶 สถานะข้อมูล                  | ชื่อผู้บันทึกเบิกชดเชย | 🗘 Tran ID  | ÷ REP           |  |  |  |  |
| Ŷ        | บริการ            | > | • 2                     | 1148100000000368                   | UCS                 |               |               | 00001                          | 01/09/2584              | 3=ไม่ผ่านการตรวจสอบจากสปสช.(C) | นาง ทดสอบ ทดสอบ        | 1000008846 | 99392527        |  |  |  |  |
| 2        | ช่วยเหลือ         | > | •                       |                                    |                     |               |               |                                |                         |                                |                        |            | •               |  |  |  |  |
| <u>i</u> | จัดการข้อมูล      | > |                         |                                    |                     |               |               |                                |                         |                                |                        | < 1 )      | > 20 / หน้า ∨   |  |  |  |  |
|          |                   |   | র হার্যন                |                                    |                     |               |               |                                |                         |                                |                        |            |                 |  |  |  |  |

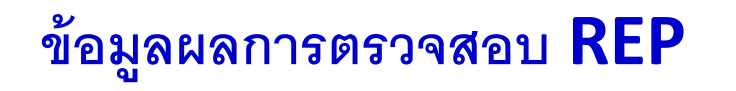

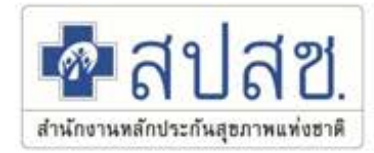

|    | А           | В                     | С              | D           | E    | F   | G             | Н                          | I                     | J           | K           | L            | М         | N     | Р          | Q      |   |
|----|-------------|-----------------------|----------------|-------------|------|-----|---------------|----------------------------|-----------------------|-------------|-------------|--------------|-----------|-------|------------|--------|---|
| 1  | ออกรายงานว่ | <b>มันที่ 22/12</b> / | /2564 เวลา 00: | :23         |      |     | รายงานการรักษ | <mark>∔าผู่ปีวยขอ</mark> √ | งหน่วยบริการ สำหรับ l | nvoice ecla | im_XXXXX_OF | 25640406_212 | 324850.ec | d     |            |        | L |
| 2  |             |                       | กองทุนเขต 05   | 5 เขต 5 ราช | บุรี |     |               |                            |                       |             |             |              |           |       |            |        |   |
| 3  |             |                       |                |             |      |     |               |                            |                       |             |             |              |           |       |            |        |   |
| 4  |             |                       | จังหวัด 7300 เ | นครปฐม      |      |     |               |                            |                       |             |             |              |           |       | (2)        |        |   |
| 5  |             |                       |                |             |      |     |               |                            |                       |             |             |              |           |       |            |        |   |
| 6  | REP No.     | สำดับที่              | TRAN_ID        | HN          | AN   | PID | ซือ-สกุล      | ประเภท                     | วันเข้ารักษา          | วัน         | ชดเชย       | ปสุทธิ       | ชดเชย     | Error | กองทุนย่อย | ประเภท |   |
| 7  |             |                       |                |             |      |     |               | ผู้ป่วย                    |                       | จำหน่าย     |             |              | จาก       | Code  |            | บริการ |   |
|    |             |                       |                |             |      |     |               |                            |                       |             | สปสช.       | ต้นสังกัด    |           |       |            |        |   |
|    |             |                       |                |             |      |     |               |                            |                       |             |             |              |           |       |            |        |   |
| 8  | ×.          | -                     | -              | <b>*</b>    | -    | -   | -             | <b>*</b>                   | ▼                     | -           | -           | <b>*</b>     | Ψ.        | -     | Ţ.         | ✓      |   |
| 9  | 640400008   | 1                     |                |             |      |     |               | OP                         | 11/01/2021 10:26:00   | -           | 80.00       | 510.00       | NHSO      | -     | SPECC_NCD  | · ·    |   |
| 10 | 640400008   | 2                     |                |             |      |     |               | OP                         | 07/01/2021 07:31:00   | -           | 80.00       | 240.00       | NHSO      | -     | SPECC_NCD  | -      |   |
| 11 | 640400008   | 3                     |                |             |      |     |               | OP                         | 14/01/2021 07:53:00   | -           | 80.00       | 90.00        | NHSO      | -     | SPECC_NCD  | -      |   |
| 12 | 640400008   | 4                     |                |             |      |     |               | OP                         | 14/01/2021 07:34:00   | -           | 80.00       | 530.00       | NHSO      | -     | SPECC_NCD  | -      |   |
| 13 | 640400008   | 5                     |                |             |      |     |               | OP                         | 25/01/2021 12:36:00   | -           | 80.00       | 90.00        | NHSO      | -     | SPECC_NCD  | -      |   |
| 14 | 640400008   | 6                     |                |             |      |     |               | OP                         | 25/01/2021 10:21:00   | -           | 80.00       | 90.00        | NHSO      | -     | SPECC_NCD  | -      |   |
| 15 | 640400008   | 7                     |                |             |      |     |               | OP                         | 03/02/2021 07:55:00   | -           | 80.00       | 90.00        | NHSO      | -     | SPECC_NCD  | -      |   |
| 16 | 640400008   | 8                     |                |             |      |     |               | OP                         | 09/02/2021 07:49:00   | -           | 80.00       | 240.00       | NHSO      | -     | SPECC_NCD  | -      |   |
| 17 | 640400008   | 9                     |                |             |      |     |               |                            |                       |             |             |              |           |       |            |        |   |
| 18 | 640400008   | 10                    |                |             |      |     |               |                            |                       |             |             |              |           |       |            |        |   |

 18
 640400008
 10

 19
 640400008
 10

 20
 640400008
 10

 Detail Summary

ตรวจสอบรายละเอียดข้อมูลที่ Sheet Detail

2. กรองข้อมูลจากคอลัมม์ "กองทุนย่อย = SPECC\_NCD"

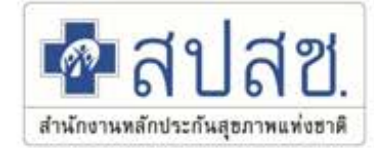

# การแก้ไขข้อมูล

# กรณีไม่ผ่านการตรวจสอบ

# การแก้ไขข้อมูลที่ไม่ผ่านการตรวจสอบ

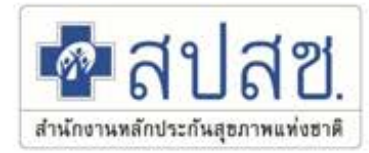

|                                                               | <sub>ผู้ป่วยนอก</sub> / คันหาผู้ป่วยนอก          |                                            |                                         |                             |                           |            |                     |  |
|---------------------------------------------------------------|--------------------------------------------------|--------------------------------------------|-----------------------------------------|-----------------------------|---------------------------|------------|---------------------|--|
| E-CLAIM                                                       | <ul> <li>คัมหา แสดง เฉพาะรายการของฉัน</li> </ul> |                                            |                                         |                             |                           |            |                     |  |
| 🕈 Hàtauan                                                     |                                                  | 🖲 เฉพาะรายการของฉัน 🔘 ทุกรายการ 🔘 เฉพาะราย | การที่ Assign ไป                        |                             |                           |            |                     |  |
|                                                               | เลขาไม้คณประชาชน:                                | ารรักไทยโดยระด                             |                                         | EClaim No: EClaim I         | f0                        |            |                     |  |
| <ul> <li>รัฐธี ผู้ปวยใน</li> <li>กะเมียมผู้มีสิทธิ</li> </ul> | อามาระจำด้วยุ่มีวย(HN) :                         | เลขประจำนัวผู้ป่วย(HN)                     | La Ca                                   | ละที่ผู้ป่วยใน(AN):         | alu(AN)                   |            |                     |  |
|                                                               | เตรท์ Rep:                                       | เลยที่ Rep                                 |                                         | Ta Authen Code : Svill Aut  | en Code                   |            |                     |  |
| 🤗 บริการ<br>🔞 ก่านเหลือ                                       | สิทธิประโยชน์:                                   | Sime                                       | เงือ                                    | อนใบการเรียกเก็บ : 🔤 ปการเล |                           |            |                     |  |
|                                                               | 3 สถานะข้อมูล:                                   | 3=ไม่ผ่านการอรวจสอบจากสปสป.(C) ×           |                                         |                             |                           |            |                     |  |
| อังการข้อมูล                                                  | วันที่เข้างับบริการ:                             | DD/MM/YYYY                                 |                                         | <b>อังวันที่</b> : DD/MM/   | mm <sup>2</sup>           | =          |                     |  |
|                                                               | Tran.ld :                                        | Tran Id                                    |                                         | ชื่อผู้บันทึก: มีอยู่บันที  | 80;                       |            |                     |  |
|                                                               | Epac Id :                                        | Epac Id                                    |                                         | เลขที่ใบแจ้งหนี้: เลขที่ไปป | จะหนึ่                    |            |                     |  |
|                                                               |                                                  | 4                                          | หา ล้างข้อมูล                           |                             |                           |            |                     |  |
|                                                               | ຕຳເນັບກາຣ 🗸 🤇 ຕຳມູລ 🕰 ເວລາ 12:35                 |                                            |                                         |                             |                           | 1-1        | จากทั้งหมด 1 รายการ |  |
|                                                               | I สร้าง อิตที่ No. ะ สำหรั                       | น้ 🗧 หมายเลขมัดร 🔅 ชื่อผู้ป่วย 🏾 ป         | เลขบัตรประจำ<br>ตัวผู้ป่วย(HN) ≎ู้นรึกร | 3 สถานะข้อมูล               | ปี ชื่อผู้บันทึกเบ็กชดเชย | 0 Tran ID  | 0 REP               |  |
|                                                               | @ 2 3148100000000388 UCS                         |                                            | 00001 01/09/2584 3                      | -ใม่ผ่านการตรวจสอบจากสปสร   | .(C) มาง ทดสอบ ทดสอบ      | 1000008846 | 99392527            |  |
|                                                               |                                                  |                                            |                                         |                             |                           |            | 8                   |  |

# แก้ไขข้อมูลให้ถูกต้องครบถ้วน กดบันทึก และกดส่งออกอีกครั้ง

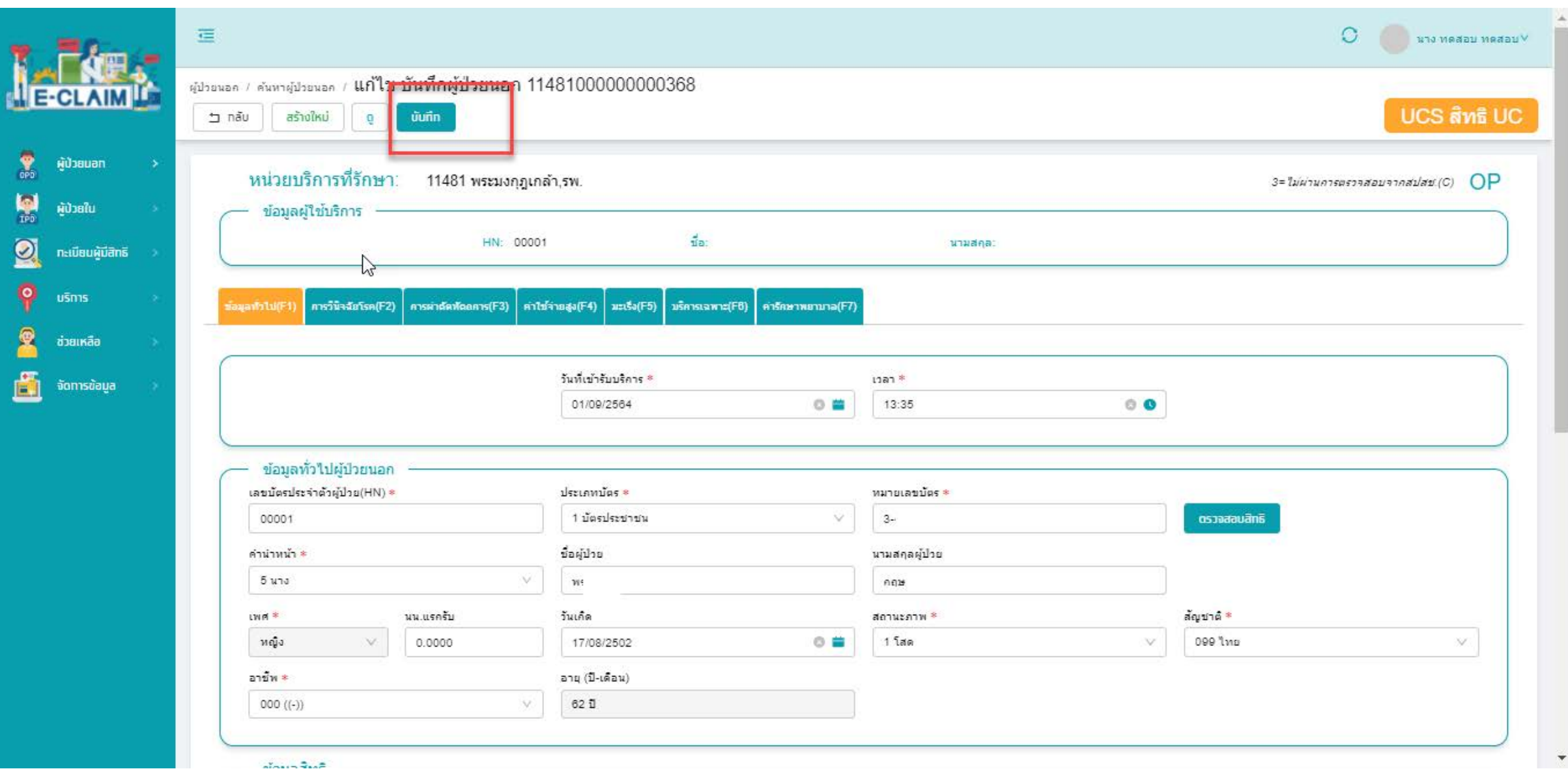

6

สำนักงานหลักประกันสุขภาพแท่งชาติ

#### 3. อัตราการจ่ายชดเชย "ค่าบริการสร้างเสริมสุขภาพและป้องกันโรค (PP FS)"

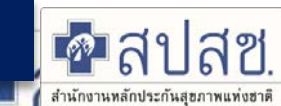

| รายการ                                                                                                    | อัตราจ่าย/คน/ครั้ง (เหมาจ่าย)                                                     |
|----------------------------------------------------------------------------------------------------|-----------------------------------------------------------------------------------|
| 1. บริการฝากครรภ์ (ANC) สำหรับครั้งที่ 2 เป็นต้นไป                                                                                                    | <ul> <li>360 บาท/ครั้ง</li> </ul>                                                 |
| 2. บริการยาเม็ดคุมกำเนิด ชนิดฮอร์โมนรวม                                                                                                    | <ul> <li>40 บาท/แผง ครั้งละไม่เกิน 3 แผง</li> <li>ไม่เกิน 13 แผง/คน/ปี</li> </ul> |
| 3. บริการจ่ายถุงยางอนามัยและให้คำปรึกษา สำหรับประชาชนไทยวัยเจริญพันธุ์                                                                                                    | <ul> <li>1 บาท/ชิ้น</li> </ul>                                                    |
| 4. บริการทดสอบการตั้งครรภ์                                                                                                    | <ul> <li>75 บาทต่อครั้ง ไม่เกิน 4 ครั้ง/ปี</li> </ul>                             |
| 5. บริการหญิงหลังคลอด<br>5.1 ค่าบริการตรวจหลังคลอด<br>- <mark>ครั้งที่ 1 หลังคลอด ไม่เกิน 7 วัน</mark><br>- ครั้งที่ 2 ระหว่างวันที่ 8 – 15 นับถัดจากวันคลอด<br>- ครั้งที่ 3 ระหว่างวันที่ 16 – 42 นับถัดจากวันคลอด | • 150 บาท /ครั้งหลังคลอด                                                          |
| 5.2 ค่าบริการยา เสริมธาตุเหล็ก กรดโฟลิก ไอโอดีน                                                                                                    | <ul> <li>เหมาจ่าย 135 บาท /ครั้งหลังคลอด</li> <li>ไม่เกิน 2 ครั้ง</li> </ul>      |
| 6. บริการยาเม็ดเสริมธาตุเหล็กและกรดโฟลิค ในหญิงไทยวัยเจริญพันธุ์<br>อายุ 13-45 ปี                                                                                                    | • 80 บาท/ ครั้ง ไม่เกิน 1ครั้ง/ปี                                                 |
| 7. บริการคัดกรองและประเมินปัจจัยเสี่ยงต่อสุขภาพกาย/สุขภาพจิต<br>- ประชาชนไทยอายุ 15- 34 ปี<br>- ประชาชนไทยอายุ 35- 59 ปี<br>(เพิ่มเติมการคัดกรองโรคเบาหวานและโรคหัวใจและหลอดเลือด)                                  | <ul> <li>100 บาท/ครั้ง/คน/ปี</li> <li>150 บาท/ครั้ง/คน/ปี</li> </ul>              |

### สรุปบริการ OP และบริการ PP ตามขอบเขตวิชาชีพ

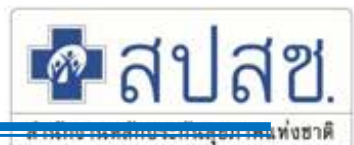

#### ขอบเขต บริการ OP <mark>(ผู้ป่วยสิทธิ UC)</mark>

- การบริหารยาตามแผนการรักษาของหน่วยบริการประจำ หรือ หน่วย บริการที่รับการส่งต่อ
  - บริหารยาพ่น / ยาฉีด
- 2. การบริการพยาบาลพื้นฐาน
  - ทำแผลแห้ง/แผลเย็บ/แผลเปิด/แผลขนาดใหญ่
  - การใส่สายยางให้อาหาร
  - การให้สายสวนปัสสาวะ
  - เช็ดตา/ล้างตา /ล้างจมูก
- การบริการดูแลสุขภาพผู้ป่วยที่บ้าน
  - กลุ่มที่ 1. กลุ่มผู้ป่วยโรคเรื้อรังที่สามารถรักษาหายได้
  - กลุ่มที่ 2. กลุ่มผู้ป่วยโรคเรื้อรังที่ไม่สามารถควบคุมอาการได้
  - กลุ่มที่ 3. กลุ่มผู้ป่วยโรคเรื้อรังและไร้ความสามารถเล็กน้อย
- 4. การตรวจรักษาโรคเบื้องตัน \*

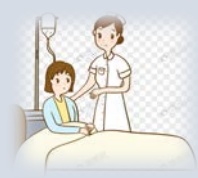

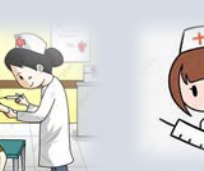

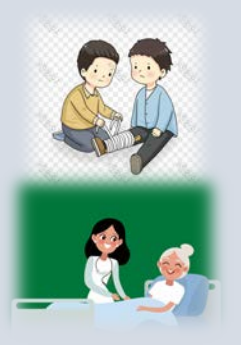

#### ขอบเขต บริการ PP *ตามรายการ PP FS <mark>(ปชช.ไทย ทุกสิทธิ์)</mark>*

- 1. บริการ ANC (ยกเว้น ANC ครั้งแรก และแพทย์วินิจฉัยไม่ใช่ครรภ์เสี่ยง)
- 2. บริการยาเม็ดคุมกำเนิดชนิดรับประทาน
- 3. บริการถุงยางอนามัย
- 4. บริการทดสอบการตั้งครรภ์
- บริการตรวจหลังคลอด และบริการป้องกันการขาดไอโอดีน ธาตุเหล็กและ กรดโฟลิก
- 6. บริการยาเม็ดเสริมธาตุเหล็กและกรดโฟลิค
- 7. บริการคัดกรองและประเมินปัจจัยเสี่ยงต่อสุขภาพกาย/สุขภาพจิต

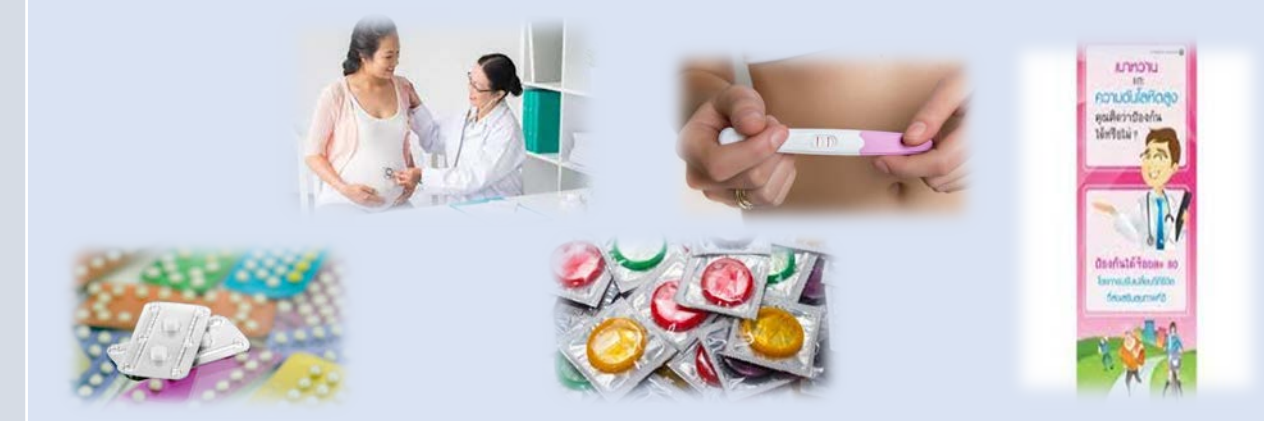

#### ้ ทุกรายการที่จ่ายแบบ FS ต้องมีระบบการพิสูจน์ตัวตน มีกลไกติดตาม กำกับ ตรวจสอบทั้งก่อนและหลังการจ่ายชดเชย 💿 29

# 4. "การบริการรักษาโรคเบื้องต้น"

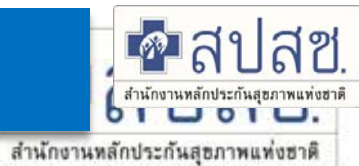

|                              |                                    |                  | ลำดับ | กลุ่มอาการ                                                                                 |
|------------------------------|------------------------------------|------------------|-------|--------------------------------------------------------------------------------------------|
| รายการ                       | เงื่อนไข/หลักเกณ <i>ฑ</i> ์        | อัตราจ่าย        |       | ไข้                                                                                        |
|                              |                                    |                  | 1     | ไอ                                                                                         |
| 1. การ                       | ✓ รักษาโรคเบื้องต้น ใน 10 กลุ่มโรค | เหมาจ่าย         |       | เจ็บคอ                                                                                     |
| บริการรักษา<br>โรวเงื้องตั้ง | √ บริการตรวจวินิจฉัย               | 150 บาท /คน/ครัง | C     | ปวดศีรษะ                                                                                   |
| ГЭЫГППЛАМ                    |                                    |                  | Z     | เวียนศีรษะ                                                                                 |
|                              | ั้ เหตาบรกษา                       |                  | 3     | ปวดเมื่อยกล้ามเนื้อ กระดูก และเส้นเอ็น                                                     |
|                              | ✓ ให้ยาและหรือเวชภัณฑ์             |                  | 4     | ผิวหนังมีผื่นคัน แผล รอยโรคที่ผิวหนัง ติดเชื้อหรือ<br>การอักเสบที่ผิวหนัง                  |
|                              |                                    |                  | 5     | ทางเดินอาหาร ช่องท้อง ท้องเสีย ท้องเดิน  ถ่าย<br>เป็นน้ำปวดท้อง ปวดแสบท้อง ท้องอืดท้องเฟ้อ |
|                              |                                    |                  | 6     | การอักเสบต่าง ๆ                                                                            |
|                              |                                    |                  | 7     | ซีด โลหิตจาง เหลือง                                                                        |
|                              |                                    |                  | 8     | โรคพยาธิลำไส้                                                                              |
|                              |                                    |                  | 9     | ปวด เจ็บในช่องปาก                                                                          |

10 ตา หู คอ จมูก

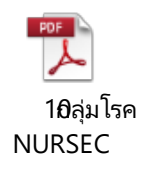

# หลักการในการตรวจสอบการจ่ายชดเชยค่าบริการ 🔯 สูปสูข

Generation - Content of the second state of the second state of the second st

- ระบบ authentication การตรวจสอบการพิสูจน์ตัวตนของผู้รับบริการ
- ระบบตรวจสอบ 1st Adjudication
- ระบบตรวจสอบ 2nd Adjudication
- ระบบ Al และ verification system เป็นการตรวจสอบ ข้อมูลเบิกจ่ายที่ผิดปกติ ที่ผ่านการตรวจสอบ 2nd Adjudication ซึ่งจะนำมาใช้ในการตรวจสอบรายการที่มีข้อมูลเบิกจำนวนมาก หรือ มีค่าใช้จ่ายสูง
- ตรวจสอบโดย auditor ภายนอก กรณีที่พบข้อมูลผิดปรกติ

#### 🖵 <mark>ดรวจสอบหลังการจ่ายชดเขย (Post-audit)</mark> :

- กรณีที่ยังไม่ได้รับการตรวจสอบ pre audit โดย auditor
- กรณีที่ได้รับการตรวจสอบ pre audit แต่พบว่าข้อมูลของหน่วย บริการนั้นๆ พบความผิดปกติ หรือเป็นนโยบาย ของ คณะกรรมการ ฯ อนุกรรมการฯ หรือ สำนักงาน ให้ดำเนินการ

้ผ่านความเห็นชอบจากคกก.หลักประกันสุขภาพแห่งชาติ เมื่อ 6 กันยายน 2564

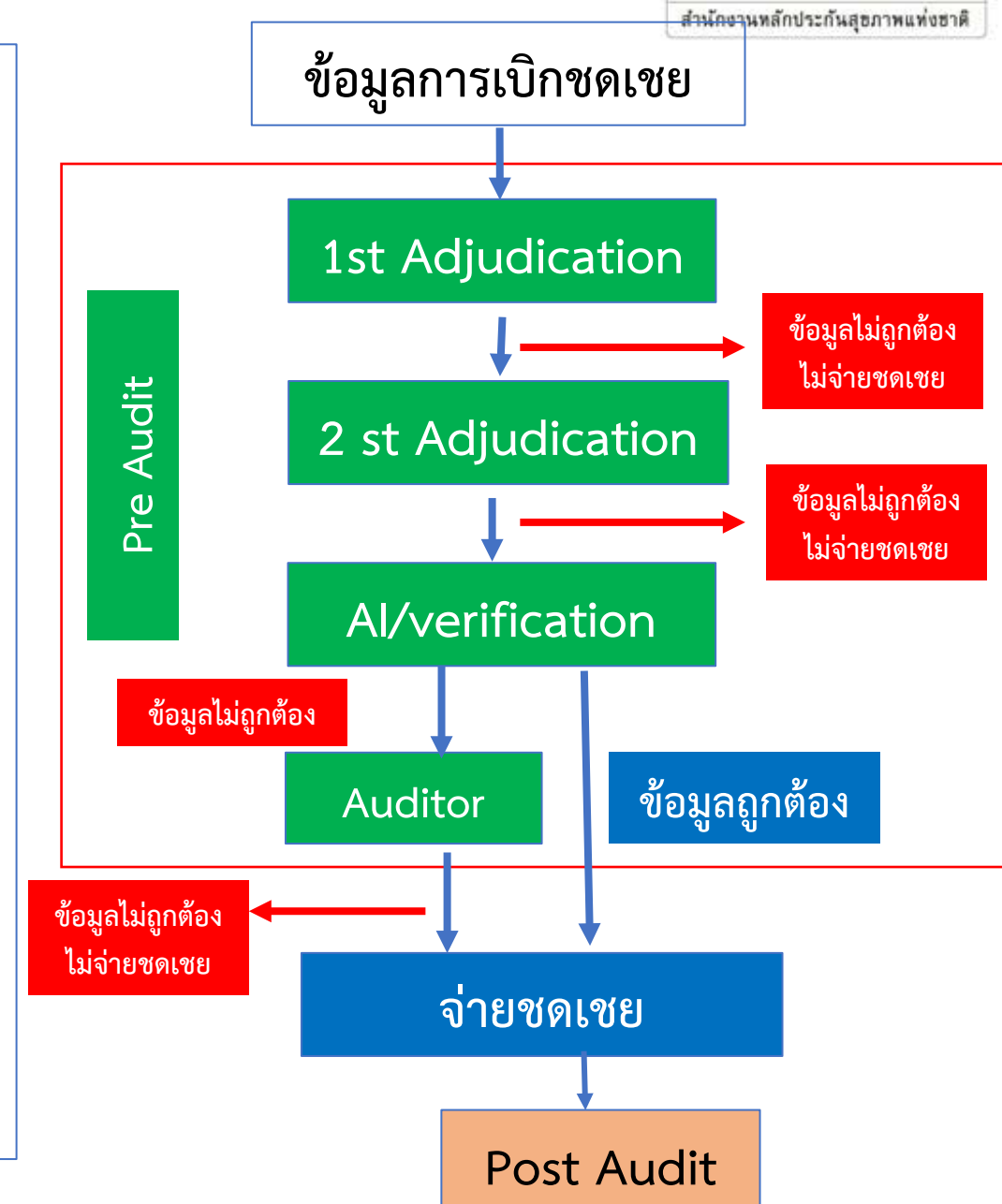

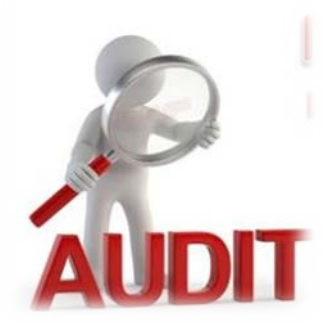

# หลักเกณฑ์ แนวทาง การตรวจสอบการให้บริการการรักษาโรคเบื้องต้น

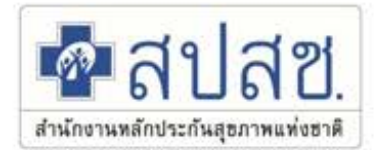

### <u>การบันทึกในโปรแกรม และเงื่อนไขการตรวจสอบ ดังนี้</u>

- 1. มีการยืนยัน Authen Code ทุกกรณี
- 2. มีบันทึกรายละเอียดการให้บริการตรวจวินิจฉัย การให้คำปรึกษา การจ่ายยาและเวชภัณฑ์
- 3. ไม่พบความซ้ำซ้อนของการให้บริการภายในครั้งบริการ

#### เกณฑ์ในการตรวจสอบเอกสารหลักฐานการให้บริการ

- พบเอกสารหลักฐาน การรักษาโรคเบื้องต้นตามข้อกำหนดแห่งข้อบังคับของสภาการพยาบาล พ.ศ. 2565 หมวด 3 การรักษาโรคเบื้องต้นและการให้ภูมิคุ้มกันโรค
- 2. พบบันทึกรายละเอียดการให้บริการ การตรวจวินิจฉัย การให้คำปรึกษา และการสั่งจ่ายยา/เวชภัณฑ์

# การดำเนินการแก้ไข C/deny /Verify ในระบบประมวลผล สปสช.

- ี่ 1. กรณีที่ไม่ผ่าน <mark>รายการนั้นๆติด C/deny/Verify</mark> โดยขอให้ท่าน เข้าไปตรวจสอบรายละเอียดของเคสนั้นๆ ้ว่าติด C /deny รหัสอะไร หมายถึงอะไร \*\*<mark>สามารถ download ที่หน้าเวบ eClaim</mark> 🖌 2. ให้ท่าน ศึกษา รายละเอียดรหัสนั้นๆ เพื่อดำเนินการแก้ไขตามแนวทางที่กำหนดไว้ สาไสซ 🖄 หน้าหลัก 🗋 ข่าว 📴 ดาวน์โหลด สำนักงานหลักประกันสชภาพแท่งชาติ :: e-Claim System หน้าหลัก เอกสารประกอบการใช้งานโปรแกรม e-Claim รายละเอียดรหัส DENY รายละเอียดรหัส DENY รายละเอียดการผิดพลาดของข้อมูล (รหัสติด C)
  - รายละเอียดการผิดพลาดของข้อมูล (รหัสติด C)

#### แนวทางแก้ไขข้อมูลติด VERIFY

แนวทางแก้ไขข้อมูลติด VERIFY

PDF

2

แห่งชาติ

| ราะส      | รหัส | รายละเอียด                                                                                                    | วิธีปฏิบัติ/แนวทางการแก้ไข                                                                                                    | 1 -1                    |  |  |  |  |  |  |  |
|-----------|------|----------------------------------------------------------------------------------------------------|----------------------------------------------------------------------------------------------------|-------------------------|--|--|--|--|--|--|--|
| C<br>Deny | 687  | บันทึกรหัสโครงการพิเศษ NURSEC แต่ไม่ใช่หน่วยคลินิกการพยาบาล<br>และการผดุงครรภ์ หรือเป็นหน่วยแต่ไม่ได้บันทึกรหัสโครงพิเศษ | ตรวจสอบการบันทึกรหัสโครงการพิเศษ NURSEC จะต้องเป็นหน่วยคลินิกการพยาบาลและ<br>การผดุงครรภ์ เท่านั้น หรือเป็นหน่วยแต่ไม่ได้บันทึกรหัสโครงพิเศษ แก้ไขให้ถูกต้องและส่งเบิก<br>อีกครั้ง ทั้งนี้หน่วยบริการทั่วไปไม่สามารถบันทึกรหัสโครงการพิเศษนี้ได้                                                                                                    | <b>าช</b> .<br>แห่งชาติ |  |  |  |  |  |  |  |
|           | 688  | เบิกค่าบริการเยี่ยมบ้านมากกว่า 1 ครั้งต่อวันในผู้ป่วยรายเดียวกัน                                                         | การเบิกค่าบริการเยี่ยมบ้านเบิกได้ 1 ครั้ง/คน/วันเท่านั้น หากต้องการเบิกค่าจ่ายอื่นๆ ตัด<br>รายการเยี่ยมบ้านออก ส่งเข้ามาใหม่อีกครั้ง                                                                                                    |                         |  |  |  |  |  |  |  |
|           | 689  | เบิกค่าบริการเยี่ยมบ้าน แต่ไม่ใช่หน่วยบริการเดิมที่ออกเยี่ยมบ้านใน<br>ผู้ป่วยรายนี้                                      | การเบิกค่าบริการเยี่ยมบ้าน จะต้องเป็นการออกเยี่ยมของหน่วยบริการเดิมเท่านั้น หน่วย<br>บริการอื่นไม่สามารถเบิกซ้ำซ้อนกับหน่วยบริการเดิมได้ หากต้องการเบิกค่าจ่ายอื่นๆ ตัด<br>รายการเยี่ยมบ้านออก ส่งเข้ามาใหม่อีกครั้ง                                                                                                    |                         |  |  |  |  |  |  |  |
|           | 690  | มีการเบิกบริการการเยี่ยมบ้านมากกว่า 10 รายต่อวัน                                                                         | ตรวจสอบการบันทึกข้อมูลเบิก แก้ไขมาให้ถูกต้อง กรณีเยี่ยมมากกว่า 10 รายต่อวันจริง ให้<br>อุทธรณ์มาเป็นรายกรณี                                                                                                    |                         |  |  |  |  |  |  |  |
|           | 691  | มีการเบิกบริการการเยี่ยมบ้านต่างประเภทการเยี่ยมในรายเดียวกัน                                                             | ตรวจสอบประเภทกลุ่มที่เยี่ยมบ้าน แก้ไขมาใหถูกต้องตามกลุ่มของผู้ป่วย แล้วส่งเข้ามาใหม่อีก<br>ครั้ง (ไม่สามารถเบิกต่างกลุ่มในผู้ป่วยรายเดียวกันได้)                                                                                                    |                         |  |  |  |  |  |  |  |
|           | 694  | บันทึกข้อมูลการเบิกจ่ายกรณีบริการของคลินิกการพยาบาลและการ<br>ผดุงครรภ์ไม่ถูกต้องตามเงื่อนไขที่กำหนด                      | <ol> <li>หน่วยคลินิกการพยาบาลฯ ต้องบันทึกรหัสโครงการพิเศษ NURSEC ทุกครั้ง และบันทึกได้<br/>เฉพาะรายการที่กำหนดบันทึกใน e-Claim ประกอบด้วย</li> <li>การให้บริการตามแผนการรักษาของผู้ประกอบวิชาชีพเวชกรรม</li> <li>การบริการพื้นฐาน</li> <li>การบริการดูแลสุขภาพผู้ป่วยที่บ้าน</li> <li>ไม่รวมรายการ PP (KTB) และ บริการรักษาโรคเบื้องต้น 150 บาท (หมอพร้อม)</li> <li>หน่วยที่ไม่ใช่คลินิกการพยาบาลฯ ให้เอารหัสโครงการพิเศษ NURSEC ออก</li> <li>รหัส 70001 -70004 หน่วยที่ไม่ใช่คลินิกการพยาบาลฯ ไม่สามารถบันทึกเบิกได้ แก้ไขให้<br/>ถูกต้องแล้วส่งเข้ามาใหม่อีกครั้ง</li> </ol> |                         |  |  |  |  |  |  |  |

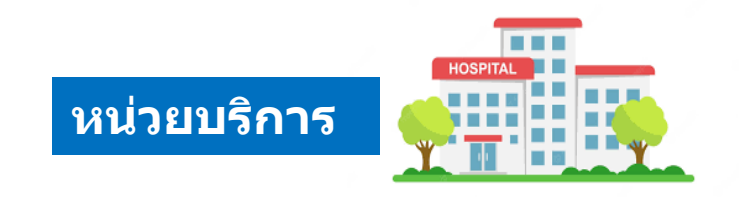

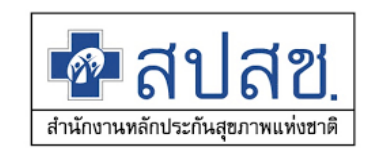

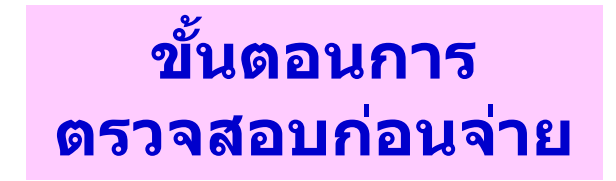

#### การส่งเบิกชดเชยและตรวจสอบผล Verify

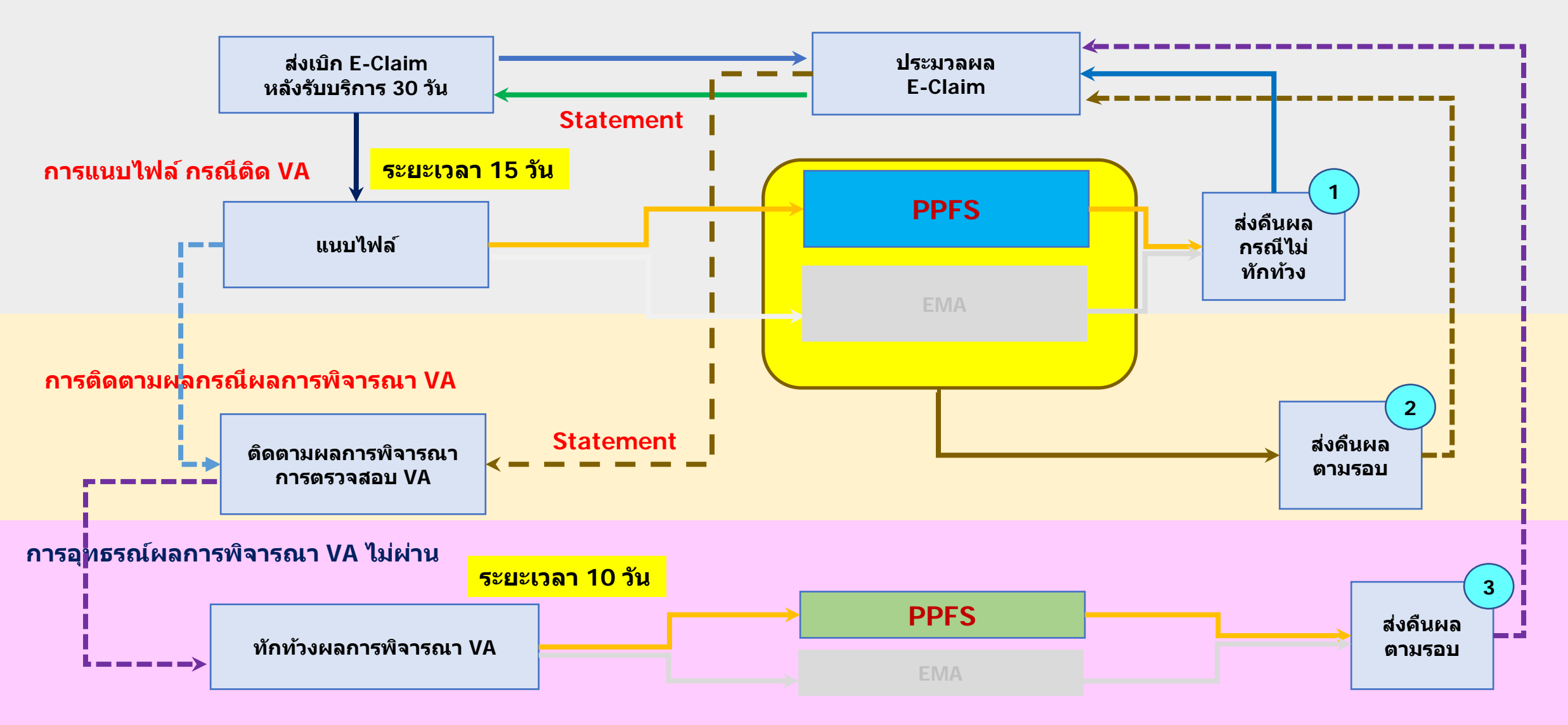

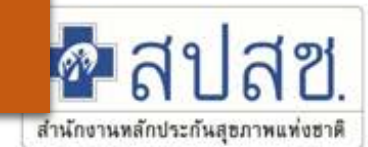

# ตรวจสอบข้อมูลใน E- Claim

|                           | <br> | <br> | <br> | · · - | <br> | <br> | <br> |   |
|---------------------------|------|------|------|-------|------|------|------|---|
|                           |      |      |      |       |      |      |      |   |
| ออกรายงานวันที่ 06/10/256 |      |      |      |       |      |      |      |   |
|                           |      |      |      |       |      |      |      |   |
|                           |      |      |      |       |      |      |      |   |
|                           |      |      |      |       |      |      |      |   |
|                           |      |      |      |       |      |      |      |   |
|                           |      |      |      |       |      |      |      |   |
|                           |      |      |      |       |      |      |      |   |
|                           |      |      |      |       |      |      |      |   |
| ข้อมูลปกติ                |      |      |      |       |      |      |      |   |
|                           |      |      |      |       |      |      |      | _ |

| REP | สำดับที่ |          |        |          |            | พึง            | รับ                     |                         |             |            | 1      |      |      |       | ยอดชดเชยทั้งสิ้น | VA   | COVID |
|-----|----------|----------|--------|----------|------------|----------------|-------------------------|-------------------------|-------------|------------|--------|------|------|-------|------------------|------|-------|
|     |          | H        | С      | A        | /E         | INST           |                         | DMIS                    |             | Palliative | DMISHD | РР   | FS   | OPBKK |                  |      |       |
|     |          |          |        |          |            |                |                         |                         |             | Care       |        |      |      |       |                  |      |       |
|     |          | <b>_</b> | DDUC   | 45       | DDUC       |                |                         |                         |             |            |        |      |      |       |                  |      |       |
|     |          |          | DRUG   | AE       | DRUG       |                | ยอดชดเชย<br>ที่ดำนวณได้ | ยอดชดเชย<br>ที่จ่ายจริง | DMIS_DRUG   |            |        |      |      |       |                  |      |       |
|     | 155      | ).00     | 0.00   | 50.00    | 1,032.00   | 0.00           | 0.00                    | 0.00                    | 0.00        | 0.00       | 0.00   | 0.00 | 0.00 | 0.00  | 1,082.00         |      | 0.00  |
|     | 156      | ).00     | 0.00   | 50.00    | 954.00     | 0.00           | 0.00                    | 0.00                    | 0.00        | 0.00       | 0.00   | 0.00 | 0.00 | 0.00  | 1,004.00         |      | 0.00  |
|     | 157      | ).00     | 0.00   | 0.00     | 0.00       | 0.00           | 0.00                    | 0.00                    | 0.00        | 0.00       | 0.00   | 0.00 | 0.00 | 0.00  | 0.00             | РНС3 | 0.00  |
|     | 158      | ).00     | 0.00   | 2,975.00 | 2,119.00   | 0.00           | 0.00                    | 0.00                    | 0.00        | 0.00       | 0.00   | 0.00 | 0.00 | 0.00  | 5,094.00         |      | 0.00  |
|     | 159      | ).00     | 0.00   | 0.00     | 0.00       | 0.00           | 0.00                    | 0.00                    | 0.00        | 0.00       | 0.00   | 0.00 | 0.00 | 0.00  | 0.00             | PHC6 | 0.00  |
|     | 160      | ).00     | 0.00   | 4,220.00 | 50.00      | 0.00           | 0.00                    | 0.00                    | 0.00        | 0.00       | 0.00   | 0.00 | 0.00 | 0.00  | 4,270.00         |      | 0.00  |
| • • | รายงาน   | พึ่งรับ  | รายงาา | แสรุป OP | รายละเอียด | (ข้อมูลปกติ) 1 | OP ราย                  | ບລະເວີຍດ(ນ້ວນູ          | ลอุทธรณ) OP | 🕂          | E 📲    |      |      |       |                  |      | •     |
### การแนบเวชระเบียนกรณีติด V ในโปรแกรม PPFS

สำนักงานหลักประกันสุขภาพแท่งชาติ

### เข้าใช้งานที่ URL : https://ppfs.nhso.go.th/ppaudit/

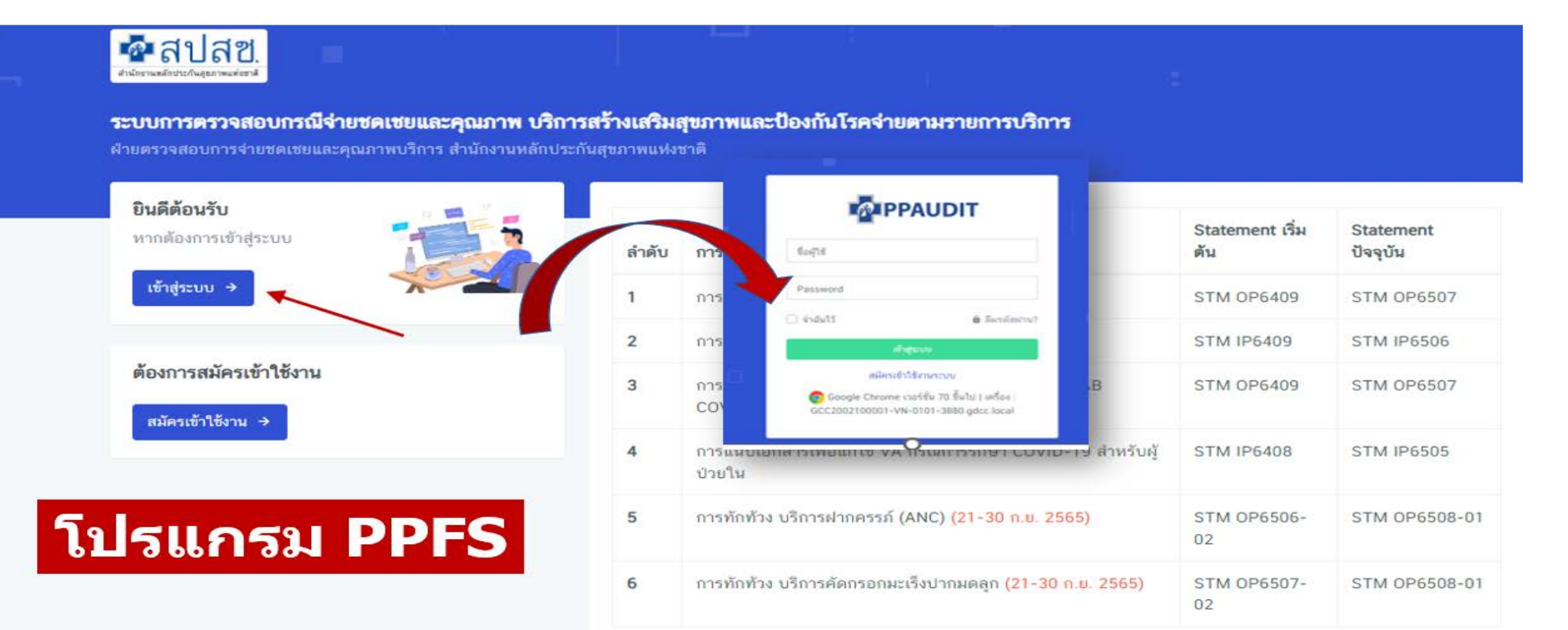

### การแนบเวชระเบียนกรณีติด V ในโปรแกรม PPFS

สำนักงานหลักประกันสุขภาพแท่งชาติ

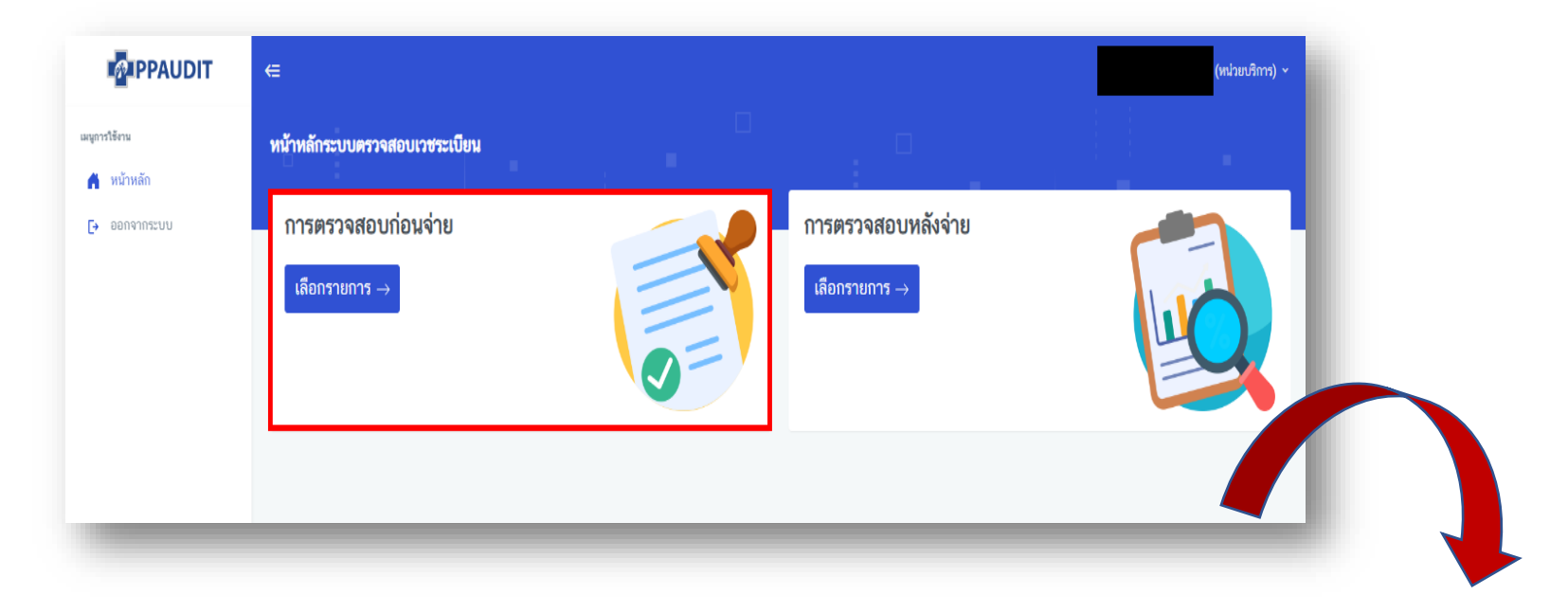

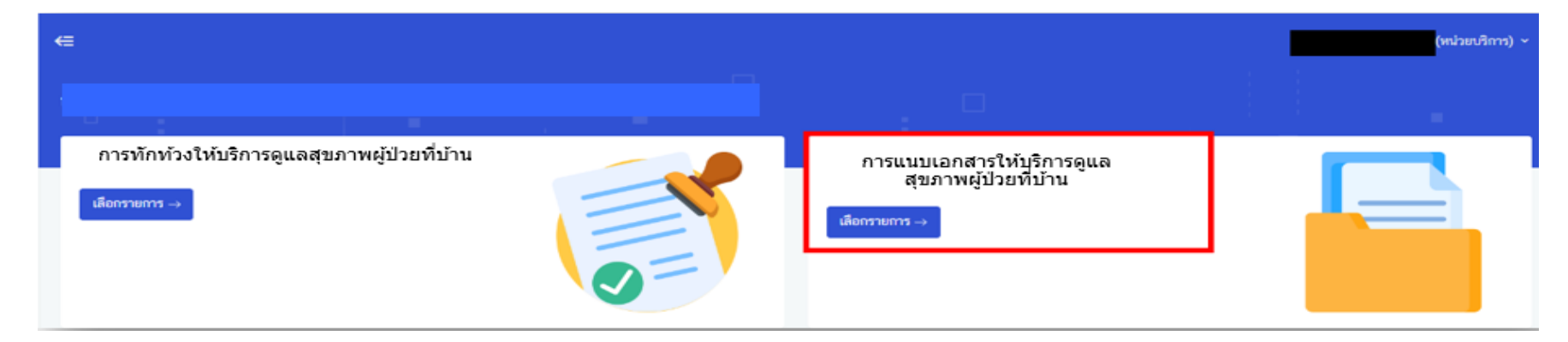

#### ข้อกำหนดในการจัดส่งเอกสารเพื่อตรวจสอบและการขอให้ทบทวนผลการตรวจสอบ กรณีการตรวจสอบก่อนจ่ายชดเชยสำหรับหน่วยบริการ

สานกงานหลกบระกนสุธภาพแทงธาต

สำนักงานมีนโยบาย<u>จ่ายให้ถูกต้องตามเงื่อนไขการจ่าย รวดเร็ว และทันเวลา</u> เพื่อให้เป็นไปตามนโยบายและเพื่อประโยชน์สำหรับหน่วยบริการ สำนักงานจึงมีความจำเป็นต้องมีข้อกำหนดในการดำเนินการที่เกี่ยวข้องกับการตรวจสอบข้อมูลก่อนการจ่ายค่าใช้จ่ายเพื่อบริการสาธารณสุข ดังนี้

1. การจัดส่งเอกสารหลักฐานยืนยันการให้บริการของหน่วยบริการเพื่อตรวจสอบ

- 1.1 สำนักงาน<u>จะกำหนดช่วงเวลา</u>ให้หน่วยบริการจัดส่งเอกสารให้สำนักงานเพื่อการตรวจสอบ
- 1.2 กรณีที่หน่วยบริการไม่สามารถจัดส่งเอกสารหลักฐานในช่วงเวลาที่กำหนด สำนักงานจะถือว่าหน่วยบริการ<u>ไม่ประสงค์ที่จะเบิกชดเชย</u>รายการนั้น ๆ

ี่ 1.3 เมื่อสิ้นสุดระยะเวลาการส่งเอกสารหลักฐานเพื่อการตรวจสอบแล้ว สำนักงานจะพิจารณา<u>เฉพาะเอกสารหลักฐาน</u>ตามที่หน่วยบริการจัดส่ง เท่านั้น

1.4 การจัดส่งข้อมูล เอกสารหลักฐานเพื่อการตรวจสอบ <u>ต้องเป็นไปตามรูปแบบ ช่องทางการส่ง และระยะเวลาที่กำหนด</u>

ี่ 1.5 หน่วยบริการควร<u>ตรวจสอบเอกสาร</u>หลักฐานให้ถูกต้อง ครบถ้วนก่อนส่งทุกครั้งและมีหลักฐานการนำส่งโดย<u>ผู้บริหารของหน่วยงานรับทราบ</u> กรณีที่เป็นการจัดส่งผ่านระบบ web application ผู้ดำเนินการจัดส่งควรเป็นผู้ที่ได้รับมอบหมายให้ดำเนินการจากผู้บริหารของหน่วยงาน

2. การขอทบทวนผลการตรวจสอบ ข้อมูลก่อนการจ่ายค่าใช้จ่ายเพื่อบริการสาธารณสุข (Pre Audit)

2.1 หน่วยบริการ<u>ติดตามผลการตรวจสอบ</u>ตามช่องทางที่สำนักงานแจ้ง และดำเนินการขอให้ทบทวนผลการตรวจสอบตามช่องทาง และระยะเวลาที่ กำหนด

2.2 กรณีที่หน่วยบริการไม่เห็นด้วยกับผลการตรวจสอบของคณะกรรมการตรวจสอบเวชระเบียน ให้ดำเนินการ<u>ขอให้ทบทวนผลการตรวจสอบ</u>ทาง ช่องทางที่สำนักงานกำหนด พร้อมระบุเหตุผลประกอบการทักท้วง

2.3 การขอให้ทบทวนผลการตรวจสอบควรดำเนินการโดยแพทย์ผู้รับผิดชอบดูแลผู้ป่วย หรือผู้ที่ได้รับมอบอำนาจเท่านั้น กรณีการส่งเสริมป้องกัน โรคอาจเป็น<u>เจ้าหน้าที่ที่ให้บริการ และได้รับมอบอำนาจ</u>

2.4 หน่วยบริการสามารถดำเนินการขอให้ทบทวนผลการตรวจสอบได้ 1 ครั้ง ทั้งนี้สำนักงานจะ<u>ไม่รับเอกสารเพิ่มเติม</u>ในขั้นตอนการพิจารณาขอให้ ทบทวนผลการตรวจสอบและผลการพิจารณาของสำนักงาน<u>ถือเป็นที่สิ้นสุด</u>

### บทบาทของหน่วยบริการ ที่เกี่ยวข้องกับการเบิกค่าบริการฯ และการตรวจสอบ

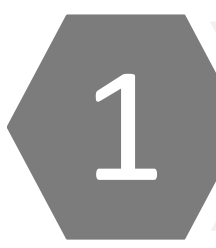

ċ čfć Ýíŷ ệdi'äý flofë clofyiflofi fệá ởffp đč fẹý ē floệ đě ởệft ở ởpific c ẹ đì ôêd'c Źa đấỹ tífẹý ē flotě è Ýfå flč ý flofë clofyiflo b flaffệ đ flac ệt 5 ç fiē fjě ôctíý flob ôêa ē ẹ c

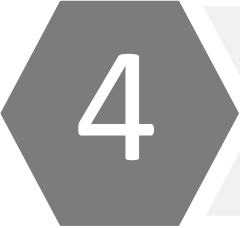

a đế đế việt ở đười cán trừng thế việt điệt việt độ việt ở việt ở

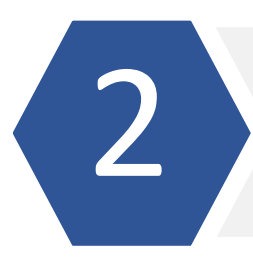

ēźm ęłd'äý flofë clofyiflo fti ðçific ce fe frið óeč fie fj d'flofzfeçea.fctefte fraffola æfa ð

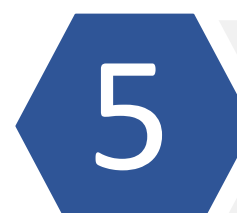

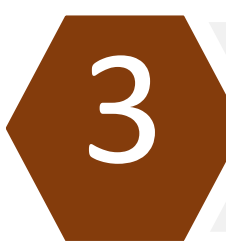

b # b flol'che ý floffic friá æfað of fie febð ¢ che a fhý ý flob ð e a ē e c f fæð ý floð verify data ĕ ð ¢ AI fict¢ floð ð fold (ē ź flie ý ē floð ĕ e fra flot fict¢ flot dfý ð æ 6 fe flot fri zflot ð ¢ f ó ç

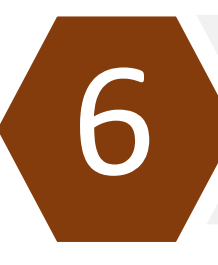

ốc tí chè ý flốc tái flốæ flý flốŷ ẹ ć ċ ć êč chè ý flố bốêa ē ẹ ċ fb fiè flotéb flơl ý flốa flotá á fái đz flot ð ýi flô ć flà ý flôt floté đ fj

### ้คู่มือและประกาศการจ่ายค่าใช้จ่าย ที่อ้างอิงในการตรวจสอบ

สำนักงานหลักประกันสุขภาพแท่งฮาติ

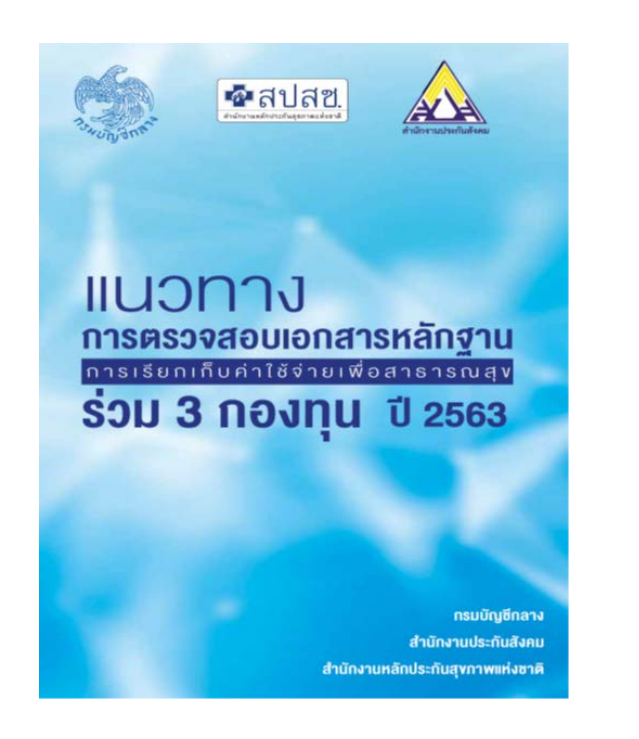

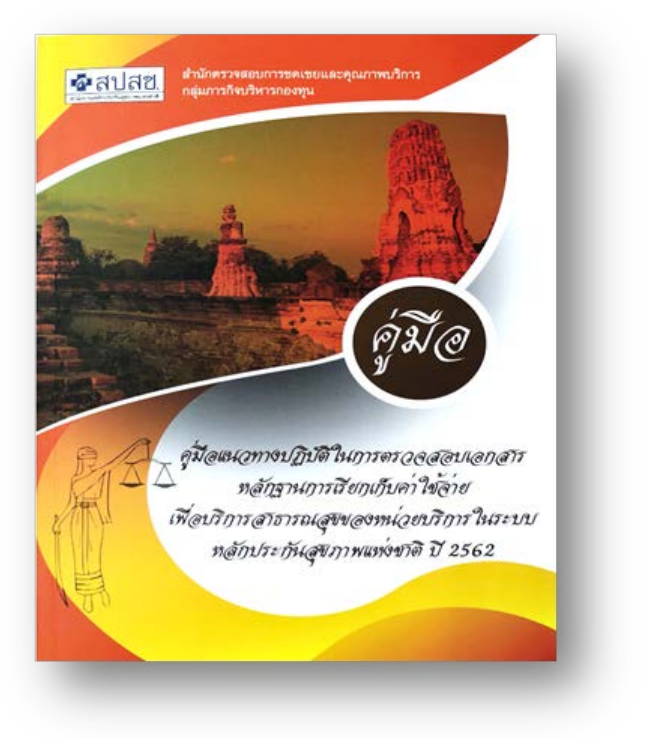

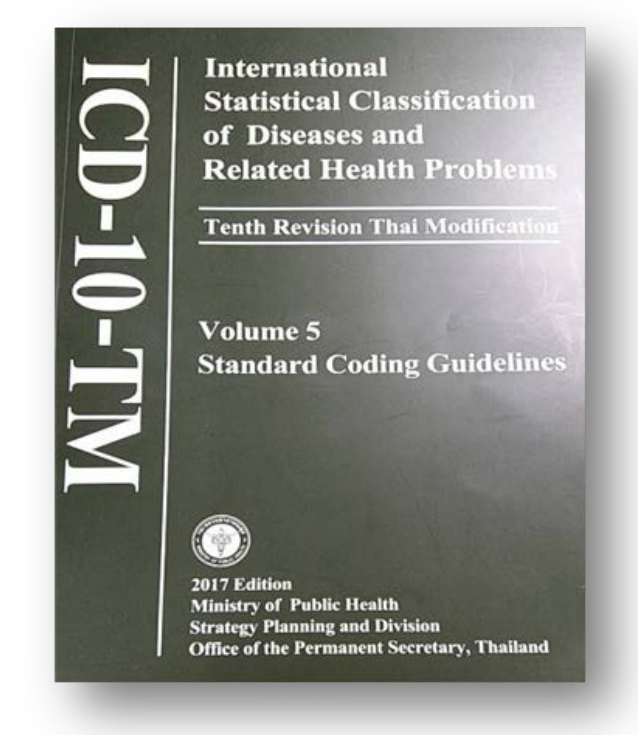

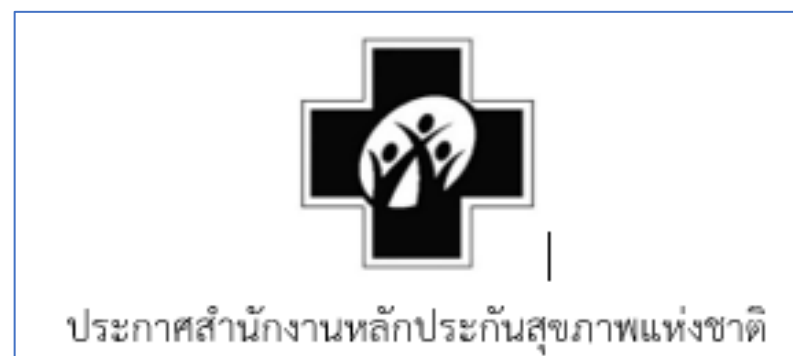

ประกาศสำนักงานหลักประกันสุขภาพแห่งชาติ เรื่อง การจ่ายค่าใช้จ่ายเพื่อบริการสาธารณสุข กรณี.......

#### ี่แนวทางการตรวจสอบการจ่ายชดเชยค่าบริการ กรณีหน่วยบริการที่รับการส่งต่อเฉพาะด้านการพยาบาลและการผดุงครรภ์

#### เอกสารหลักฐานการให้บริการเพื่อประกอบการตรวจสอบ

(๑) เอกสารหลักฐานการให้บริการ การบันทึกรายกิจกรรม ตามรายการที่หน่วยบริการเรียกเก็บค่าใช้จ่าย

ี (๒) เอกสารหลักฐานคำสั่งแพทย์ ในการบริหารยาตามคำสั่งแพทย์ การบริการพยาบาลพื้นฐานตามคำสั่งแพทย์ ในกรณีที่หน่วยเรียกเก็บ ค่าใช้จ่ายการบริการตามคำสั่งแพทย์

(๓) เอกสารหลักฐานบันทึกลักษณะแผล ในกรณีที่หน่วยบริการเรียกเก็บค่าใช้จ่ายบริการทำแผล

(๔) เอกสารหลักฐานการวินิจฉัยโรค การจัดกลุ่มโรคเป็นกลุ่มผู้ป่วยที่สามารถรักษาหายได้ กลุ่มผู้ป่วยโรคเรื้อรังที่ไม่สามารถควบคุมอาการได้ กลุ่มผู้ป่วยโรคเรื้อรังและไร้ความสามารถเล็กน้อย และกิจกรรมบริการตามที่กำหนด ในขอบเขตบริการตามประกาศฯ ในกรณีที่หน่วยเรียกเก็บ ค่าใช้จ่ายบริการดูแลสุขภาพผู้ป่วยที่บ้าน

#### <mark>เกณฑ์ในการตรวจสอบเวชระเบียนหรือข้อมูลการให้บริการ มีดังนี้</mark>

(๑) พบเอกสารหลักฐานการให้บริการ การบันทึกรายกิจกรรม ตามรายการที่หน่วยบริการเรียกเก็บค่าใช้จ่าย

(๒) พบเอกสารหลักฐานคำสั่งแพทย์ ในการบริหารยาตามคำสั่งแพทย์ การบริการพยาบาลพื้นฐานตามคำสั่งแพทย์ ในกรณีที่หน่วยเรียก เก็บค่าใช้จ่ายการบริการตามคำสั่งแพทย์

(๓) พบเอกสารหลักฐานบันทึกลักษณะแผล ในกรณีที่หน่วยบริการเรียกเก็บค่าใช้จ่ายบริการทำแผล

(๔) พบเอกสารหลักฐานการวินิจฉัยโรค การจัดกลุ่มโรคเป็นกลุ่มผู้ป่วยที่สามารถรักษาหายได้ กลุ่มผู้ป่วยโรคเรื้อรังที่ไม่สามารถควบคุม อาการได้ กลุ่มผู้ป่วยโรคเรื้อรังและไร้ความสามารถเล็กน้อย และกิจกรรมบริการตามที่กำหนด ในขอบเขตบริการตามประกาศฯ ในกรณีที่ หน่วยเรียกเก็บค่าใช้จ่ายบริการดูแลสุขภาพผู้ป่วยที่บ้าน

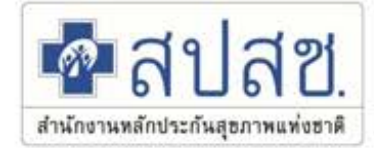

# เครื่องมือ โปรแกรม การบันทึกและการชดเชย

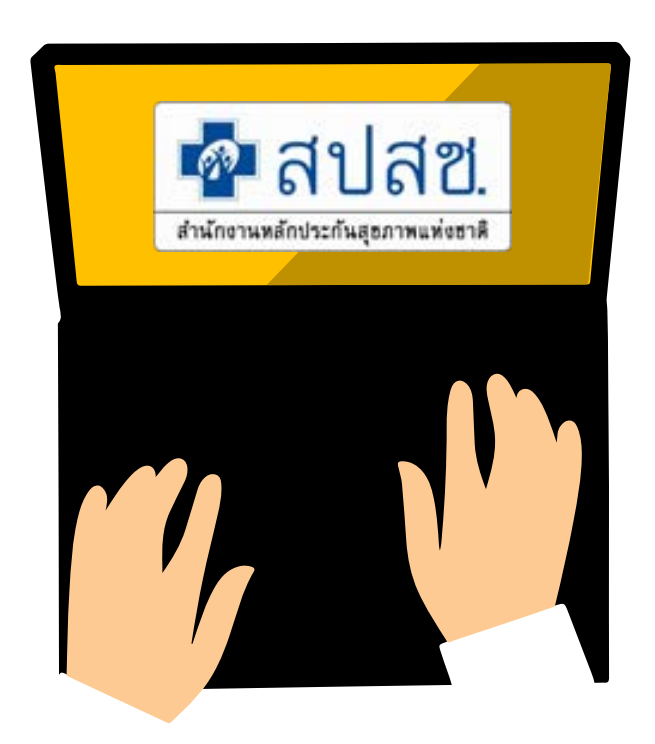

#### กระบวนการเบิกจ่ายชดเชย

💀 สปสช.

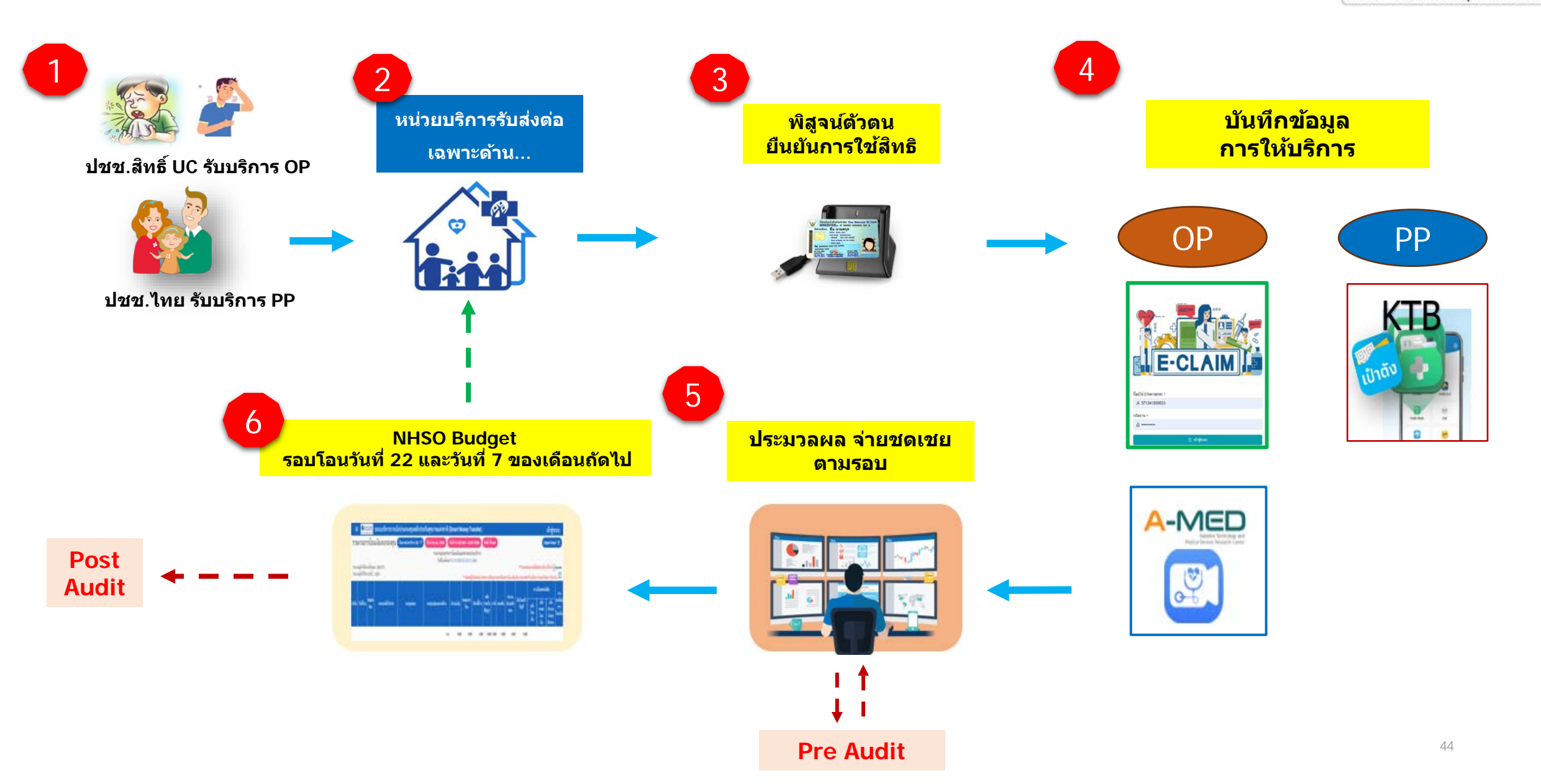

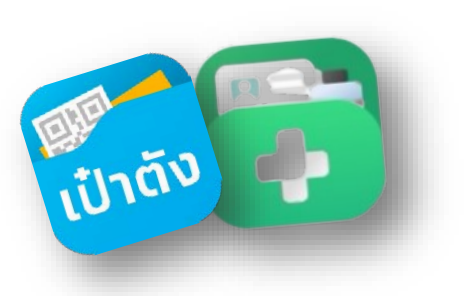

# Krungthai Digital Health Platform

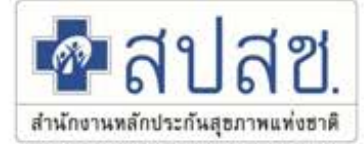

Thailand National Health Security System Management

- 1) การพิสูจน์ตัวตนก่อนการเข้ารับบริการผ่านโปรแกรม KTB (Authentication)
- 2) การเข้าใช้งานโปรแกรมการบันทึกผลงานบริการ และการประมวลผลจ่ายผ่านโปรแกรม KTB

| No. | หัวข้อ                | รายละเอียด                                     | เอกสาร / คู่มือ                    |
|-----|-----------------------|------------------------------------------------|------------------------------------|
| 1   | Link VDO KTB          | ลิงคไฟล์ VDO การเข้าใช้งาน KTB หลักทั้งหมด     | Link VDO_KTB all                   |
| 2   | ร้านยา/คลินิกพยาบาล   | คู่มือการใช้งาน KTB ร้านยา/คลินิกพยาบาล        | Por<br>Admin_ ร้านย<br>User ร้านยา |
| 3   | สำหรับ เทคนิคการแพทย์ | คู่มือการใช้งาน<br>เทคนิคการแพทย์ LAB anywhere | Admin KTB_LAB User KTB LAB         |

# เครื่องมือ โปรแกรม AMED รองรับการบันทึกขอรับค่าใช้จ่าย

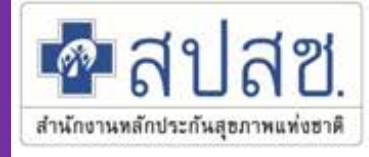

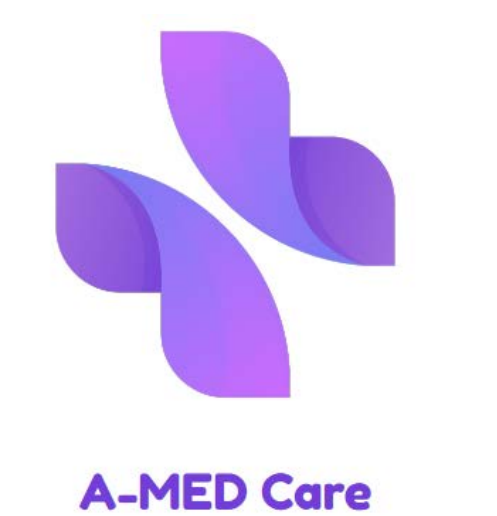

ระบบบริการดูแลผู้ป่วยโรคทั่วไป

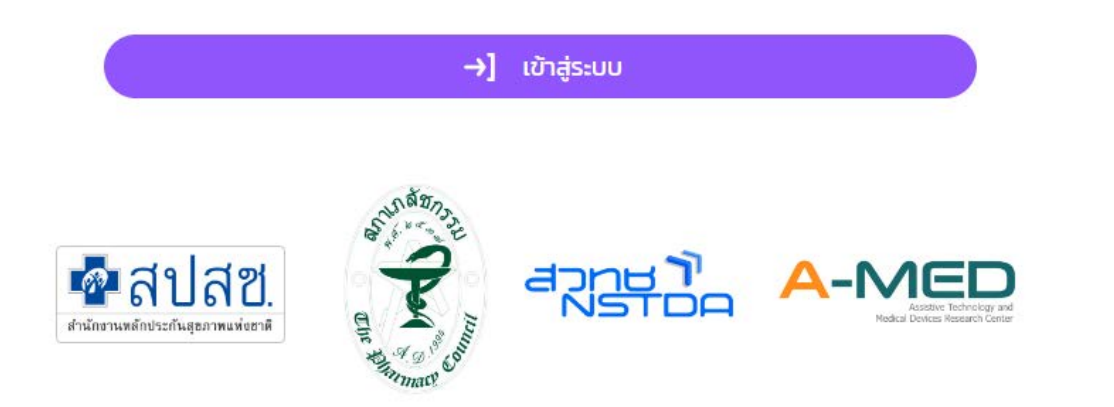

#### <u>การดำเนินการในระบบ AMED</u>

- 🗸 การ Authen
- ✓ ช่องบันทึกข้อมูลการเข้ารับบริการ
- ช่องบันทึกแรกรับ การประเมินอาการ
- ✓ ช่องบันทึกกลุ่มอาการ กับรหัสโรควินิจฉัย
- 🗸 🛛 ช่องบันทึกการจ่ายยา ชนิด จำนวน
- ช่องบันทึกการให้คำปรึกษา /ติดตามอาการ
- ช่องบันทึก หลักฐาน รูปภาพ การให้บริการ
- 🗸 ระบบตรวจสอบ เงื่อนไข การบันทึกข้อมูล
- ✓ การแจ้งหน่วยบริการ กรณีไม่ผ่านเงื่อนไข
- การประมวลผลชดเชย และการเชื่อมต่อระบบ สปสช.

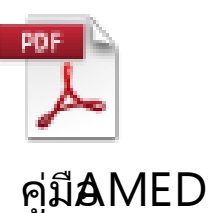

# แอกปั๊ม รี่ปับ เรื่อง สิทธิบัตรทอง

@nhso

<u>รู้และตรวจสอบสิทธิรักษาพยาบาลได้ทันที!</u> แค่แอด Line Official Account สปสช.

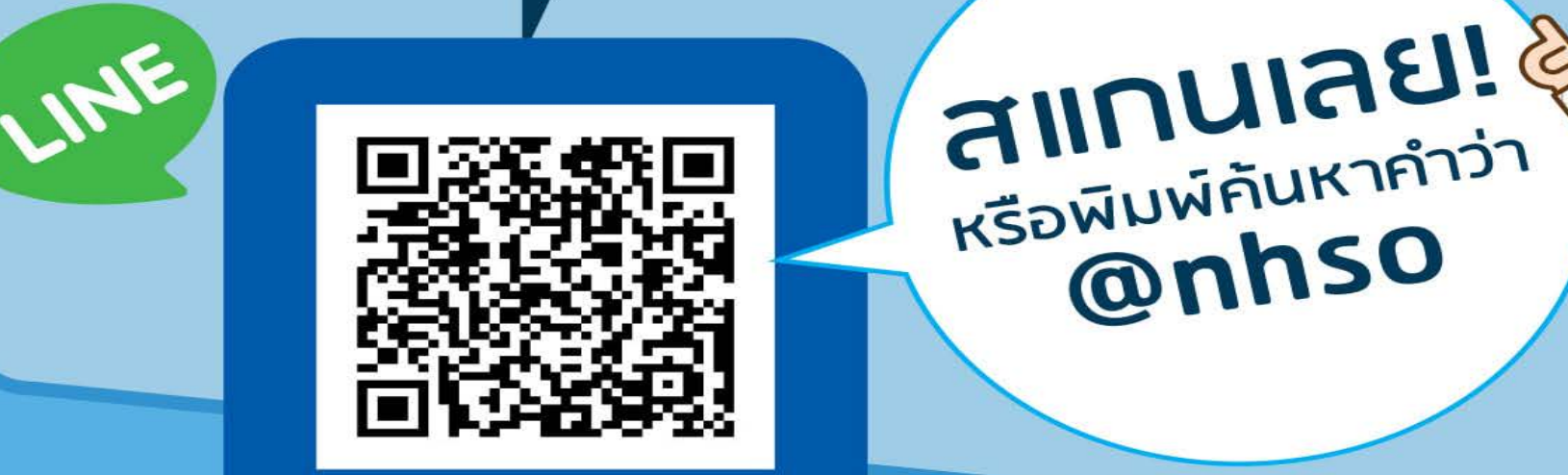

# ระบบข้อมูลพื้นฐานหน่วยบริการ CPP

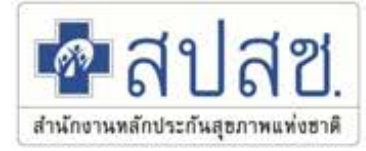

👗 มานพ โยเฮือง

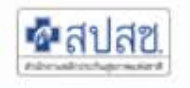

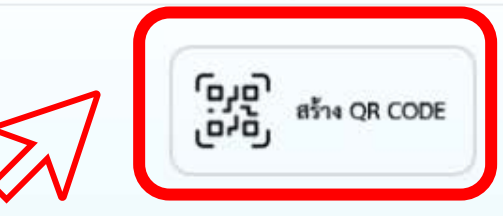

# http://cpp.nhso.go.th/CPP/

# ระบบข้อมูลฟื้นฐานหน่วยบริการ

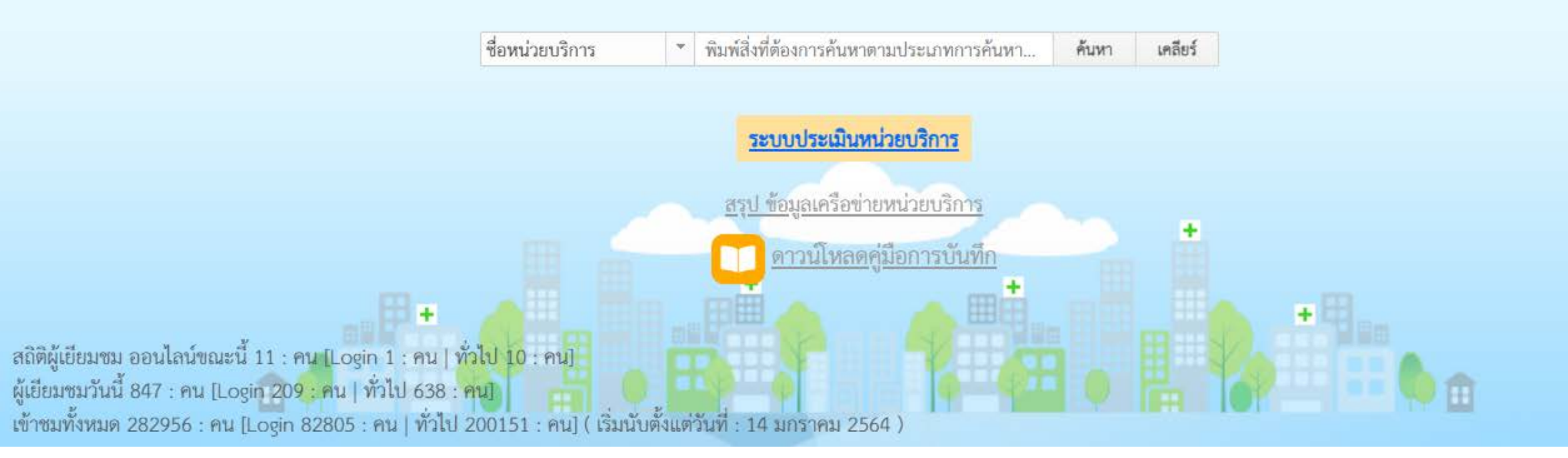

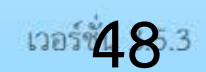

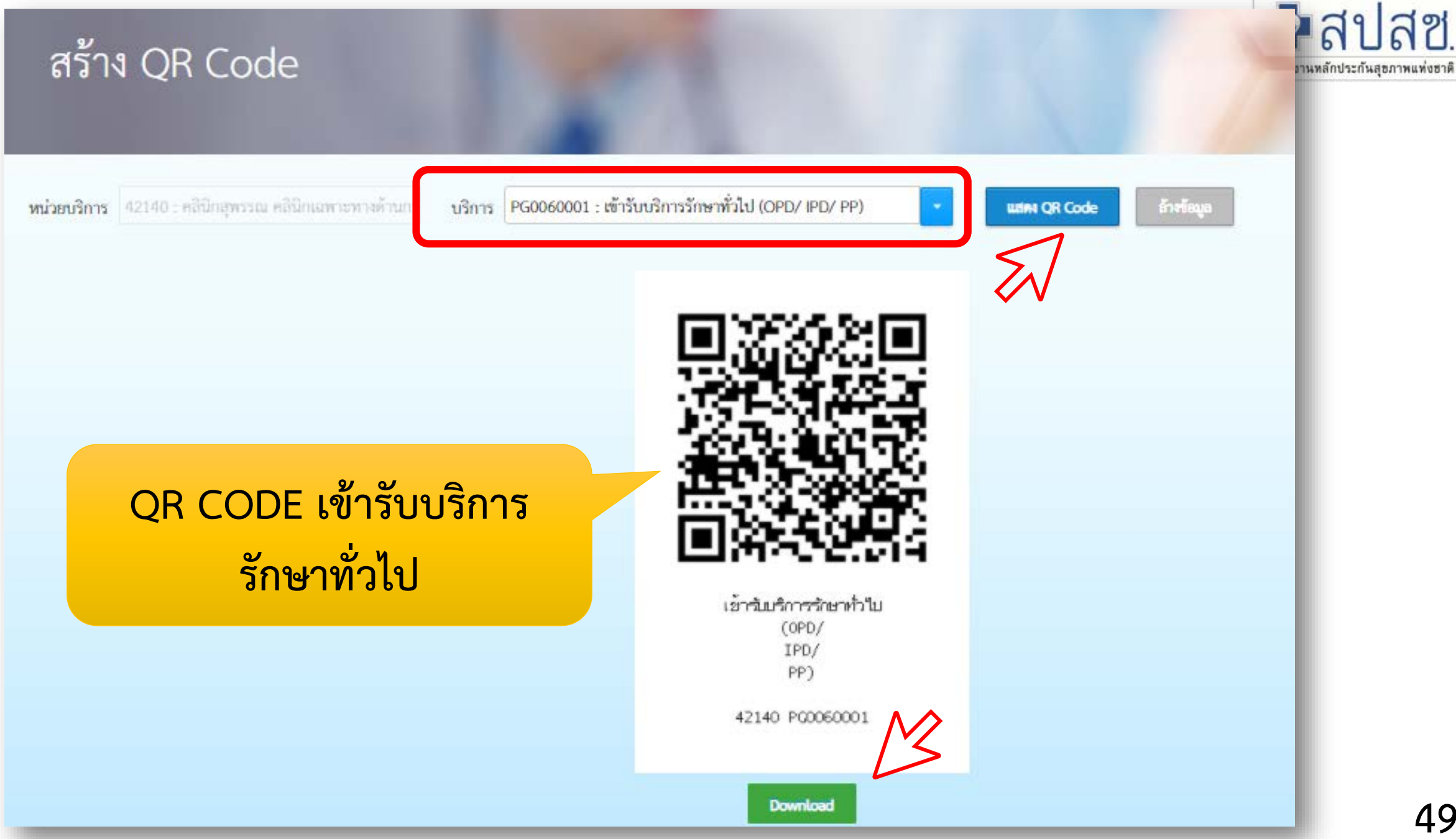

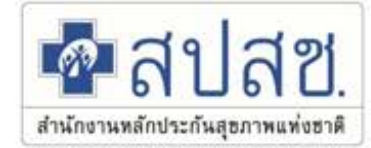

# ระบบการขอบริการยืนยันและพิสูจน์ดัวตน

# (Authentication)

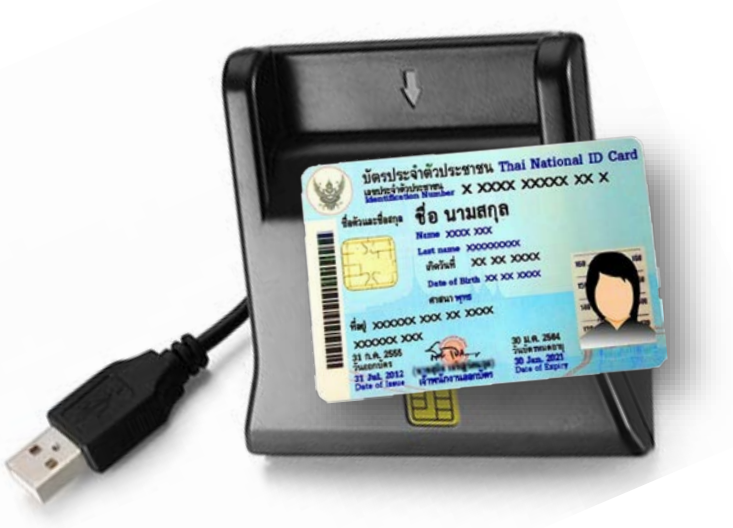

# http://www.nhso.go.th

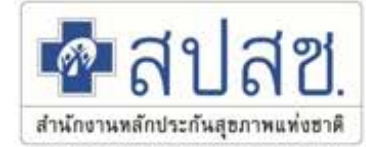

National Health Security Office (NHSO)

🚠 แผนผังเว็บ 🌐 ภาษาไทย 🗸 🖵 เจ้าหน้าที่ 🖌 👘

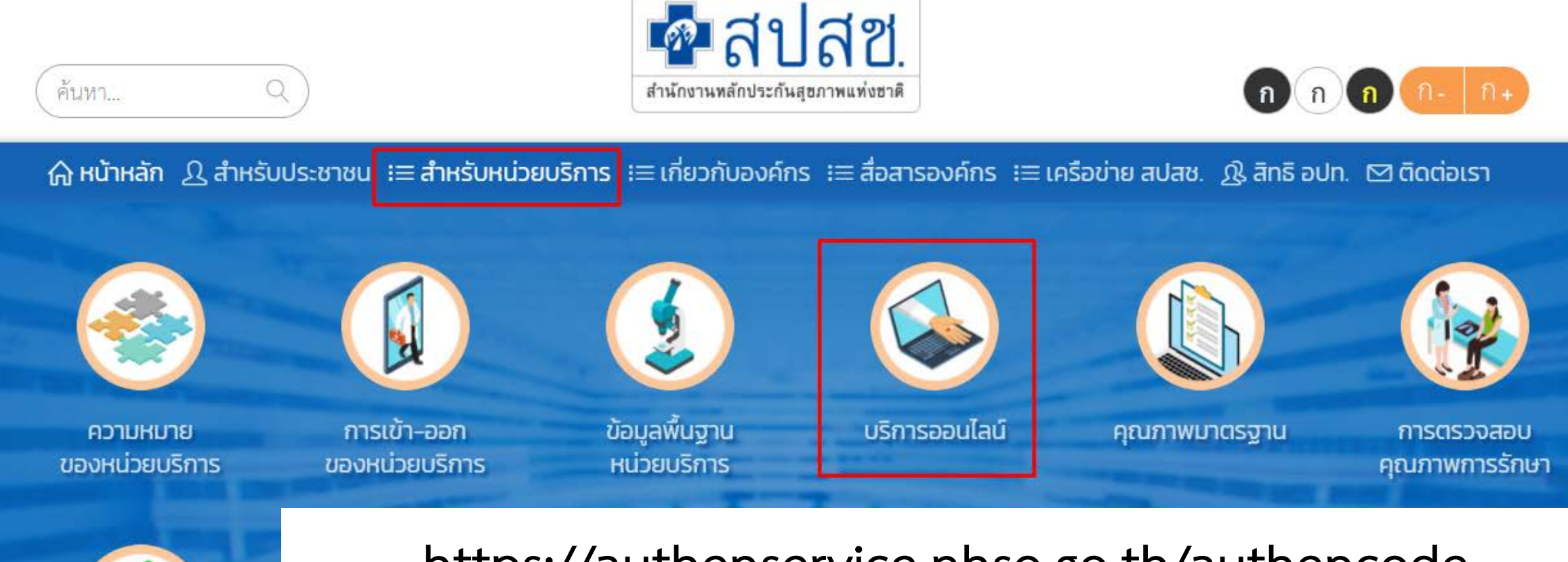

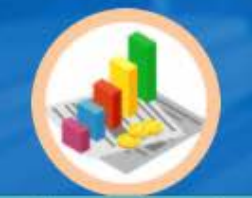

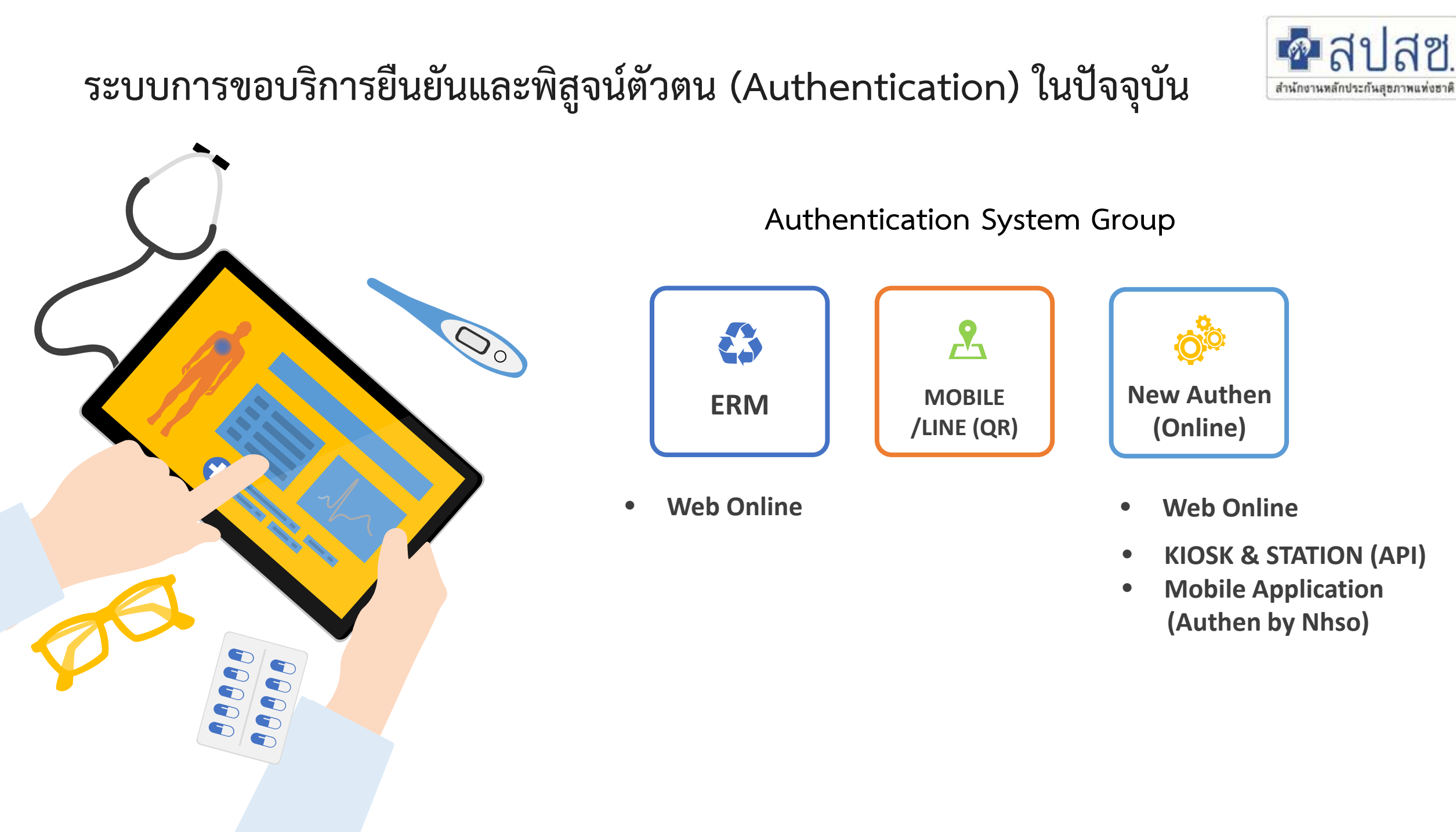

#### Authentication Patient Journey

Authen ในปัจจุบัน

Authen ในอนาคตอันใกล้ผ่าน Mobile Application

#### การคืนข้อมูลสิทธิและ Authen ให้กับหน่วยบริการ

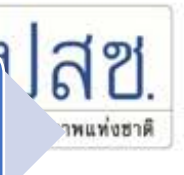

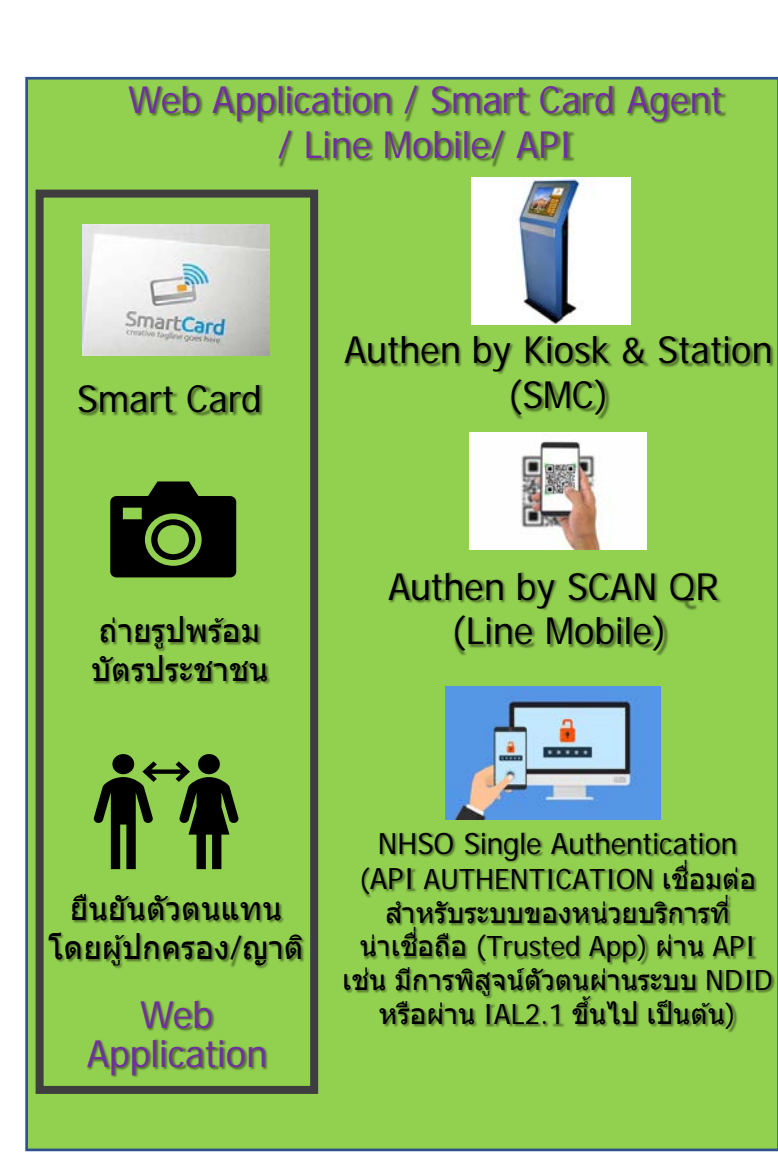

Mobile Application Android /IOS (Authen by NHSO)

1. Authen by Smart Card on Mobile 1.1 Android → SMC type C 1.2 IOS → SMC BLUETOOTH

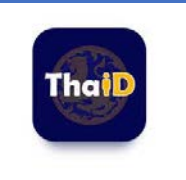

2. Authen by ThaiID ผ่านมือถือ

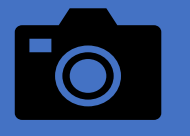

 3. ถ่ายรูปพร้อมบัตร ประชาชนด้วยมือถือ 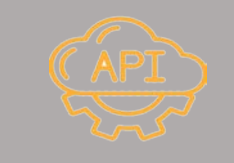

#### NHSO Authen Check Status

(API ตรวจสอบสถานะ และคืนค่าการ Authen ให้หน่วยบริการ โดยจะมีการคืนค่าสิทธิการ รักษาพยาบาล และรายการที่มีการ Authen แล้วไปพร้อมกัน)

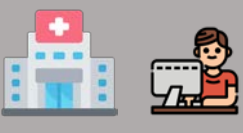

หน่วยบริการ

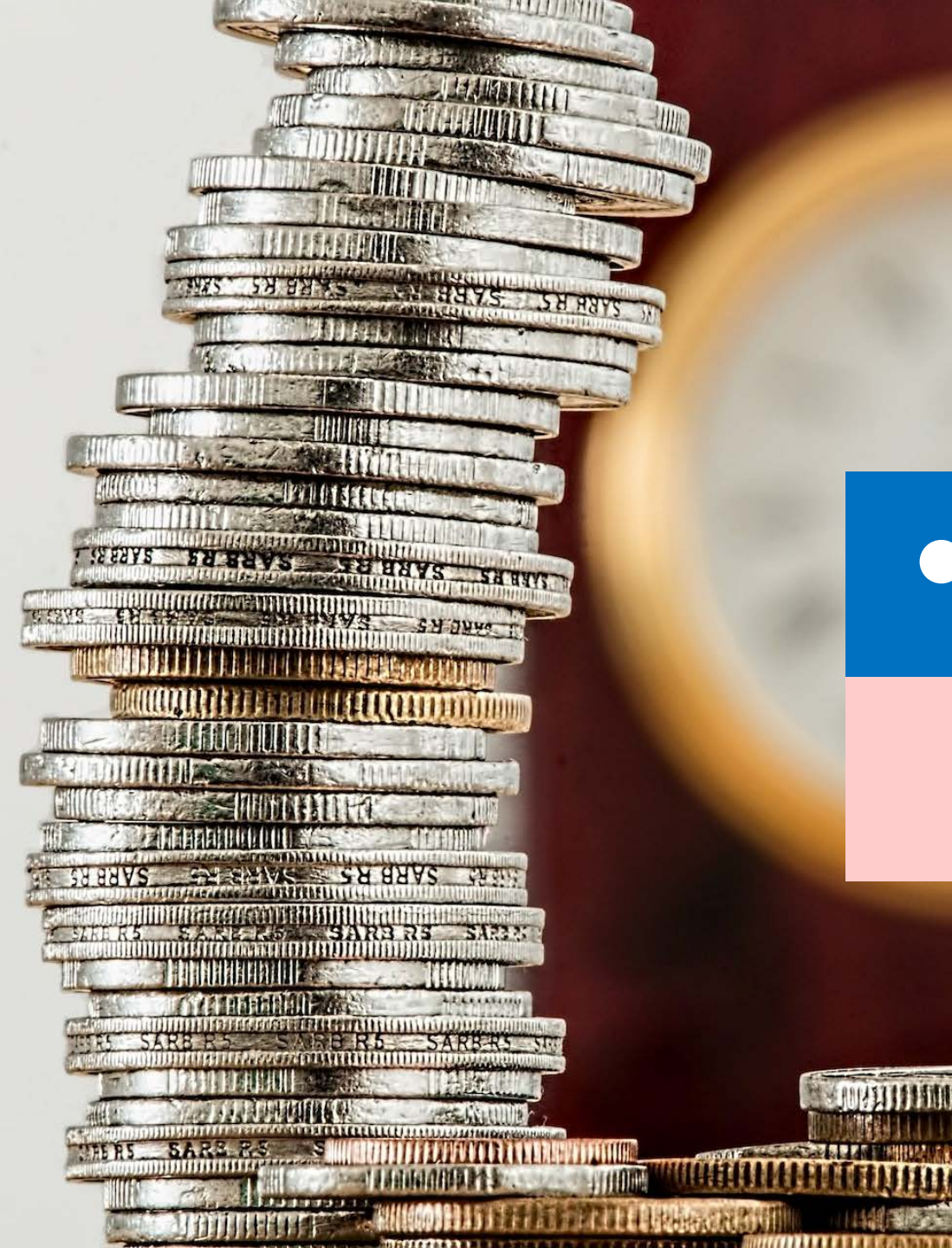

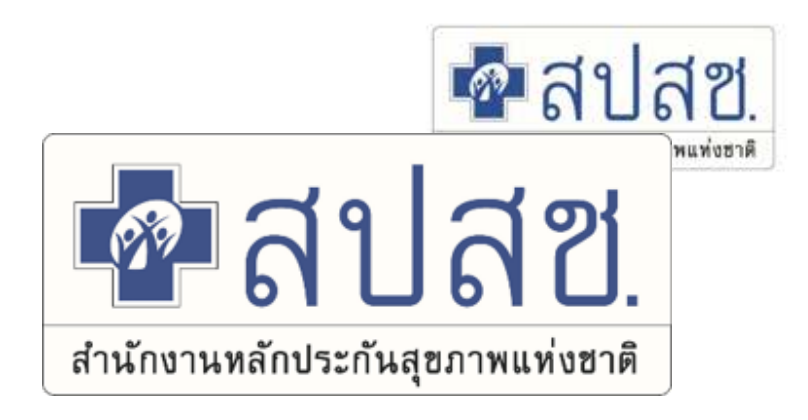

# การตรวจสอบรายการชดเชย

# NHSO BUDGET (SMT)

54

#### website สปสช. บริการออนไลน์

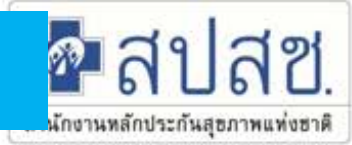

#### http://www.nhso.go.th

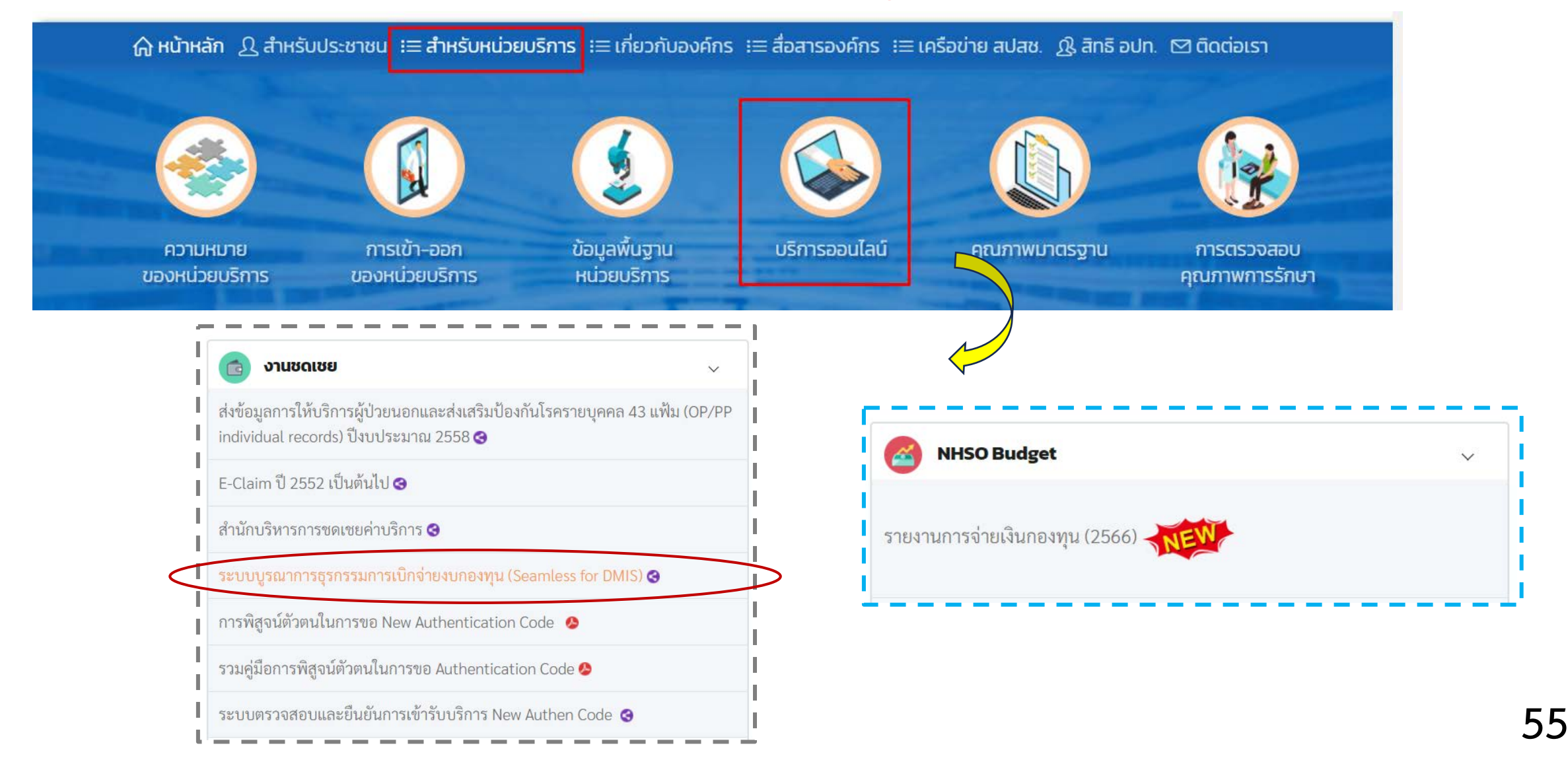

#### 1. ระบบบูรณาการธุรกรรมการเบิกจ่ายกองทุน

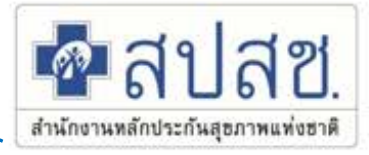

#### https://seamlessfordmis.nhso.go.th/seamlessfordmis/faces/login.jsf

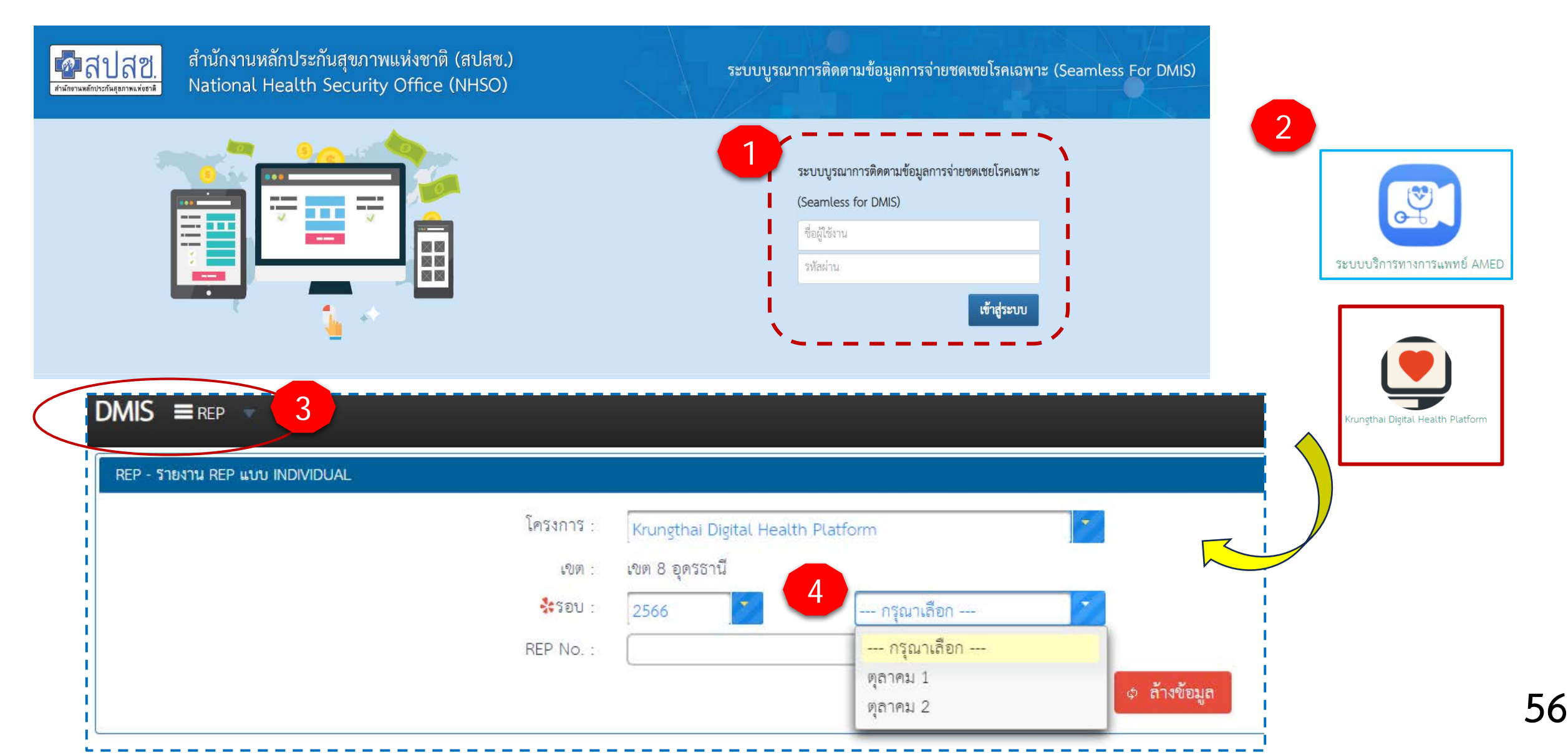

# 2. รายงานการโอนเงิน NHSO Budget

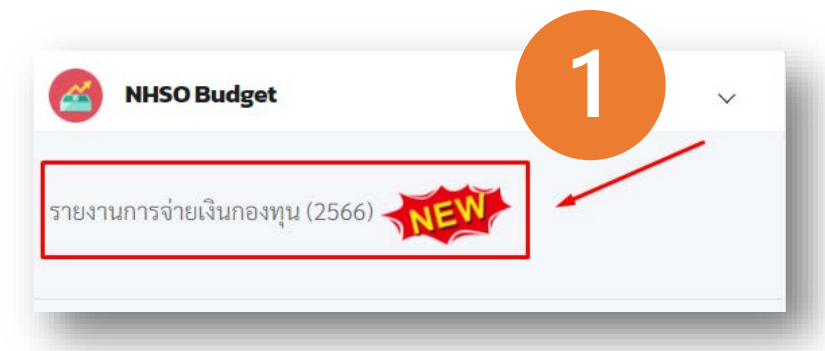

😑 🧖 สีปสี2ี่ ระบบบริหารการเบิกจ่ายกองทุนหลักประกันสุขภาพแห่งชาติ (Smart Money Transfer) เข้าสู่ระบบ รายงานการโอนเงินงบกองทุน ์ ค้นหาหน่วยบริการ (5) \Xi ์ หน่วยบริการ: 42755 อรรศราวรรณคลินิกการพยาบาลและการผดุงครรภ์ น.ส.อรรศราวรรณ สินธุพัฒนชัย วันที่: 01/10/2565 - 24/10/2565 Export ปึงบประมาณ: 2566 สิทธิ์: ทั้งหมด 2 Х GŢ จังหวัด เขต จำนวนผู้เข้าใช้งานทั้งหมด : อหักภาษี ณ ที่จ่าย (e-Payment จำนวนผู้เข้าใช้งานวันนี้ : 449 รายละเอียดการโอนเงิน 🗹 หน่วยบริการ \* ปังบประมาณ \* โปรดเลือกหน่วยบริการ น์โหลดหนังสือ 2566 ราย ละเอียด Batch ลำดับ วันที่โอน แจ้ง แจ้ง No. ดั้งแต่ \* ถึง \* การ จำนวน ชะลอ โอนเงิน 10/10/2565 01/10/2565 เงินรอ Ē โอน เงิน หักกลบ ສີທຣີ່ ทั้งหมด ประเภท ค้นหา ล้างค่า

ลา

สำนักงานหลักประกันสุขภาพแท่งข สำนักงานหลักประกันสุขภาพแท่งชาติ

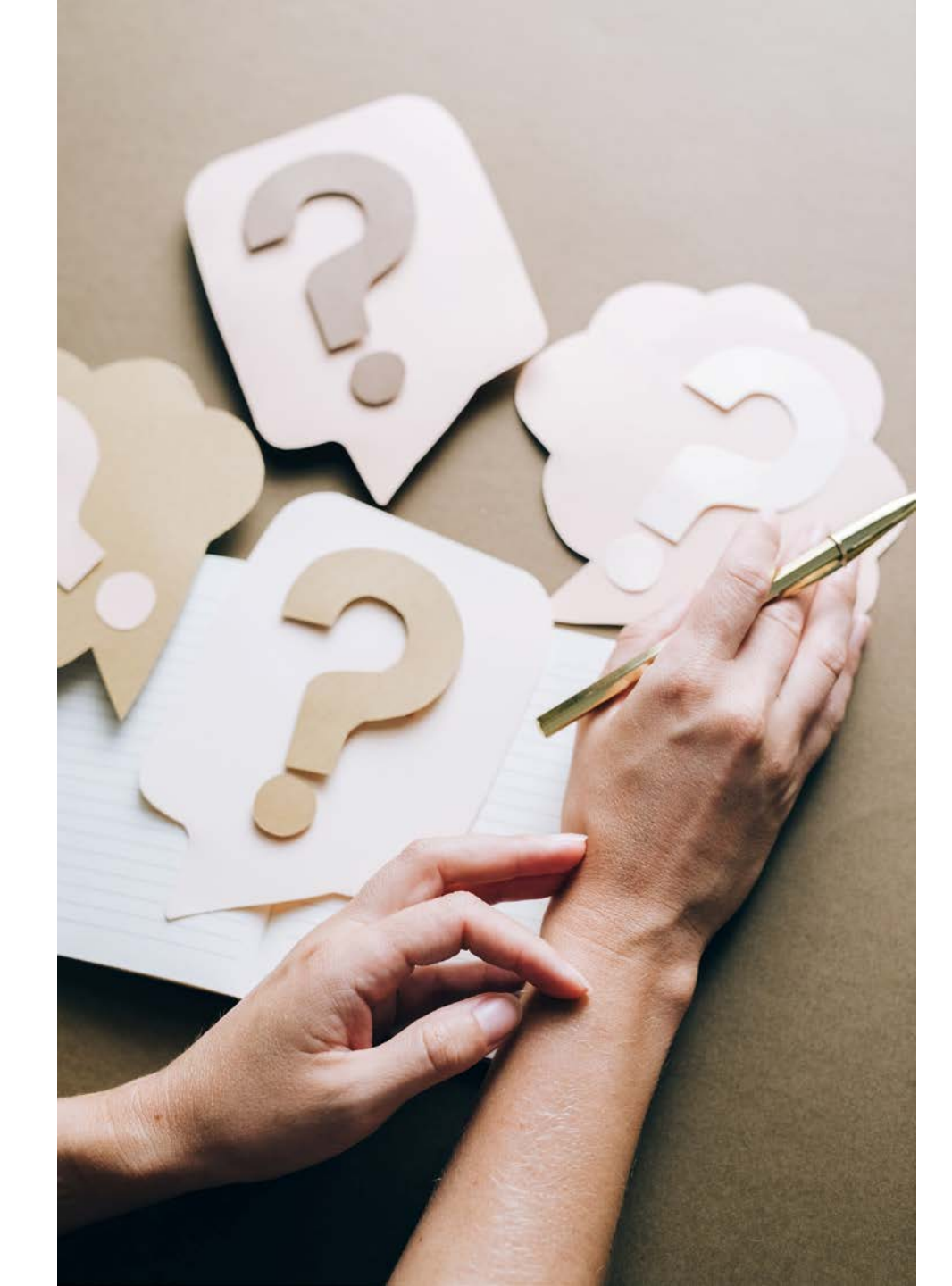

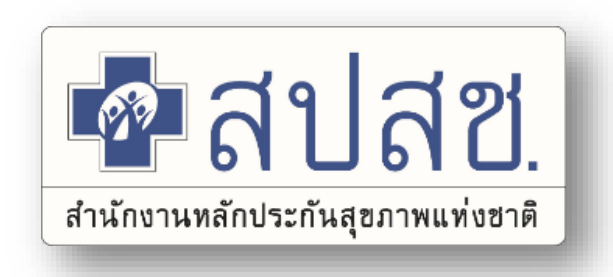

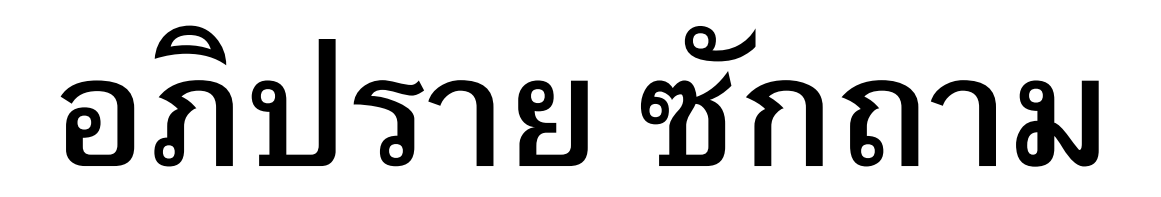

💁 สปสช.

สำนักงานหลักประกันสุขภาพแท่งชาติ

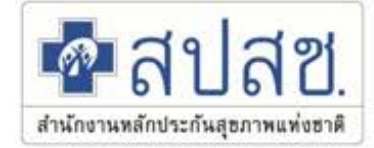

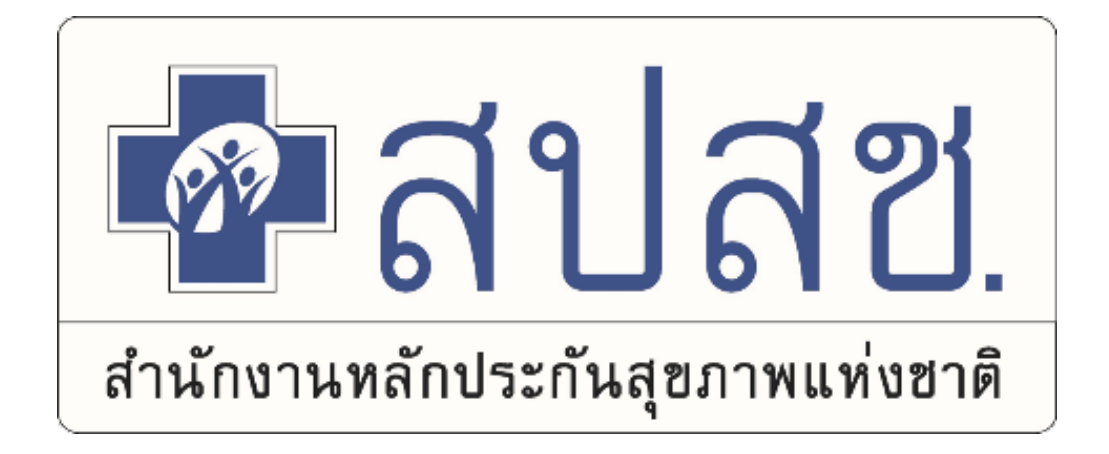

# **Thank You**

# Provider Center เบอร์ : 02-5540505

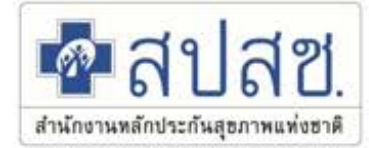

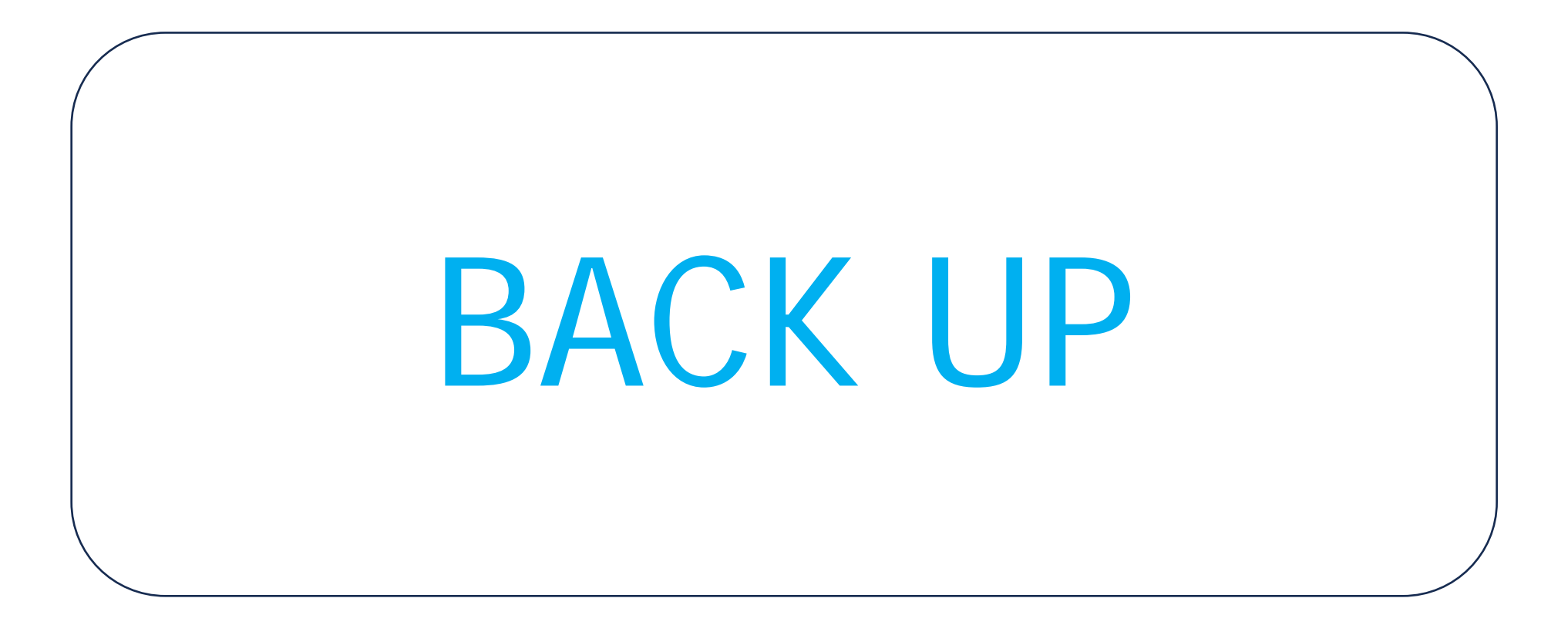

#### ยืนยันตัวตนด้วยบัตร Smart Card

#### (https://authenservice.nhso.go.th/authencode)

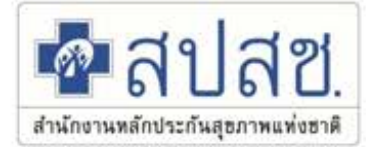

#### Download : โปรแกรม E-Form Agent Version 2.0.1 <u>https://www.nhso.go.th/downloads/177</u> Username Password เข้าใช้งาน ใช้ตัวเดียวกับที่เข้า E-claim

| 🛃 สปสช.                                | 📃 ระบบตรวจสอบสิทธิและยืนยันการเข้ารับบริการ New Authen Code                                                              |                                              |
|----------------------------------------|----------------------------------------------------------------------------------------------------|----------------------------------------------|
| 🚭 ตรวจสอบและยืนยันการเข้ารับ<br>บริการ | Home / Authen Code / เข้ารับบริการ Authen Code                                                                           |                                              |
| 🔍 ค้นหา/แก้ไข ข้อมูลการรับบริการ       | ตรวจสอบและยืนยันการเข้ารับบริการ Authen Code                                                                             |                                              |
| ື ประวัติ Authen Code รายบุคคล         | ยืนยันตัวตนด้วยบัตร Smart Card                                                                                           |                                              |
| ่⊿2 รายงาน ∵                           | เครื่องอ่านบัตร Smart Card Feitian SCR301 0<br>♥ อ่านภาพใบหน้าจากบัตร  Q ตรวจสอบข้อมูลจากบัตร Smart                      | rt Card                                      |
|                                        | <ul> <li>ยืนยันตัวตนด้วยเลขประจำตัวประชาชน และรูปภาพ</li> <li>กรอกเลขประจำตัวประชาชน 13 หลัก</li> <li>Q ค้นหา</li> </ul> |                                              |
|                                        | ข้อมูลรายละเอียดบุคคล<br>เข้ามายการกับ<br>เรื่อนามสกุล<br>เดือนปีเกิด<br>สิทธิหลัก<br>ที่อยู่                            | n sindige<br>magnaturitation algoritation al |

### ยืนยันดัวตนด้วยเลขบัตรประจำดัวประชาชน และรูปภาพ (https://authenservice.nhso.go.th/authencode)

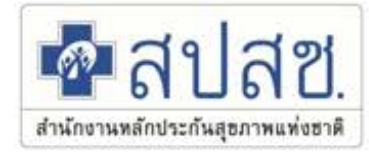

| 💀 สปสช.                                | 🗮 ระบบตรวจสอบสิทธิและยืนยันการเข้ารับบริการ New Authen Code 10686 รพ.พระนั่งเกล้า                                                                                                    |
|----------------------------------------|----------------------------------------------------------------------------------------------------|
| 🕀 ตรวจสอบและยืนยันการเข้ารับ<br>บริการ | สทธ์หลัก (UCS) สทธ์หลักประกันสุขภาพแห่งชาตั สทธียอย ชวงอายุ 12-59 ป<br>ที่อยู่ บ้านเลขที่ 10/293 ม. 2 หมู่ 02 หมู่บ้าน บ้านบางพลับใหญ่ ตำบล คลองเกลือ อำเภอ ปากเกร็ด จังหวัด นนทบุรี |
| 🔾 ค้นหา/แก้ไข ข้อมูลการรับบริการ       |                                                                                                    |
| ີງ ประวัติ Authen Code รายบุคคล        | ข้อมูลพิสูจน์ตัวตน *                                                                                                    |
|                                        |                                                                                                    |

### ยืนยันตัวตนแทนผู้เข้ารับบริการโดยผู้ปกครอง/ผู้ดูแล/ผู้รับรอง เมื่อไปสี่ขี (https://authenservice.nhso.go.th/authencode)

| 💁 สปสช.                                | 📃 ระบบตรวจสอบสิทธิและยืนยันก     | การเข้ารับบริการ New Authen Code                             |           |                     | <u>ه</u> - |
|----------------------------------------|----------------------------------|--------------------------------------------------------------|-----------|---------------------|------------|
| 🗘 ตรวจสอบและยืนยันการเข้ารับ<br>เริการ | Home / Authen Code / เข้ารับบริเ | การ Authen Code                                              |           |                     |            |
| ได้บหา/แก้ไข ข้อมูลการรับบริการ        | ยืนอันตัวตนโดยผู้เข้ารับบริการ   | ยืนยันตัวตนแทนผู้เข้ารับบริการโดยผู้ปกครอง/ผู้ดูแล ผู้รับรอง |           |                     |            |
| 9 ค้นหา/ลบรายการที่ยืนยันแล้ว          | ตรวจสอบและยืนยันการเข้ารับบ      | รีการ Authen Code                                            |           |                     |            |
| ) ประวัติ Authen Code รายบุคคล         | ยืนยันตัวตนแทนผู้เข้ารับบริกา    | รโดย ผู้ปกครอง/ผู้ดูแล หรือ ผู้รับรอง (เจ้าหน้าที่)          |           |                     |            |
| 2 รายงาน -                             | กรอกเลขประจำตัวประชาชน 1         | 3 หลัก ของผู้เข้ารับบริการ                                   | C         | ( ดันหา             |            |
| 🛡 Token -                              |                                  |                                                              |           |                     |            |
|                                        | ข้อมูลรายละเอียดบุคคล            |                                                              |           |                     |            |
|                                        | เลขประจำตัวประชาชน               |                                                              |           |                     |            |
|                                        | ชื่อ-นามสกุล                     |                                                              | LWPI      | หญิง                |            |
|                                        | เดือนปีเกิด                      | กรกฎาคม 2530                                                 | อายุ      | 35 ปี 3 เดือน 4 วัน |            |
|                                        | สิทธิหลัก                        | (UCS) สิทธิหลักประกันสุขภาพแห่งชาติ                          | สิทธิย่อย | ช่วงอายุ 12-59 ปี   |            |
|                                        | หน่วยบริการปฐมภูมิ               | ศูนย์แพทย์ใกล้ใจ1(เทศบาล)โรงพยาบาลสุไหงโกลก (77729)          |           |                     |            |
|                                        | หน่วยบริการที่รับส่งต่อ          | รพ.สุโหงโก-ลก (10751)                                        |           |                     |            |
|                                        | Model                            | 1                                                            |           |                     |            |
|                                        | หน่วยบริการประจำ                 | รพ.สุไหงโก-ลก (10751)                                        |           |                     |            |

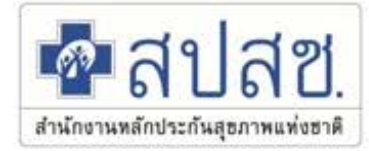

รอื่น

#### เหตุผลการไม่ยืนยันตัวตนด้วยตนเอง \*

| ข้อมูลผู้ปกครอง/ผู้ดูแล หรือ ผู้รับรอง (เจ้าหน้าที่)                 |
|----------------------------------------------------------------------|
| 📃 คลิกที่นี่ กรณีผู้ปกครอง/ผู้ดูแล หรือ ผู้รับรอง (เจ้าหน้าที่) ไม่เ |

#### √ กรุณาเลือก

#### เกิดอุบัติเหตุฉุกเฉิน หมดสติ

บัตรประจำตัวประชาชนไม่มี chip card ทหารเกณฑ์/ผู้ต้องขัง ไม่พกบัตรประจำตัวประชาชน ผู้เข้ารับบริการ เป็น เด็กอายุต่ำกว่า 7 ปี ผู้เข้ารับบริการ เป็น เด็กอายุต่ำกว่า 15 ปี หรือยังไม่มีบัตรประจำตัวประชาชน

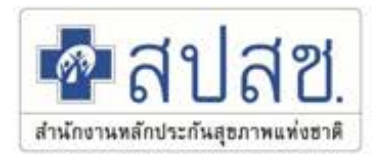

#### (https://authenservice.nhso.go.th/authencode)

| allan                                                         | ระบบครวจสอบสีทธิและยืนยันการเข้ารับ                                                                                                    | 15035 New Authen Code                                                                                |                                         |                                                     |                                |                 |          |         | ปราณี อัครสาน               | nî [ |
|---------------------------------------------------------------|----------------------------------------------------------------------------------------------------|----------------------------------------------------------------------------------------------------|-----------------------------------------|-----------------------------------------------------|--------------------------------|-----------------|----------|---------|-----------------------------|------|
| ครางสอบและยืนอันการเข้ารับ<br>การ                             | <ul> <li>ข้อมูลผู้ปกครอง/ผู้ดูแล หรือ ผู้รับรอง (เ</li> <li>คลิกที่นี่ กรณีผู้ปกครอง/ผู้ดูแล หรือ เ</li> <li>(ต้องระบบสามพอ)</li> </ul> | จ้าหน้าที่)<br>ผู้รับรอง (เจ้าหน้าที่) ไม่แสดงบัตร Smart Card ให้แสดงบัตรอื่นที่ทางราชการออกให้ เช่น | ใบขับขี่ บัตรสวัสดีการแห่งรัฐ บัตรคนพิก | การ หนังสือเดินทาง หรือบัดระ                        | ในที่ทางราชกา                  | เรออกให้ที่มีรู | ຽປຄຳຍແລະ | ະເສນ 13 | 10768 รพ.ท่า<br>หลักปรากฎอง | a    |
| ค้นหา/แก้ไข ข้อมูลการรับบริการ<br>ค้นหา/ลบรายการที่ยืนยันแล้ว | เครื่องอ่านบัตร Smart Card                                                                                                    | 🗩 ไม่สามารถเชื่อมต่อ Smart Card ได้ โปรดตรวจสอบ Agent ของท่านว่าทำงานอยู่หรือไม่                     | 🛢 ตรวจสอบข้อมูลจากบัตร Smart            | Card                                                |                                |                 |          |         |                             |      |
| ประวัติ Authen Code รายบุคคล<br>รายงาน <                      | ข้อมูลการเข้ารับบริการ                                                                                                    |                                                                                                    |                                         |                                                     |                                |                 |          |         |                             |      |
| Token K                                                       | เบอร์โทรศัพท์มือถือผู้เข้ารับบริการ/ญาดี<br>เบอร์โทรศัพท์ผู้เข้ารับบริการ/ญาดี                                                          | • กรอกเฉพาะสังเสข                                                                                    |                                         |                                                     |                                |                 |          |         |                             |      |
|                                                               | วันที่เข้ารับบริการ                                                                                                    | หากมีมวกกว่า 1 เบอร์ไฟ้ไส่ , ตั้น<br>17/10/2565 เวลา *                                               | 18 : 51                                 |                                                     |                                |                 |          |         |                             |      |
|                                                               | HN<br>ประเภทการเข้ารับบริการ                                                                                                    | เข้ารับกา <mark>ร</mark> รักษาทั่วไป                                                                 |                                         |                                                     |                                |                 |          |         |                             |      |
|                                                               | บริการ *                                                                                                    | บริการหลัก                                                                                           | เลือก                                   | บริการรอง                                           |                                |                 |          |         |                             |      |
|                                                               |                                                                                                    | เข้ารับบริการรักษาทั่วไป (OPD/ IPD/ PP)<br>Self Isolation                                            |                                         | เข้ารับบริการรักษาทั่วไป<br>Self Isolation          | (opd/ ipd/ p                   | P)              |          |         |                             |      |
|                                                               |                                                                                                    | UCEP PLUS (ผู้ป่วยกลุ่มอาการสีเหลืองและสีแคง)<br>บริการฟอกเลือดด้วยเครื่องไดเทียม (HD)               |                                         | UCEP PLUS (ผู้ป่วยกลุ่มอ<br>บริการฟอกเลือดด้วยเครื่ | มาการสีเหลือง<br>องใดเทียม (HI | ))<br>()        |          |         |                             |      |
|                                                               |                                                                                                    |                                                                                                    |                                         |                                                     |                                |                 |          |         |                             |      |

 $\Box$ 

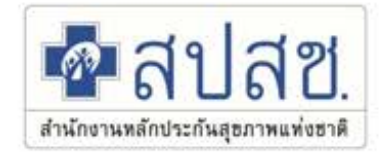

| ข้อมูลรายละเอียดบุคคลของ เ | ผู้ปกครอง/ผู้ดูแล หรือ ผู้รับรอง (เจ้า                       | หน้าที่)                         |             |                             |
|----------------------------|--------------------------------------------------------------|----------------------------------|-------------|-----------------------------|
| 100 100<br>                | เลขประจำตัวประชาชน<br>ชื่อ-นามสกุล<br>เดือนปีเกิด<br>ที่อยู่ | ปกครอง นามสมมุติ<br>สิงหาคม 2529 | เพศ<br>อายุ | ชาย<br>35 ปี 4 เดือน 26 วัน |
|                            | ผู้รับรอง *                                                  | 🔿 ผู้ปกครอง                      |             |                             |
|                            |                                                              | 🔿 ผู้ดูแล                        |             |                             |
|                            |                                                              | 🔿 เจ้าหน้าที่ผู้บันทึกข้อมูล     |             |                             |
|                            | ความสัมพันธ์ *                                               | กรุณาเลือก                       | <u> </u>    |                             |

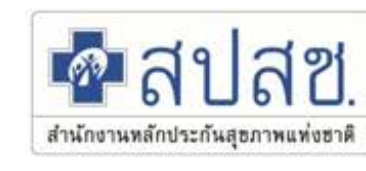

| ข้อมูลผู้ปกครอง/ผู้ดูแล หรือ ผู้รับรอง (<br>ศลิกที่นี่ กรณีผู้ปกครอง/ผู้ดูแล หรือ<br>(ด้องระบุสาเหตุ) | <b>เจ้าหน้าที่)</b><br>ผู้รับรอง (เจ้าหน้าที่) ไม่แ | สดงบัตร Smart Card ให้แสดงบัตรอื่นที่ทางราชการออกให้ เช่น                          | ใบขับขี่ บัครสวัสดีการแห่งรัฐ บัคร | คนพิการ ห | นังสือเดินทาง หรือบัตรอื่นที่ทางราชการออกให้ที่มีรูปถ่ายและเลข 13 หลักปรากฏอยู่ |
|----------------------------------------------------------------------------------------------------|-----------------------------------------------------|------------------------------------------------------------------------------------|------------------------------------|-----------|---------------------------------------------------------------------------------|
| กรอกเลขประจำตัวประชาชน 13 หลัก                                                                        |                                                     |                                                                                    | Qéur                               | ил        |                                                                                 |
| เลขประจำด้วประชาชน                                                                                    |                                                     |                                                                                    |                                    |           |                                                                                 |
| ชื่อ-นามสกุด                                                                                          |                                                     |                                                                                    | LWIP                               |           | บาย                                                                             |
| เดือนปีเกิด                                                                                           | เมษายน 2533                                         |                                                                                    | อายุ                               |           | 32 ปี 6 เดือน 16 วัน                                                            |
| สิทธิหลัก                                                                                             | (SSS) สิทธิประกันสังค                               | คม                                                                                 | สิทธิย่อย                          |           | สิทธิเบิกกองทุนประกันสังคม (ผู้ประกันตน)                                        |
| ผู้รับรอง *                                                                                           |                                                     | <ul> <li>ผู้ปกครอง</li> <li>ผู้ดูแล</li> <li>เจ้าหน้าที่ผู้บันทึกข้อมูล</li> </ul> |                                    |           |                                                                                 |
| ชื่อ-สกุล ผู้ปกครอง/ผู้ดูแล/เจ้าหน้าที่                                                               |                                                     |                                                                                    |                                    |           |                                                                                 |
| ความสัมพันธ์ *                                                                                        |                                                     | กรุณาเลือก                                                                         |                                    | ۰         |                                                                                 |
| ประเภทบัตร *                                                                                          |                                                     | กรุณาเลือก                                                                         |                                    | ٥         |                                                                                 |
| เหตุผลการไม่พิสูจน์ตัวตนผ่านบัตรประจ                                                                  | าดัวประชาชน *                                       | กรุณาเลือก                                                                         |                                    | ٥         |                                                                                 |

ชาลปสช. สำนักงานหลักประกันสุขภาพแห่งชาติ

| 🤍 คันหา/แก้ไข ข้อมูลการรับบริการ | ผู้วับรอง *                                             | 🔘 ผู้ปกครอง                                                   |   |
|----------------------------------|---------------------------------------------------------|---------------------------------------------------------------|---|
| ※ ค้นหา/ลบรายการที่ยืนยันแล้ว    |                                                         | <ul> <li>ผูดแล</li> <li>เจ้าหน้าที่ผู้บันทึกข้อมูล</li> </ul> |   |
| ประวัติ Authen Code รายบุตคล     | ชื่อ-สกุล ผู้ปกครอง/ผู้คูแล/เจ้าหน้าที่                 |                                                               |   |
| 12 รายงาน 🤇                      | ความสัมพันธ์ *                                          | กรุณาเลือก                                                    | ٠ |
| 🐨 Token 🔸                        | ประเภทบัตร *                                            | กรุณาเลือก                                                    | ٠ |
|                                  | เหตุผลการไม่พิสูจน์ด้วดนผ่าบบัตรประจำด้วประชาชน *       | กรุณาเดือก                                                    | • |
|                                  | ข้อบอพิสจบ์ตัวตน * ( ให้ถ่ายรบใบหน้าของ ผัดแล ต่กับ - ) |                                                               |   |

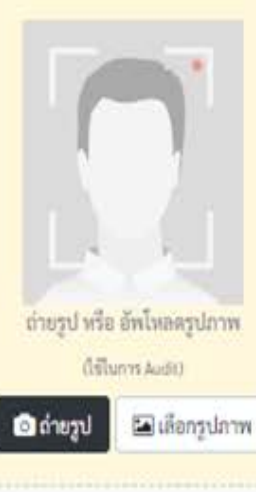

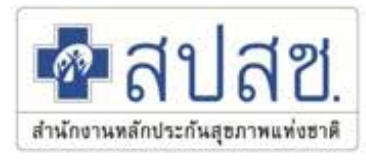

| ความสัมพันธ์ *                                                | กรุณาเลือก                                                                | ٠ |
|---------------------------------------------------------------|---------------------------------------------------------------------------|---|
| ประเภทบัตร *                                                  | กรุณาเสือก<br>บิตา                                                        | - |
| เหตุผลการไม่พิสูจน์ตัวตนผ่านบัตรประจำตัวประชาชน *             | มารดา<br>ปิตาบุญธรรม                                                      |   |
| ข้อมูลพิสูจน์ตัวตน * ( ให้ถ่ายรูปใบหน้าของ ผู้ดูแล คู่กับ - ) | มารดาบุญธรรม<br>บิตาผู้เสมือนไร้ความสามารถ<br>มารดาผู้เสมือนไร้ความสามารถ |   |
|                                                               | ป<br>ย่า                                                                  |   |
|                                                               | ยาย                                                                       |   |
|                                                               | หุง<br>ป้า<br>น้ำ                                                         |   |
|                                                               | อา<br>พี่                                                                 |   |
|                                                               | พลาน<br>เพลน                                                              |   |
|                                                               | คุณครู<br>เจ้าหน้าที่ผู้ดูแล                                              | - |

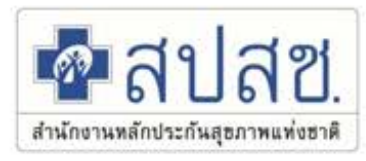

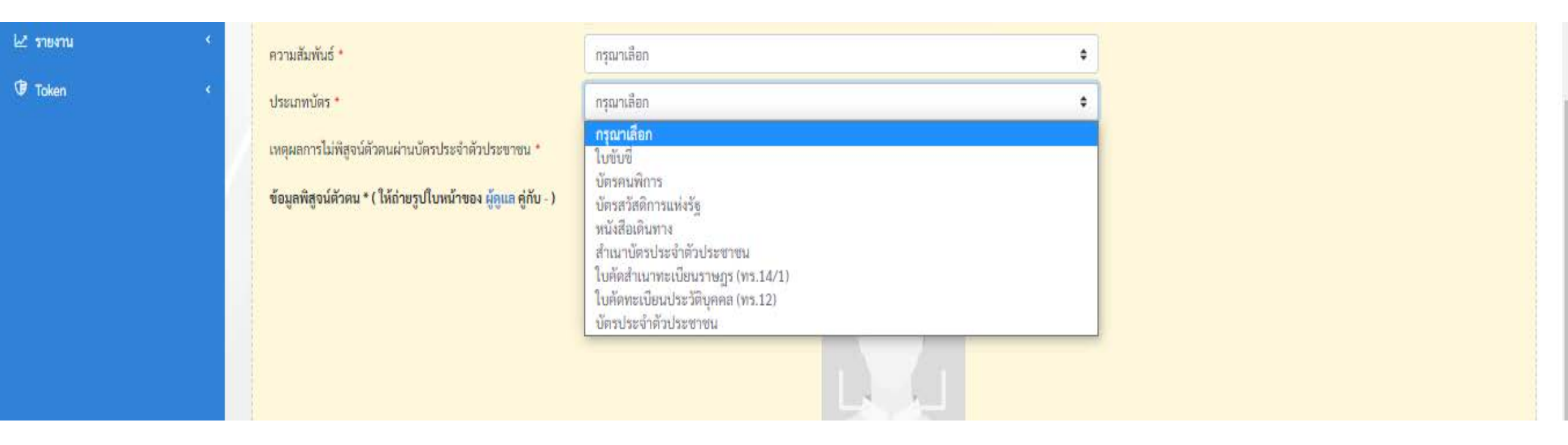

สปสช. สำนักงานหลักประกันสุขภาพแห่งชาติ

| 3         |                                                               |                                                                                                    |   |
|-----------|---------------------------------------------------------------|----------------------------------------------------------------------------------------------------|---|
| 2 319411  | ความสัมพันธ์ *                                                | กรุณาเลือก                                                                                                    | ¢ |
| 🕅 Token 🤞 | ประเภทบัตร *                                                  | กรุณาเลือก                                                                                                    | ¢ |
|           | เหตุผลการไม่พีสูจน์ตัวตนผ่านบัตรประจำตัวประชาชน *             | กรุณาเลือก                                                                                                    | • |
|           | ข้อมูลพิสูจน์ตัวตน * ( ให้ถ่ายรูปใบหน้าของ ผู้ดูแล คู่กับ - ) | <mark>กรุณาเลือก</mark><br>ไม่สามารถอ่านข้อมูลจาก chip ในบัตรประจำตัวประชาชน<br>ผู้เข้ารับบริการยืนยั้นตัวตนด้วยบัตรอื่นที่หน่วยงานราชการออกให้<br>บัตรประจำตัวประชาชนใม่มี chip card<br>ผู้ปกครองยืนยันตัวตนด้วยบัตรอื่นที่หน่วยงานราชการออกให้<br>ไม่สามารถอ่านข้อมูลจาก chip ในบัตรประจำตัวประชาชนของผู้ปกครอง<br>บัตรประจำตัวประชาชนของผู้ปกครองไม่ใช่บัตรแบบ Smart Card<br>ผู้ดูแลผู้รับบริการยืนยันตัวตนด้วยบัตรอื่นที่หน่วยงานราชการออกให้<br>ไม่สามารถอ่านข้อมูลจาก chip ในบัตรประจำตัวประชาชนของผู้ดูแลผู้รับบริการ<br>บัตรประจำตัวประชาชนของผู้ดูแลผู้รับบริการไม่ใช่บัตรแบบ Smart Card<br>ผู้ดูแลผู้รับบริการยืนยันตัวตนด้วยบัตรประจำตัวประชาชนของผู้ดูแลผู้รับบริการ<br>บัตรประจำตัวประชาชนของผู้ดูแลผู้รับบริการไม่ใช่บัตรแบบ Smart Card<br>ทหารเกณฑ์ ไม่พกบัตรประจำตัวประชาชน<br>ผู้เข้ารับบริการ เป็น เด็กอายุต่ำกว่า 15 ปี หรือยังไม่มีบัตรประจำตัวประชาชน<br>ผู้เข้ารับบริการ เป็น เด็กอายุต่ำกว่า 15 ปี หรือยังไม่มีบัตรประจำตัวประชาชน |   |

ชาลปสช. สำนักงานหลักประกันสุขภาพแห่งชาติ

| 🤍 คันหา/แก้ไข ข้อมูลการรับบริการ | ผู้วับรอง *                                             | 🔘 ผู้ปกครอง                                                   |   |
|----------------------------------|---------------------------------------------------------|---------------------------------------------------------------|---|
| ※ ค้นหา/ลบรายการที่ยืนยันแล้ว    |                                                         | <ul> <li>ผูดแล</li> <li>เจ้าหน้าที่ผู้บันทึกข้อมูล</li> </ul> |   |
| ประวัติ Authen Code รายบุตคล     | ชื่อ-สกุล ผู้ปกครอง/ผู้คูแล/เจ้าหน้าที่                 |                                                               |   |
| 12 รายงาน 🤇                      | ความสัมพันธ์ *                                          | กรุณาเลือก                                                    | ٠ |
| 🐨 Token 🔸                        | ประเภทบัตร *                                            | กรุณาเลือก                                                    | ٠ |
|                                  | เหตุผลการไม่พิสูจน์ด้วดนผ่าบบัตรประจำด้วประชาชน *       | กรุณาเดือก                                                    | • |
|                                  | ข้อบอพิสจบ์ตัวตน * ( ให้ถ่ายรบใบหน้าของ ผัดแล ต่กับ - ) |                                                               |   |

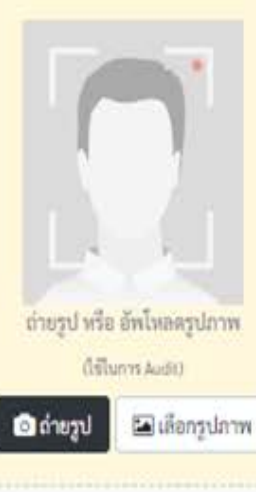
| A NATIONAL HEALTH SECURIT              | TY OF X New Auth Code X +                                        |              |            |          |   |       |       |                          | ð                | ×          |
|----------------------------------------|------------------------------------------------------------------|--------------|------------|----------|---|-------|-------|--------------------------|------------------|------------|
| ← C ᢙ ₾ https:/                        | //authenservice.nhso.go.th/authencode/#/claimcode/search/history | P AN         | Q 10       | <b>Q</b> | × | G     | ć⊧ ⊕  | Sign in                  |                  | b          |
| 💀 สปสช.                                | 📃 ระบบตรวจสอบสิทธิและยืนยันการเข้ารับบริการ New Authen Code      |              |            |          |   |       |       |                          |                  | <u>₽</u> • |
| 公 ตรวจสอบและยืนยันการเข้ารับ<br>บริการ | Home / Authen Code / ประวัติ AuthenCode รายบุคคล                 |              |            |          |   |       |       |                          |                  | 15         |
| ค้นหา/แก้ไข ข้อมูลการรับบริการ         | ค้นหาประวัติ Authen Code รายบุคคล                                |              |            |          |   |       |       |                          |                  |            |
| ⊗ ค้นหา∕ลบรายการที่ยืนยันแล้ว          | เลขประจำตัวประชาชน 13 หลัก                                       |              |            |          |   |       |       |                          |                  |            |
| ประวัติ Authen Code รายบุคคล           | Q ค้นหา เค                                                       | คลียร์ข้อมูล |            |          |   |       |       |                          |                  |            |
| รายงาน 🔹                               |                                                                  |              |            |          |   |       |       | 1                        |                  | _          |
| Token (                                |                                                                  |              |            |          |   |       |       |                          |                  |            |
| <                                      | © Copyright 2021 สำนักงานหลักประกันสุขภาพแห่งชาติ                |              |            |          |   |       |       |                          |                  |            |
| ・ P Type here to search                | o 🖽 📻 🌄 🌄 🐻 🇭 🚱                                                  | 2            | <b>(6)</b> | × 📔      | 2 | ) ^ 🦗 | • 💄 🖦 | (กีล ปุง)) ใหย 2:<br>4/2 | 01 PM<br>21/2023 | $\Box$     |

|                                                                  | OF X      | 🚱 New Auth Co      | de × +                               |                            |         |              |                                                         |                                                     | _                             |  |
|------------------------------------------------------------------|-----------|--------------------|--------------------------------------|----------------------------|---------|--------------|---------------------------------------------------------|-----------------------------------------------------|-------------------------------|--|
| ← C ŵ 한 https://                                                 | authenser | vice.nhso.go.th    | /authencode/#/claimcode/searc        | h/history                  | ₽ AN    | ୧ 🏠 🖉        |                                                         | G Sign                                              | in 😦 😶                        |  |
| 💀 สปสช.<br>กนักรามหลักระสานสุขภาพนักราช                          | 📃 ສະນ     | บตรวจสอบสิทธิแล    | ะยืนยันการเข้ารับบริการ New Authen ( | Code                       |         |              |                                                         |                                                     |                               |  |
| 🗗 ตรวจสอบและยืนยันการเข้ารับ<br>บริการ                           | ปร        | ประวัติบริการ      |                                      |                            |         |              |                                                         |                                                     |                               |  |
| 🔍 ค้นหา/แก้ไข ข้อมูลการรับบริการ                                 | 1         | บริการทั้งหมด 22 ร | ายการ                                |                            |         | ****         | « 1 2 3 » »» จำ                                         | นวนรายการต่อเ                                       | หน้า 10 🗢                     |  |
| ⊗ ค้นหา∕ลบรายการที่ยืนยันแล้ว                                    | ลำ        | ดับ สถานะ          | หน่วยบริการ                          | วันและเวลาที่เข้ารับบริการ | HN CODE | CLAIM CODE   | บริการ                                                  | ສີກຣີหລັກ                                           | ສີກຣີຍ່ອຍ                     |  |
| <ul> <li>ประวัติ Authen Code รายบุคคล</li> <li>รายงาน</li> </ul> | 1         | ยืนยันแล้ว         | 10680 : รพ.มหาราช<br>นครศรีธรรมราช   | 11/04/2566 13:20:36<br>น.  | -       | PP1172534797 | PG0060001 : เข้ารับบริการรักษา<br>ทั่วไป (OPD/ IPD/ PP) | (UCS) สิทธิ<br>หลัก<br>ประกัน<br>สุขภาพ             | (89) ช่วง<br>อายุ 12-59<br>ปี |  |
|                                                                  |           |                    |                                      |                            |         |              |                                                         | แห่งชาติ                                            |                               |  |
| ₽ loken <                                                        | 2         | ยืนยันแล้ว         | 10680 : รพ.มหาราช<br>นครศรีธรรมราช   | 05/04/2566 13:48:56<br>น.  | -       | PP1170051409 | PG0060001 : เข้ารับบริการรักษา<br>ทั่วไป (OPD/ IPD/ PP) | (UCS) สิทธิ<br>หลัก<br>ประกัน<br>สุขภาพ<br>แห่งชาติ | (89) ช่วง<br>อายุ 12-59<br>ปี |  |
|                                                                  | 3         | ยืนยันแล้ว         | 10680 : รพ.มหาราช<br>นครศรีธรรมราช   | 29/03/2566 08:47:36<br>u.  | -       | PP1166388048 | PG0060001 : เข้ารับบริการรักษา<br>ทั่วไป (OPD/ IPD/ PP) | (UCS) สิทธิ<br>หลัก<br>ประกัน<br>สุขภาพ<br>แห่งชาติ | (89) ช่วง<br>อายุ 12-59<br>ปี |  |
|                                                                  | 4         | ยืนยันแล้ว         | 10680 : รพ.มหาราช<br>นครศรีธรรมราช   | 22/03/2566 13:50:27<br>น.  | -       | PP1163257817 | PG0060001 : เข้ารับบริการรักษา<br>ทั่วไป (OPD/ IPD/ PP) | (UCS) สิทธิ<br>หลัก<br>ประกัน<br>สุขภาพ<br>แห่งชาติ | (89) ช่วง<br>อายุ 12-59<br>ปี |  |

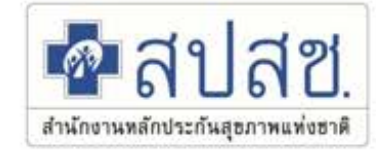

# การยืนยันดัวตน

# ผ่าน Mobile Application (Authentication)

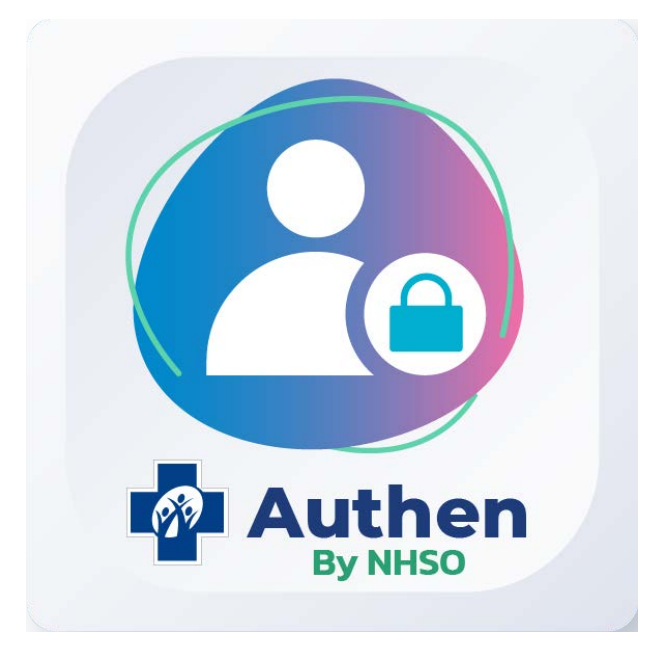

### \*\* Flow การขอ Authen Code ผ่าน Authen by NHSO (Mobile Application) (พัฒนาใหม่) (Smart Card Reader ผ่านมือถือ และ Authen ด้วย Thai ID (DDOPA เดิม)) \*\*

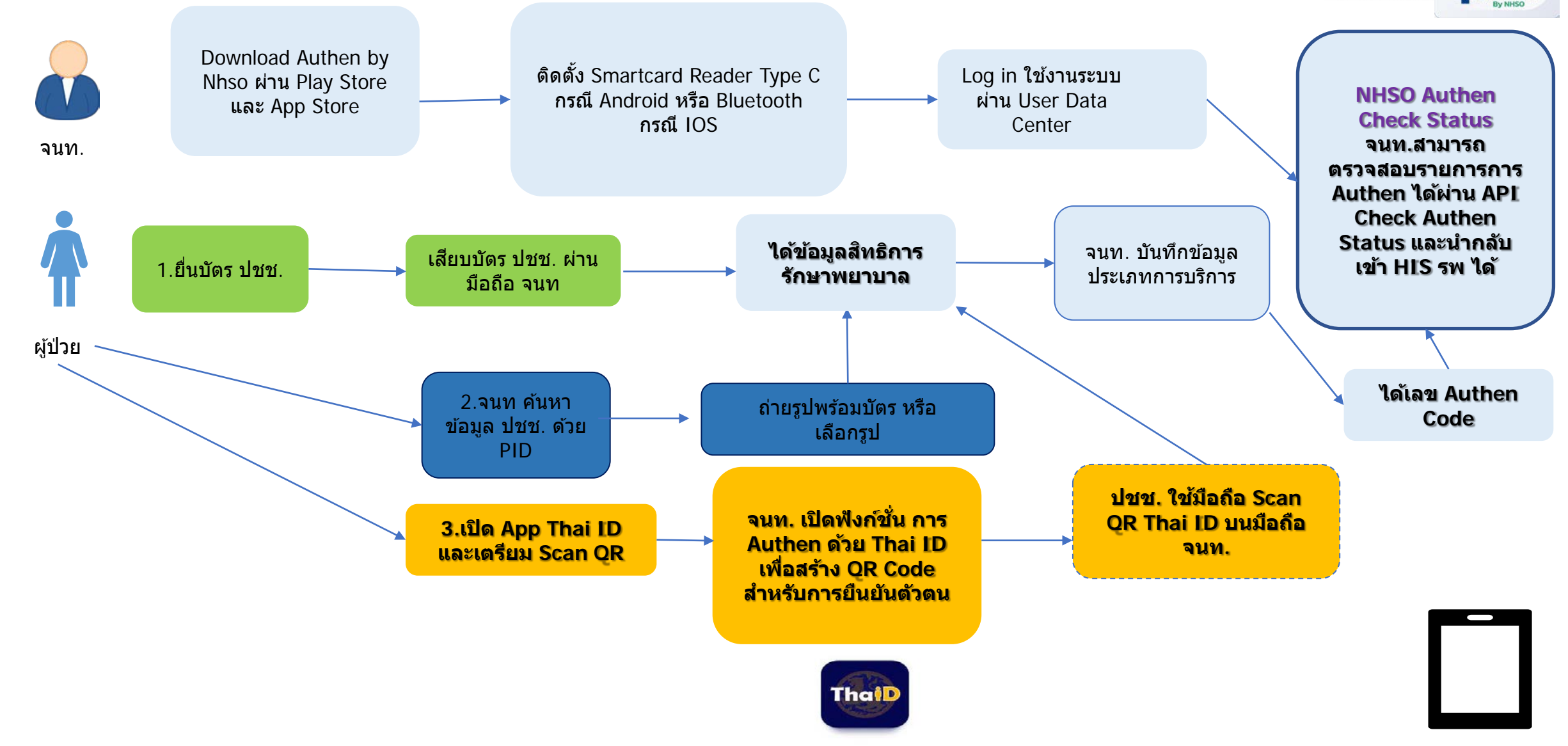

สำนักงานหลักประ

## รายละเอียด การยืนยันดัวตน ผ่าน Mobile Application (Authentication)

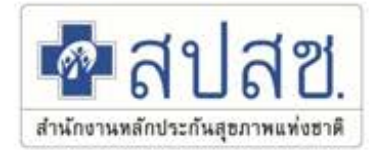

### Authen By NHSO on Android Spec Smart card Reader (Type C)

- USB 2.0 CCID1
- ISO/IEC 7816 , EMV2 2000

รองรับ Android 10 ขึ้นไป ที่เปิดตัว September 3, 2019 https://en.wikipedia.org/wiki/Android\_version\_history

## Authen By NHSO on IOS Spec Bluetooth Smart Card Reader

• ACS ACR3901U-S1

ค้นหาโปรแกรมใน Play Store หรือ App Store ว่า

"authen by nhso"

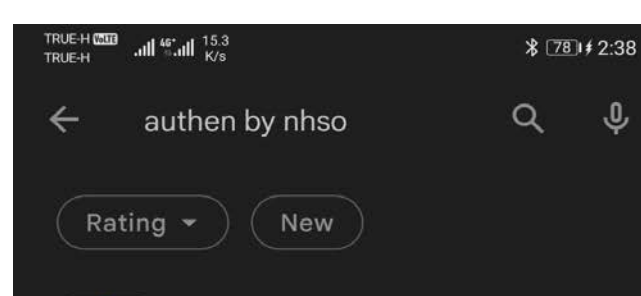

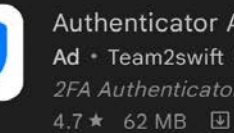

Authenticator App Ad • Team2swift • Tools 4.7 ★ 62 MB 🕑 1M+

2FA Authenticator (2FAS) Ad \* 2FAS \* Tools Free and Simple 2FA. 4.8 \* 14 MB 1M+

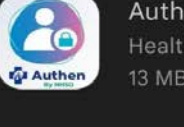

Authen By NHSO Health & Fitness 13 MB • National Health Security Office

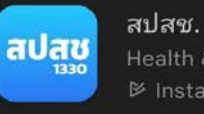

Health & Fitness ➢ Installed

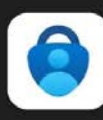

F

Microsoft Authenticator

No more passwords, easier sign-in, and greater protection for your accounts. 4.8 \* 36 MB 36 MB 50 M+ • Microsoft Co...

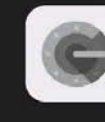

 $\triangleleft$ 

#### **Google Authenticator**

0

Enable 2-step verification to protect your

17:14 🕸 🕑 💿 🔹 🕤 ய 83% 🗖 🔹 สปสช. สำนักงานหลักประกันสูงภาพแห่งชาติ **Authen** By NHSO ชื่อผู้ใช้งาน La username รหัสผ่าน ት 60 ลงชื่อเข้าใช้ ลืมรหัสผ่าน?  $\bigcirc$ 

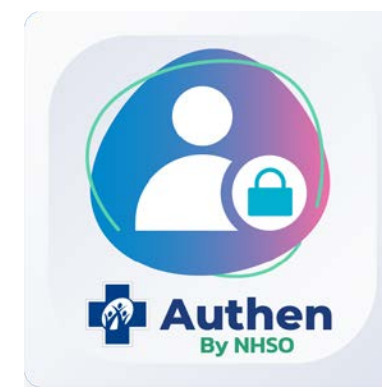

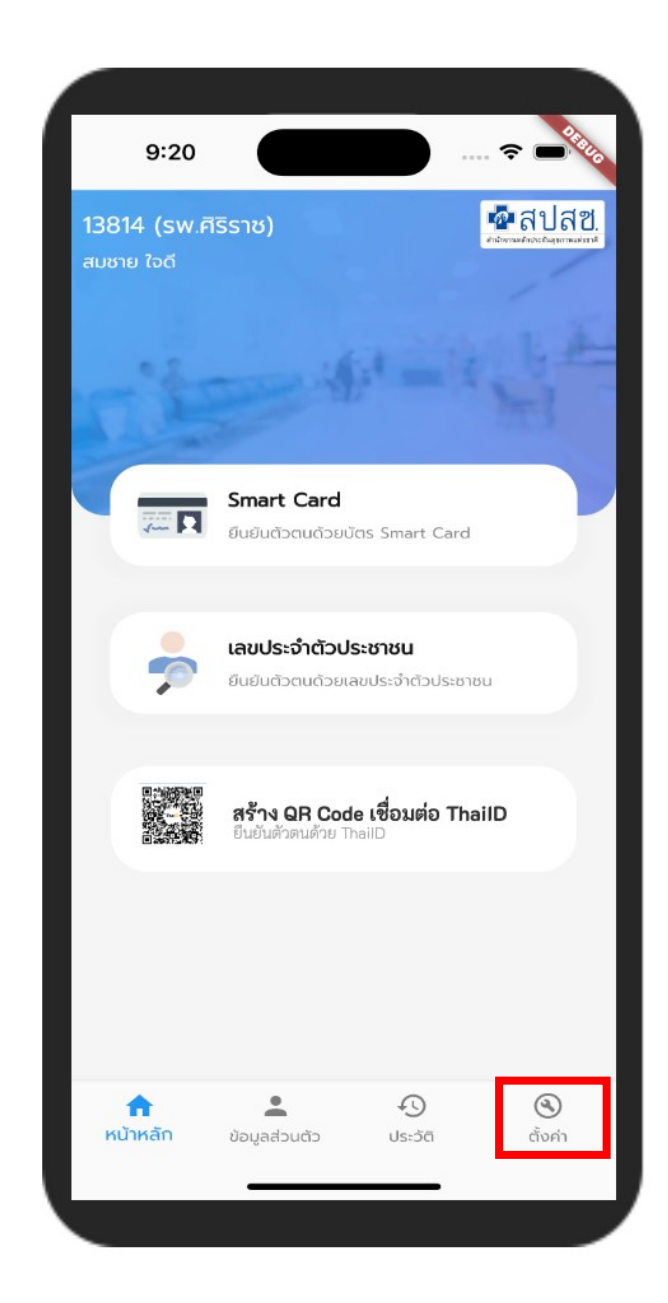

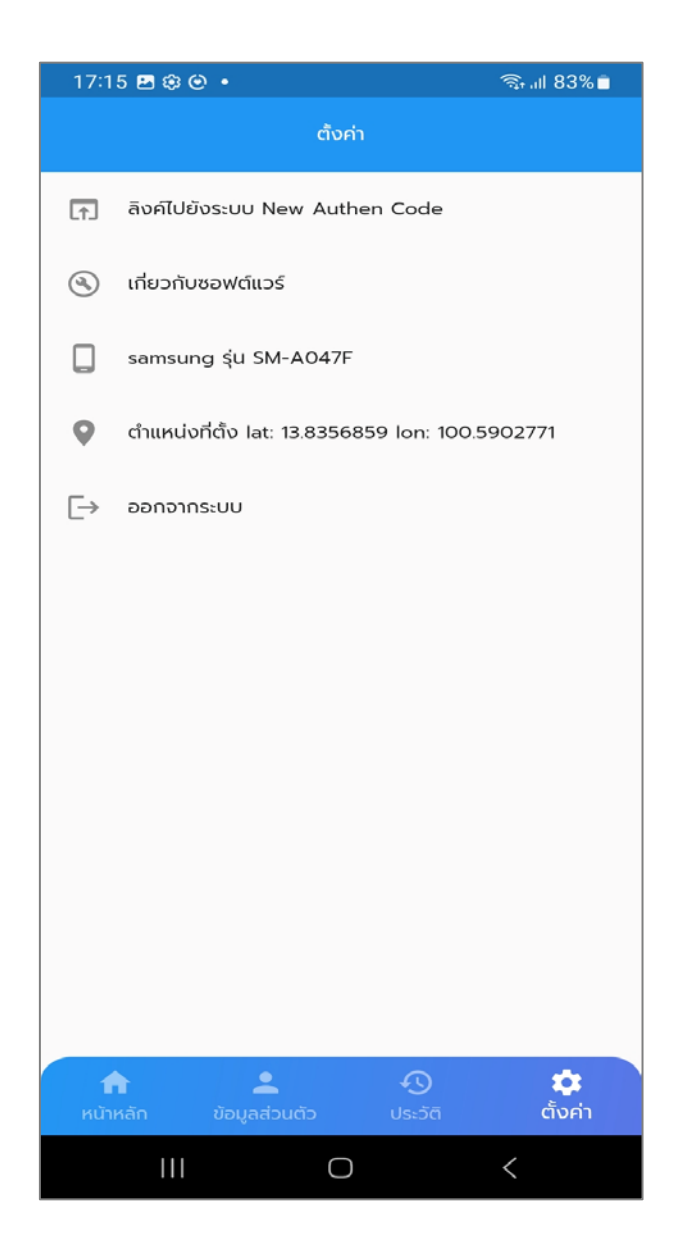

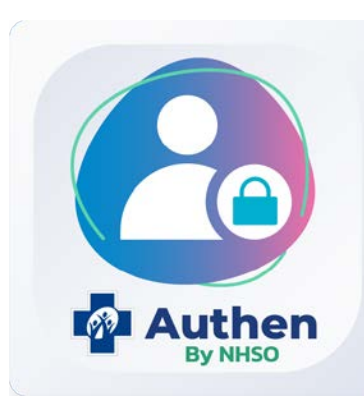

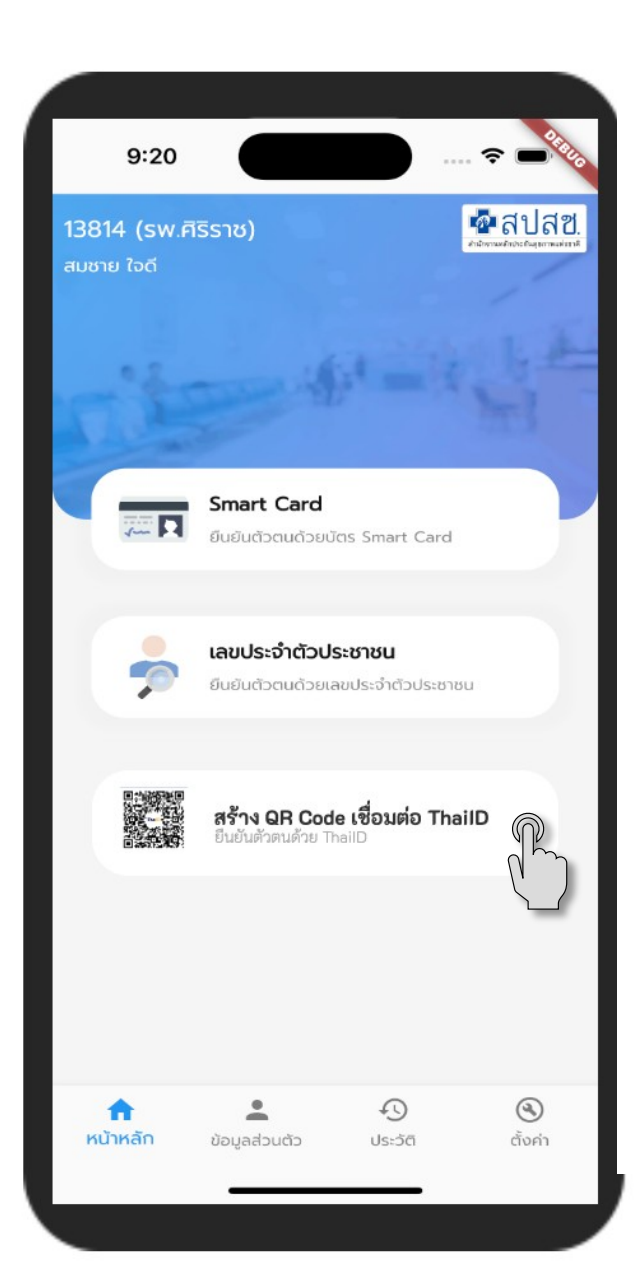

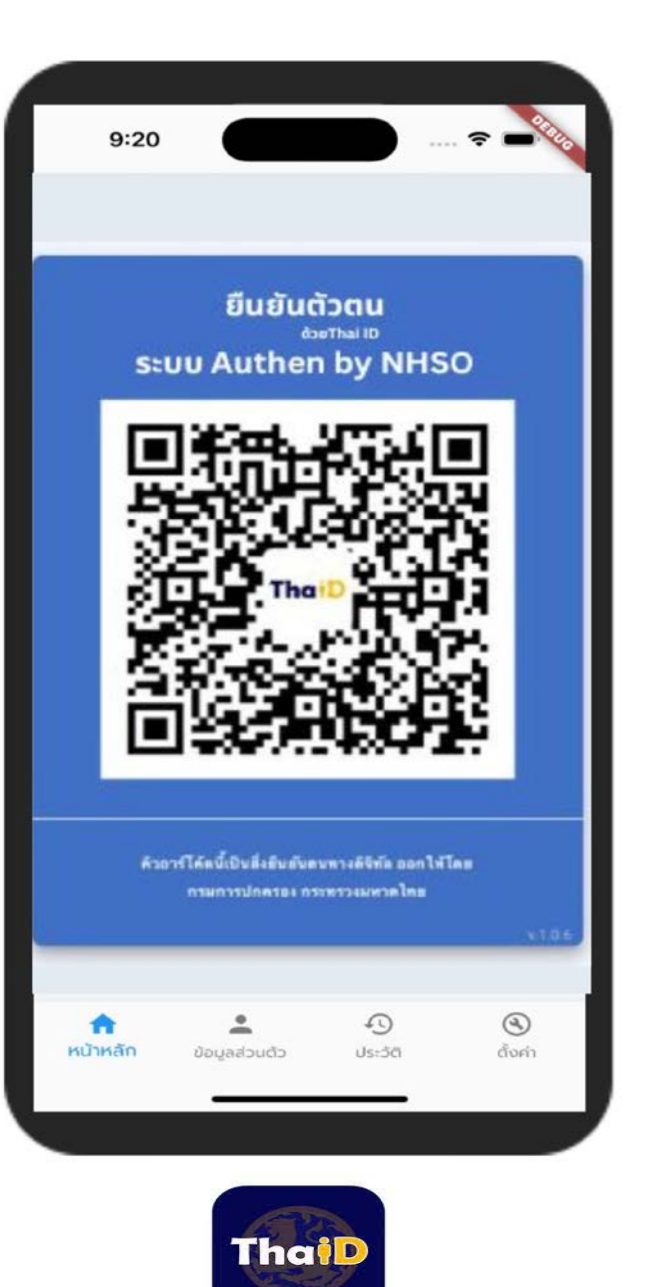

| 17:20                         | ₿ŵ⊙•                                                   | 🖘 all 82% 🛢 |
|-------------------------------|--------------------------------------------------------|-------------|
| ←                             | ยืนยันตัวตนด้วย Thai ID                                |             |
|                               | Thail                                                  |             |
| 🙇 ນ້ວເ                        | มูลรายละเอียดบุคคล                                     |             |
| เลขประส                       | ว่ำตัวประชาชน                                          |             |
| ชื่อ-นาม                      | สกุล                                                   |             |
| เพศ                           |                                                        |             |
| ชาย                           |                                                        |             |
| เดือนปีเ<br><b>สิงหาค</b>     | na<br>u 2529                                           |             |
| อายุ<br>36 ปี 8               | 3 เดือน 5 วัน                                          |             |
| สิทธิหลัง<br><b>(SSS) ส</b> ี | า<br>สิทธิประกันสังคม                                  |             |
| สิทธิย่อ<br><b>สิทธิเบิ</b> เ | ๆ<br>ากองทุนประกันสังคม (ผู้ประกันตน)                  |             |
| รพ. รักเ<br><b>รพ.ทั่วไ</b>   | ะา(ประกันสังคม)<br><b>ปขนาดใหญ่เปาโล เกษตร (11560)</b> |             |
|                               | III O                                                  | <           |
|                               |                                                        |             |

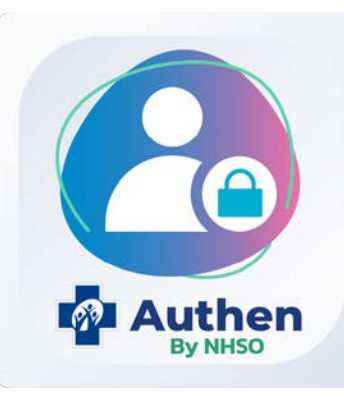

#### Prototype ระบบตรวจสอบและยืนยันการเข้ารับบริการ New Authen Code (Mobile Application)

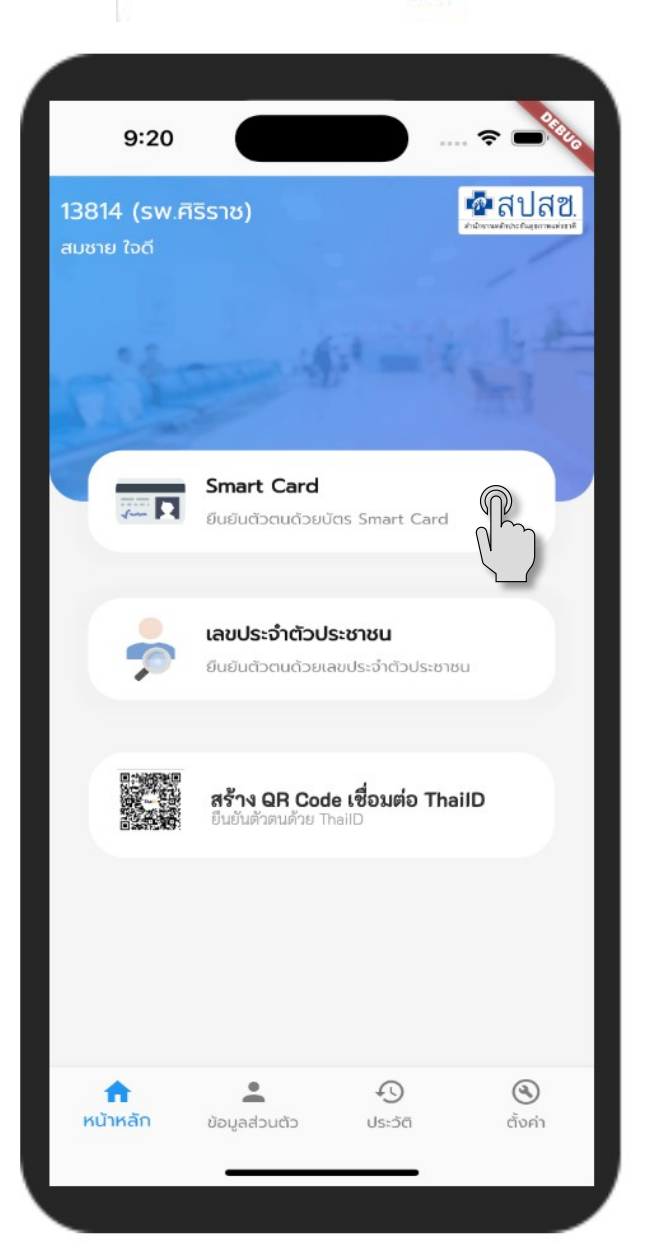

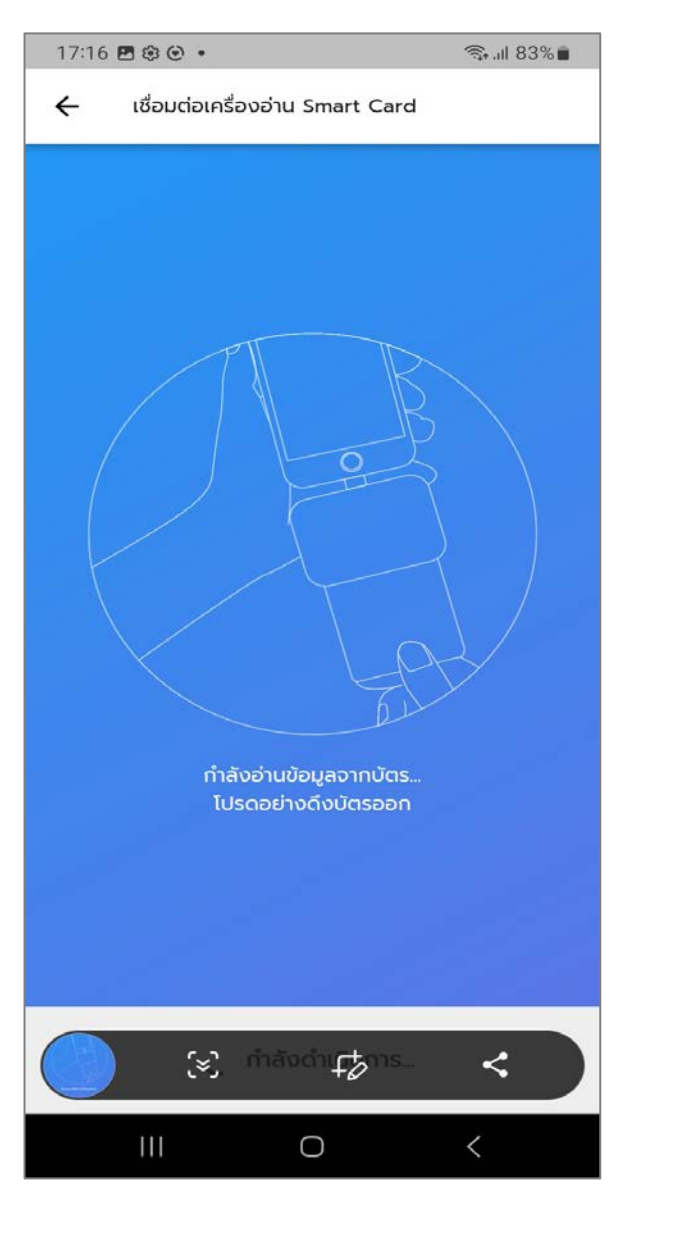

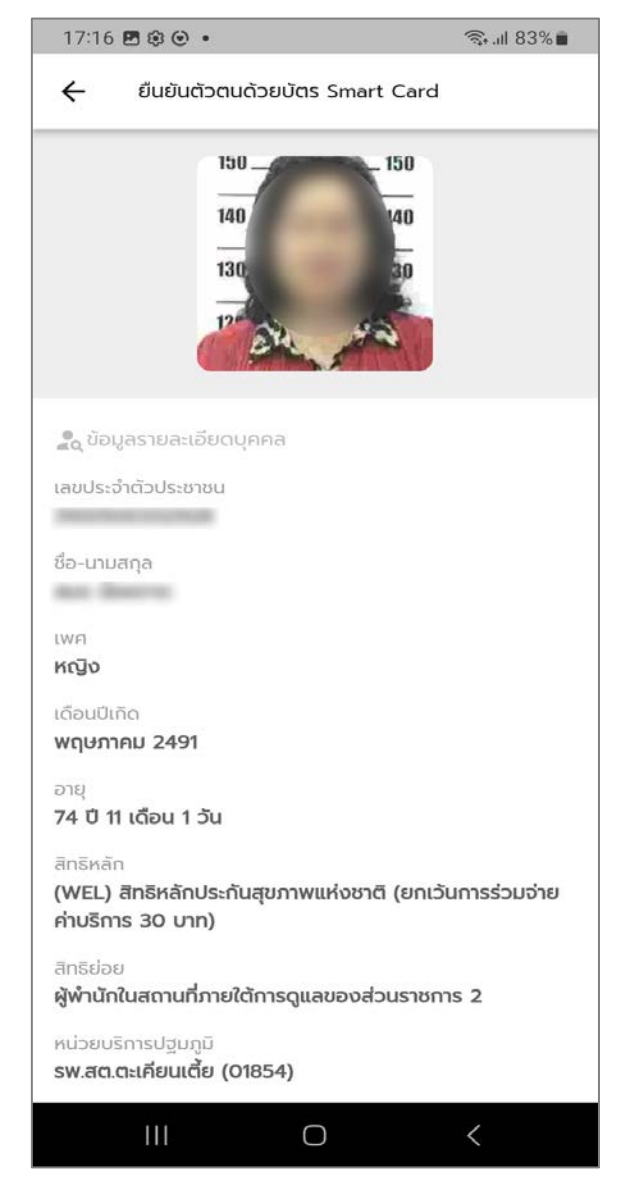

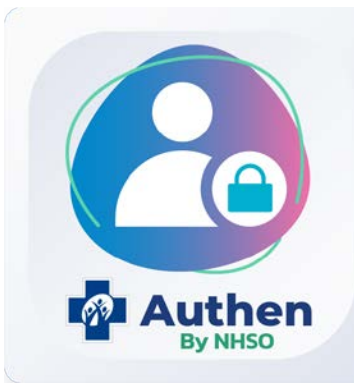

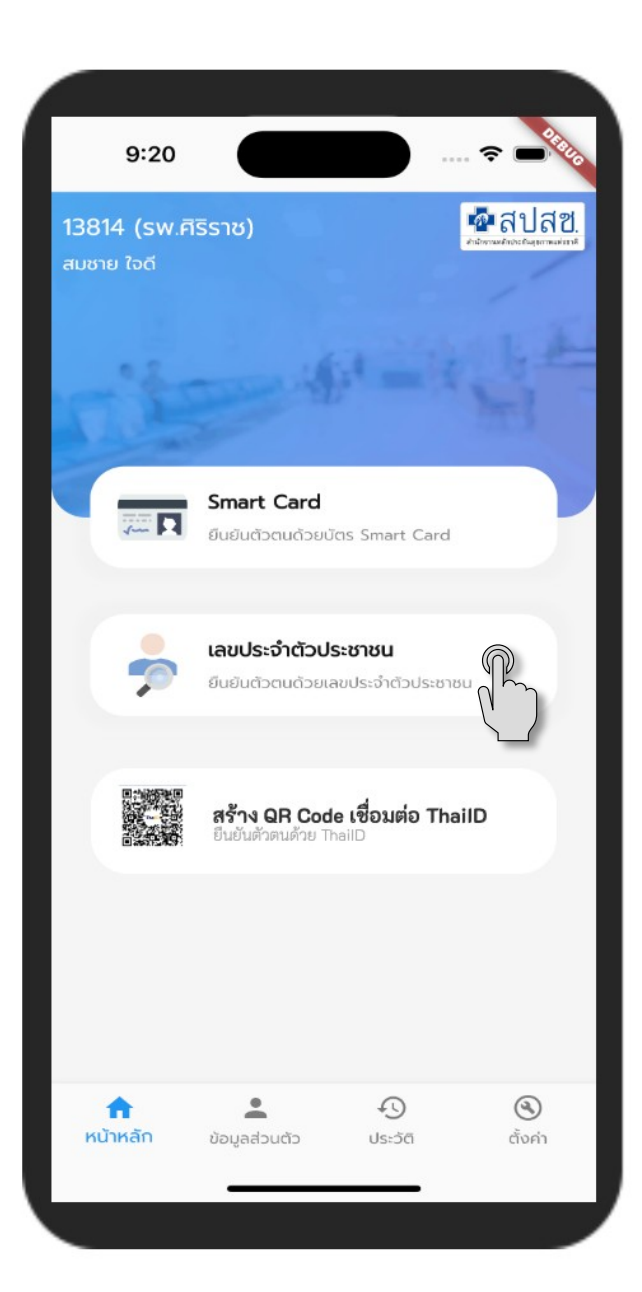

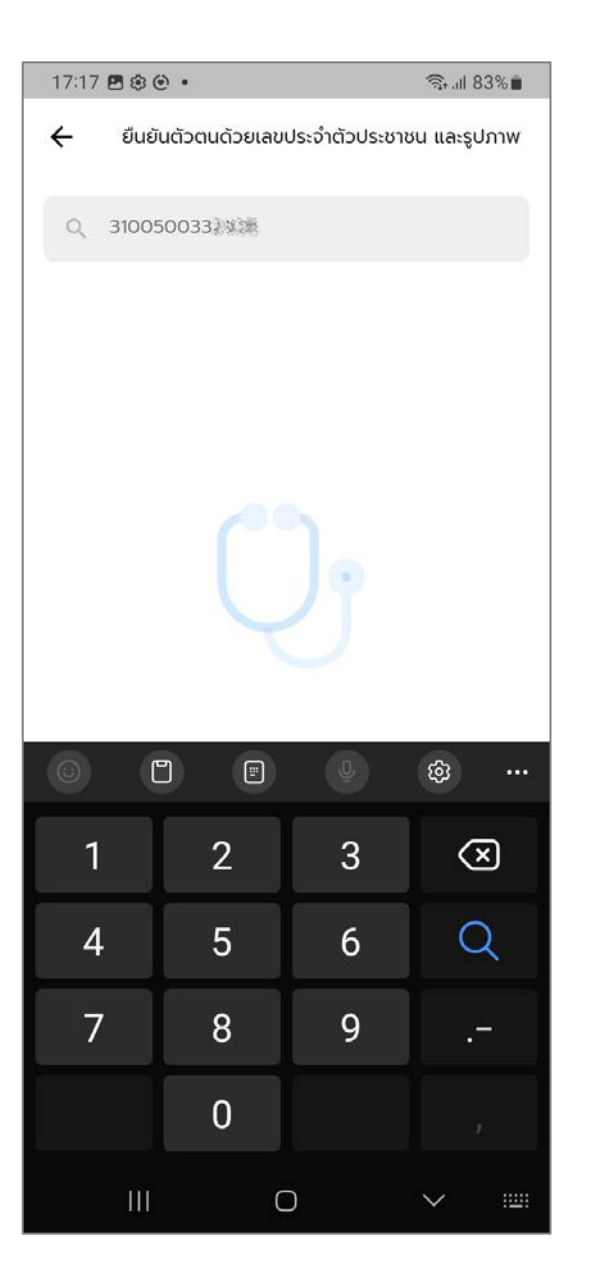

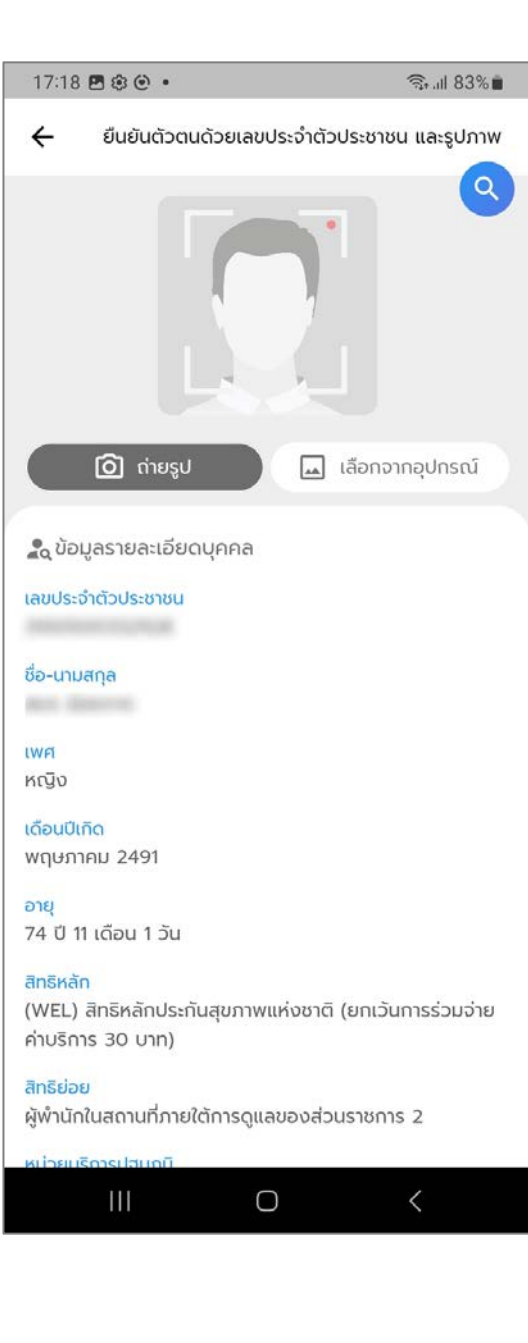

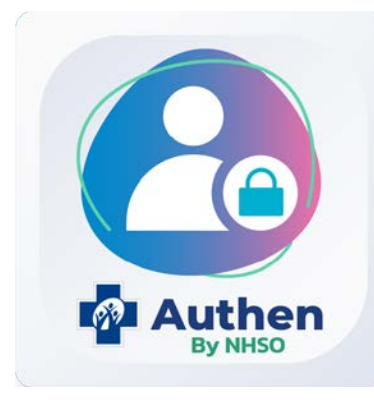

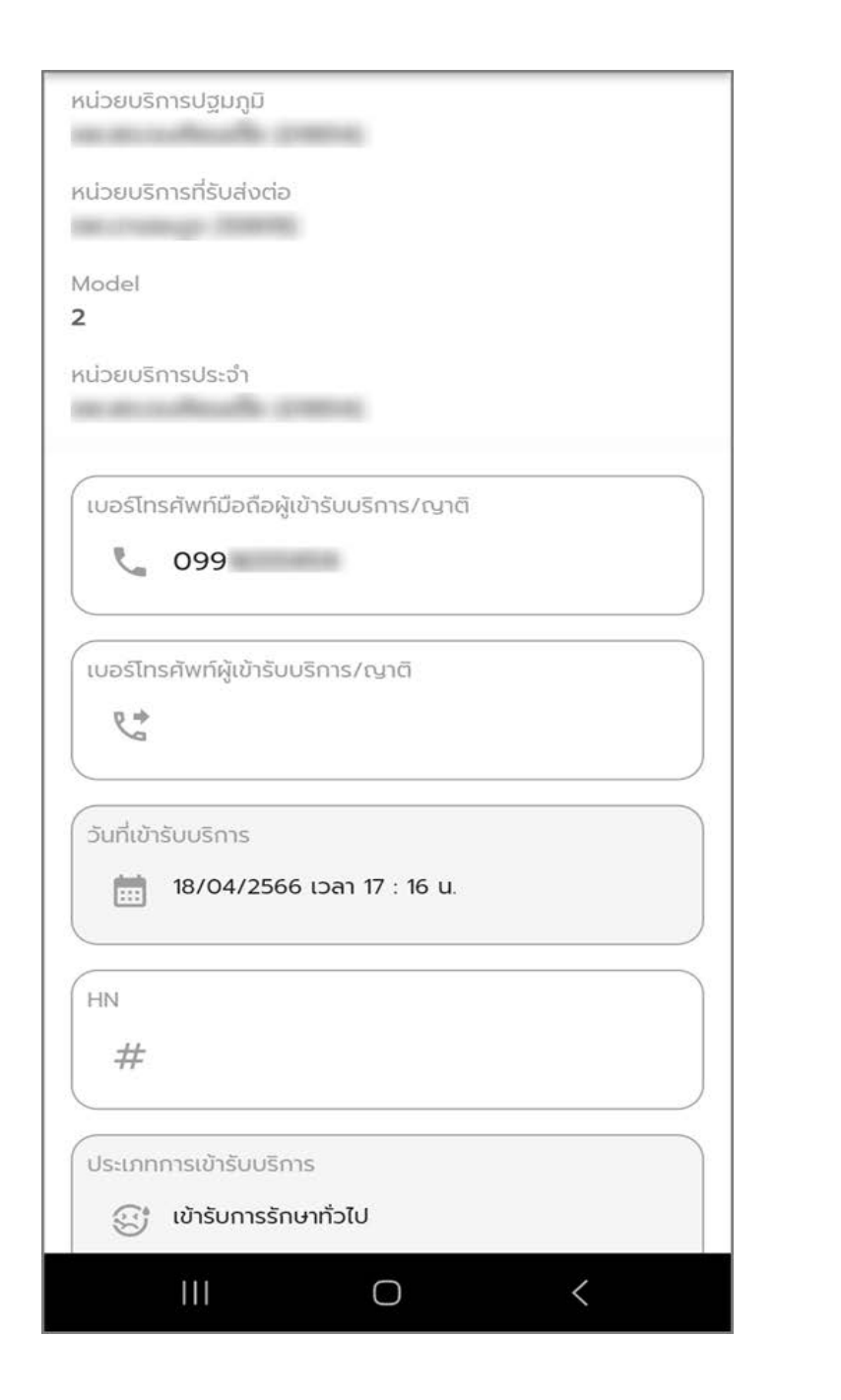

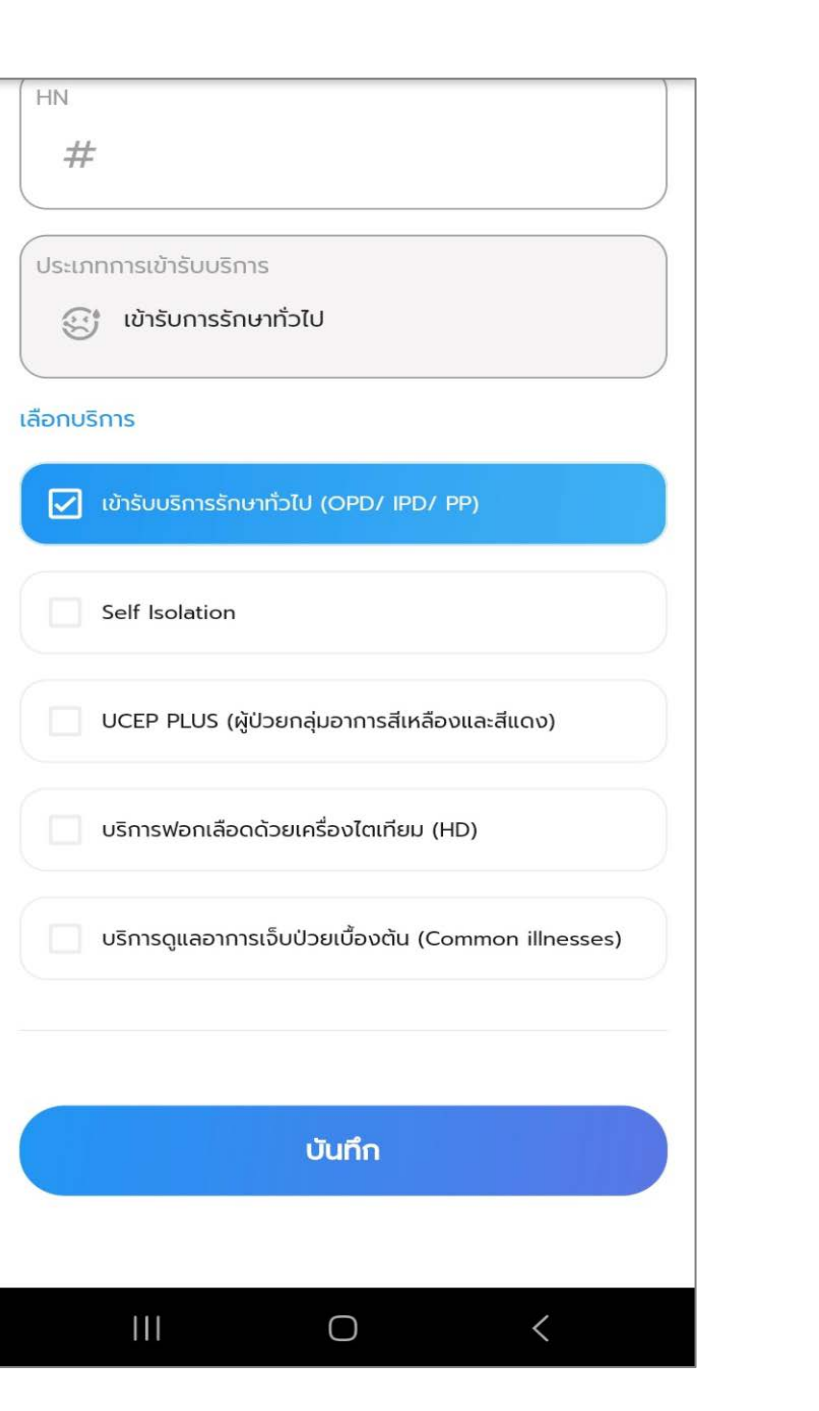

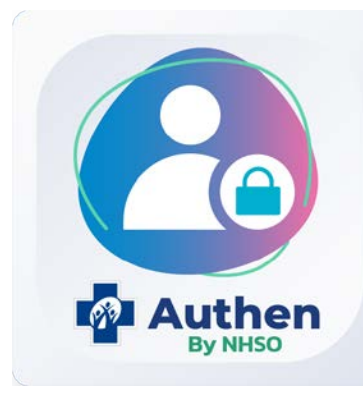

| 17:14 🖻 🕸 🕑 🔸                     | ிரையி 83% ∎           | 12:31                        |
|-----------------------------------|-----------------------|------------------------------|
| ค้นหาประวัติ Authen Code รายบุคคล |                       | ค้นหาป                       |
| Q เลขประจำตัวประชาชน 13 หลัก      |                       | Q                            |
|                                   |                       | ข้อมูล                       |
|                                   |                       | เลขประ<br><b>310</b>         |
|                                   |                       | หน่วยบ                       |
|                                   |                       | ชื่อ-นาเ<br><b>สมร</b>       |
|                                   |                       | เพศ<br><b>หญิง</b>           |
|                                   | 1                     | ອາຍຸ                         |
|                                   |                       | สิทธิหลั<br>(WEL)<br>ค่าบริก |
|                                   |                       | สิทธิย่อ<br><b>(92) ผู</b> ้ |
| The                               |                       | 9                            |
|                                   | C                     |                              |
| Ster                              |                       |                              |
| <ul> <li></li></ul>               | <b>द्र्</b><br>ตังค่า | <b>ก</b><br>หน้าห            |
|                                   | <                     |                              |

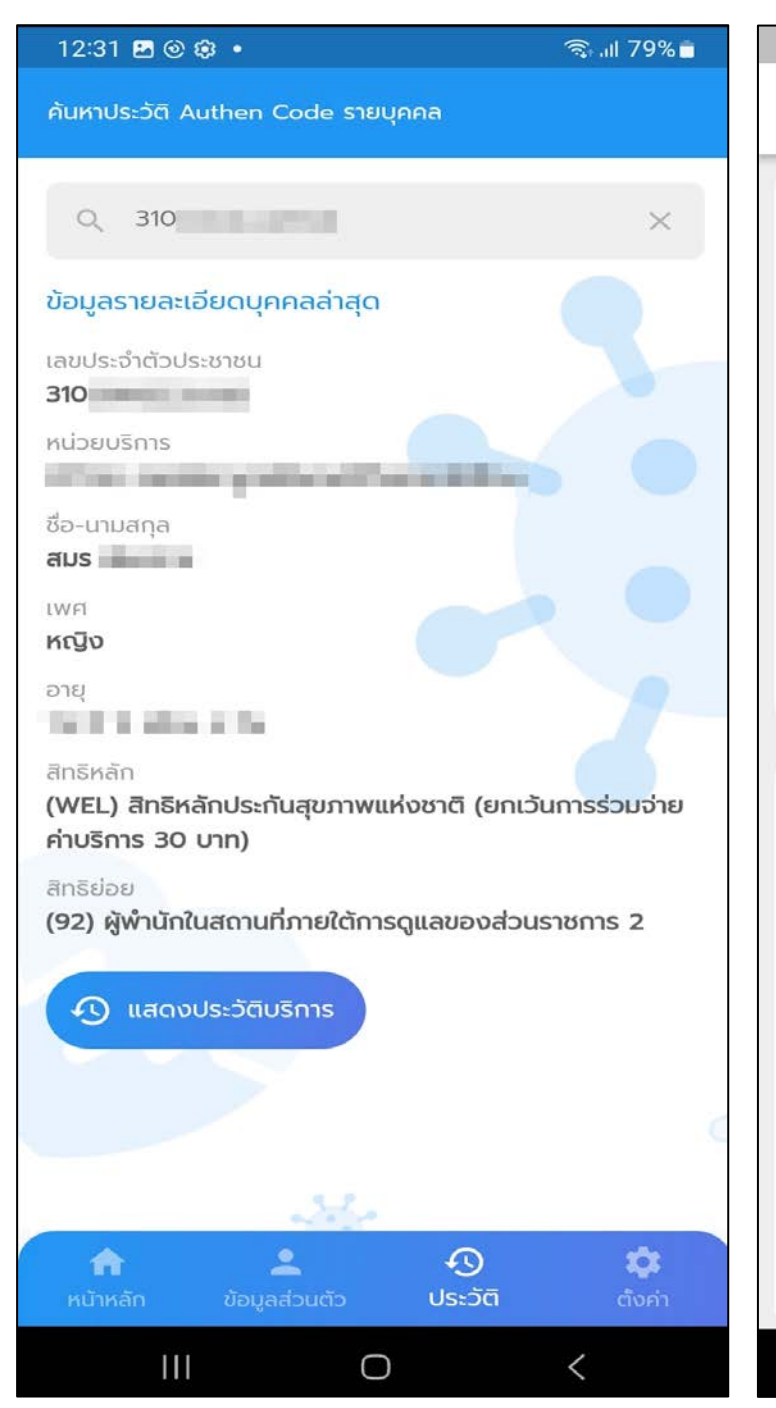

#### 12:31 🖪 🕑 😂 🔹 🙃 all 79% 🖬 ประวัติบริการของ สมร ~ CLAIM CODE : PP10' PG0060001 : เข้ารับบริการรักษาทั่วไป (OPD/ IPD/ PP) หน่วยบริการ 21708: สหคลินิกมูลนิธิพลตรีจำลองศรีเมือง วันและเวลาที่เข้ารับบริการ 21/04/2566 เวลา 10 : 43 u. HN CODE สิทธิหลัก (WEL) สิทธิหลักประกันสุขภาพแห่งชาติ (ยกเว้นการร่วม จ่ายค่าบริการ 30 บาท) สิทธิย่อย (92) ผู้พำนักในสถานที่ภายใต้การดูแลของส่วนราชการ 2 🔘 สถานะยกเลิก CLAIM CODE : PP10 PG0120001 : UCEP PLUS (ผู้ป่วยกลุ่มอาการสีเหลือง และสีแดง) หน่วยบริการ 21708: สหคลินิกมูลนิธิพลตรีจำลองศรีเมือง วันและเวลาที่เข้ารับบริการ 20/04/2566 เวลา 19 : 45 u. HN CODE สิทธิหลัก (WEL) สิทธิหลักประกันสุขภาพแห่งชาติ (ยกเว้นการร่วม จ่ายค่าบริการ 30 บาท) สิทธิย่อย Ш 0 <

-

\_

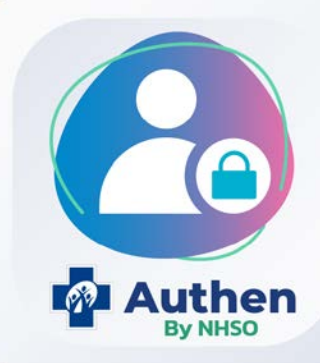

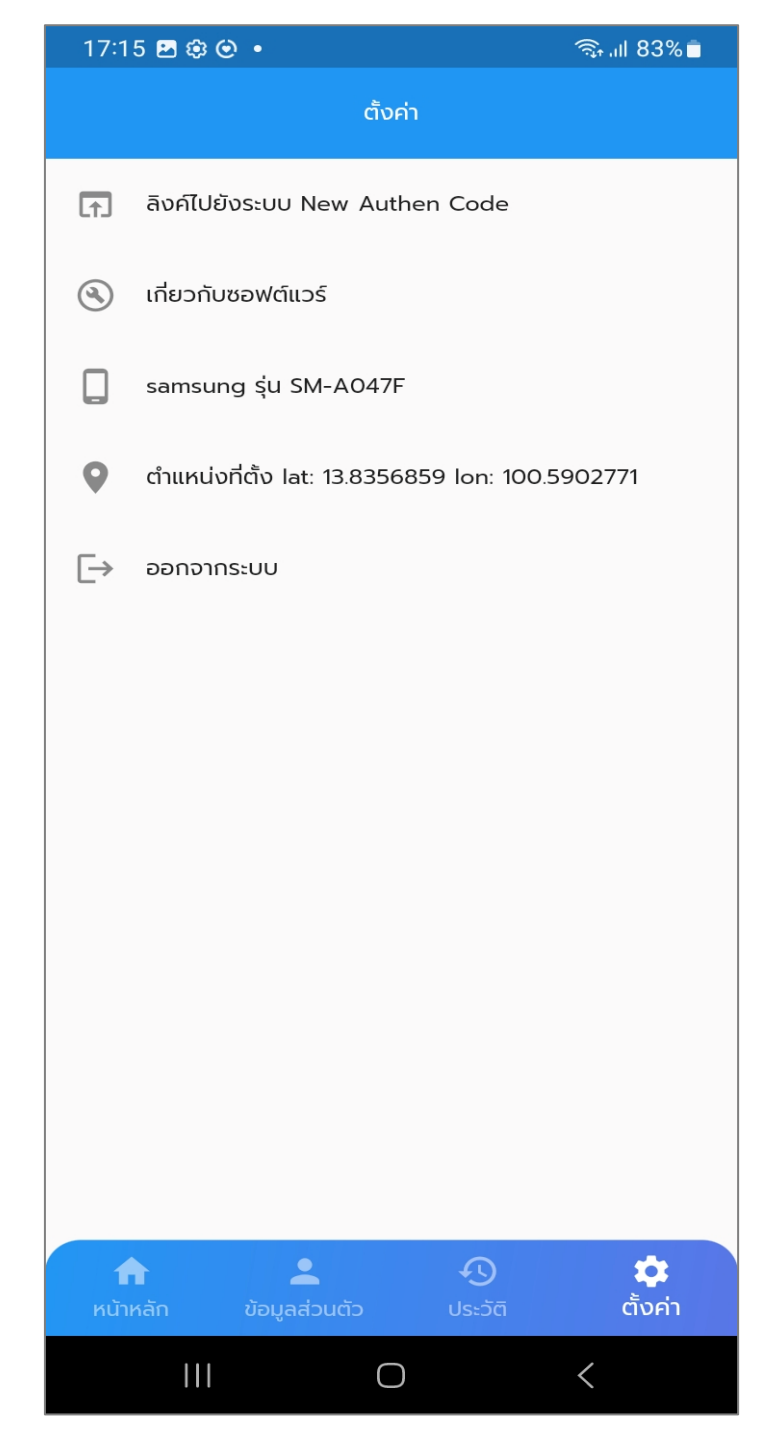

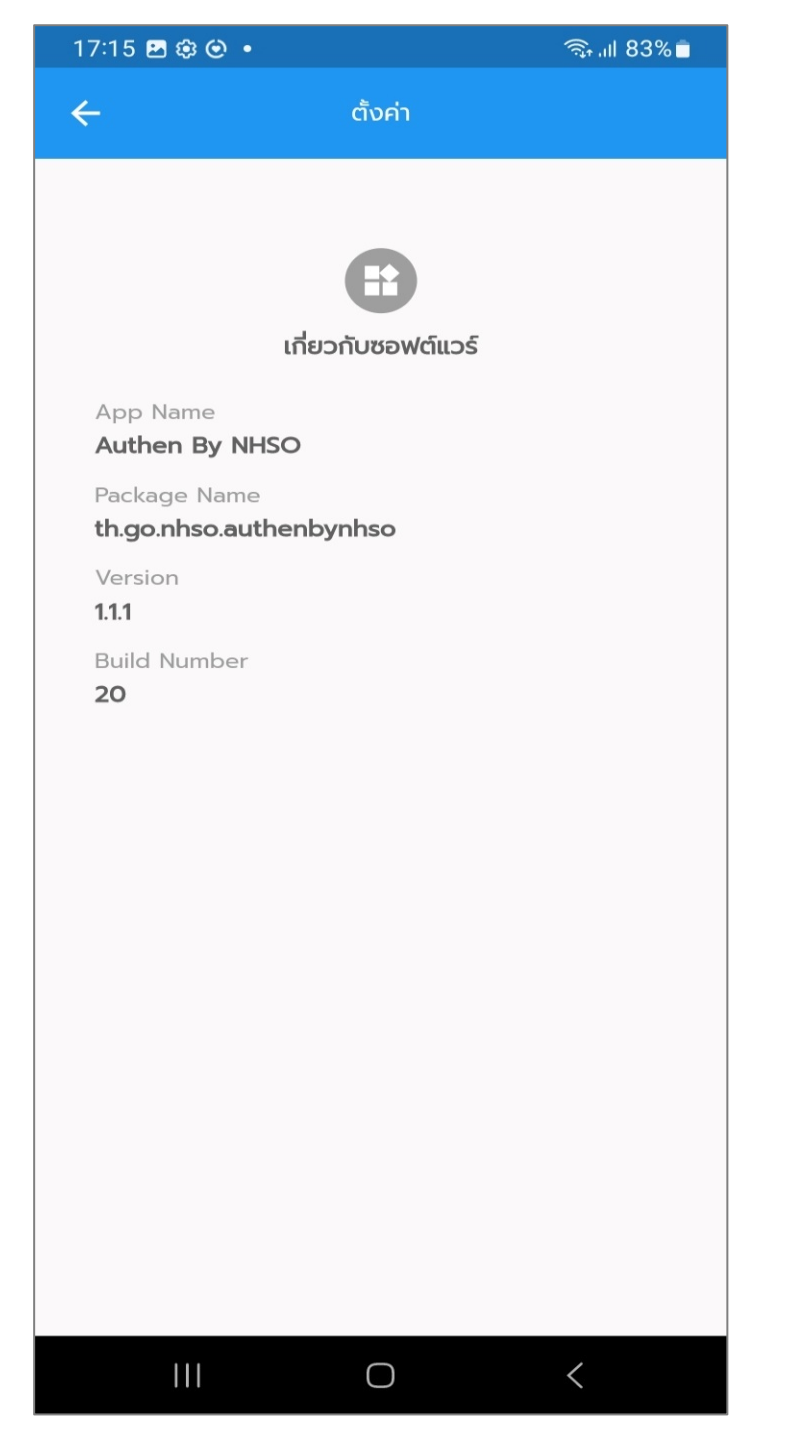

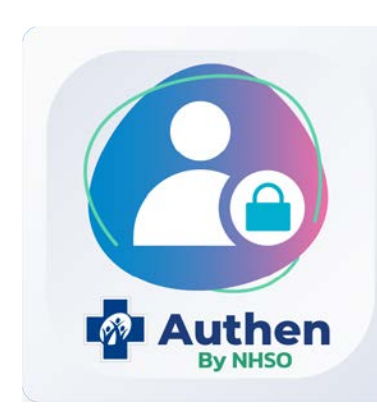